# **Deployment Instructions**

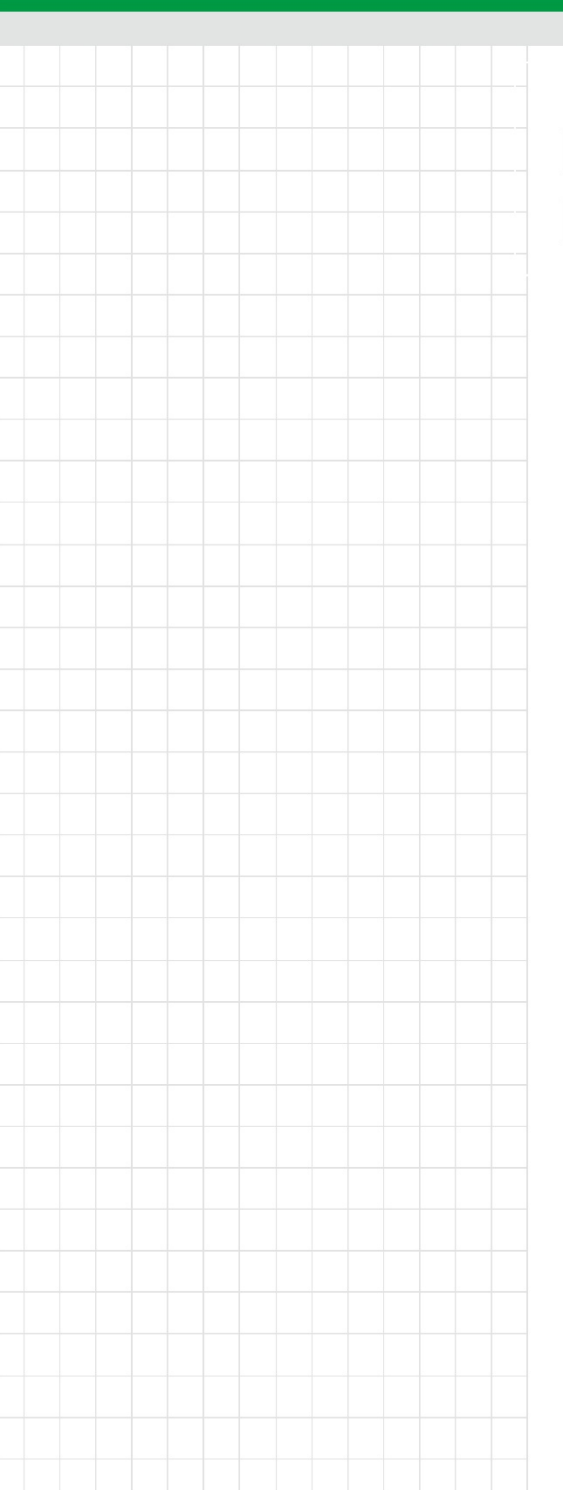

## EdegeLink User Development Manual

Revision 1.0 Date: February 7, 2023

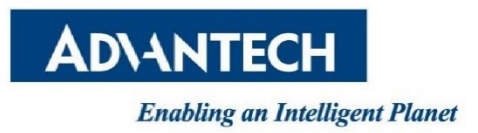

## **Revision History**

| Date               | Version | Author     | Reviewer | Description     |
|--------------------|---------|------------|----------|-----------------|
| Feb. <b>7,2023</b> | 1.0     | Lili.Zheng |          | Initial Release |
|                    |         |            |          |                 |
|                    |         |            |          |                 |
|                    |         |            |          |                 |
|                    |         |            |          |                 |
|                    |         |            |          |                 |

### **TABLE OF CONTENTS**

| 1   | IN <sup>.</sup> | TRODUCTION                                      | 9  |
|-----|-----------------|-------------------------------------------------|----|
| 1.1 | 5               | System Features                                 | 9  |
| 2   | IN              | TRODUCTION TO LINUX SYSTEM                      | 9  |
| 2.1 | I               | Partition Introduction                          | 9  |
| 2.2 | I               | Defintions of Directory                         | 9  |
| 2.3 | 5               | Supported System Services                       |    |
| 3   | DE              | EVELOPMENT ENVIRONMENT SETUP                    | 10 |
| 3.1 | (               | Cross-development Environment Version Selection |    |
| 3.2 | I               | Predecessors of EdgeLink 2.6.0                  | 11 |
| 3   | .2.1            | Software Downloading                            |    |
| 3   | .2.2            | TISDK Installation                              |    |
| 3   | .2.3            | Installing TISDK's Auxiliary Software           |    |
| 3.  | .2.4            | Update lilbssl                                  |    |
| 3.3 | I               | EdgeLink 2.6.0 and Its Successors               | 14 |
| 3   | .3.1            | Software Downloading                            |    |
| 3   | .3.2            | TISDK Installation                              |    |
| 3   | .3.3            | Installing TISDK's Auxiliary Software           |    |
| 3   | .3.4            | Update libssl                                   |    |
| 3.4 | I               | EdgeLink 2.6.0 and Its Successors (WIN10 WSL)   | 15 |
| 3   | .4.2            | Install wsl and ubuntu 18.04 in WIN10 System    |    |
| 3   | .4.3            | TISDK Installation                              |    |
| 3   | .4.4            | Update libssl                                   |    |
| 3   | .4.5            | Notes on WSL                                    |    |
| 3.5 | I               | Install tisdk on Non-ubuntu System              |    |
| 3.6 | (               | Other Common Software                           | 23 |
| 3   | .6.1            | MobaXterm                                       |    |

| 3.6.2 | Putty                                                                 |    |
|-------|-----------------------------------------------------------------------|----|
| 3.6.3 | WinSCP                                                                | 24 |
| 3.6.4 | VirtualBox                                                            | 24 |
| 3.6.5 | Eclipse CDT                                                           | 24 |
| 3.6.6 | Eclipse ARM GCC Plug-In                                               |    |
| 4 S)  | YSTEM SETUP                                                           | 27 |
| 4.1   | Make the System Partition Read Only [2.6.1 and Its Successors]        | 27 |
| 4.1.1 | Make the Partition Readable and Writable Temporarily                  | 27 |
| 4.1.2 | Make the Partition Readable and Writtable Permanently                 |    |
| 4.2   | Serial Port                                                           |    |
| 4.2.1 | Test Whether the Serial Ports are Normal                              |    |
| 4.2.2 | 2 minicom Command                                                     |    |
| 4.2.3 | microcosm Command                                                     |    |
| 4.3   | sramutil                                                              |    |
| 4.3.1 | Help                                                                  |    |
| 4.3.2 | Execute Commands Using File Reading and Writing Method                |    |
| 4.4   | RTC Clock                                                             |    |
| 4.4.1 | RTC Clock Command                                                     |    |
| 4.4.2 | 2 Time Zone Configuration                                             |    |
| 4.5   | Calibrate Time with ntp                                               |    |
| 4.5.1 | ntp Client                                                            |    |
| 4.5.2 | ntp Server                                                            |    |
| 4.5.3 | Provide Time Services to Specified Network Segments Only              | 40 |
| 4.5.4 | ntpd's Relevant Commands                                              | 41 |
| 4.6   | Configure a Fixed Network Card IP                                     | 41 |
| 4.6.1 | View the Information of the Current Network Card                      | 41 |
| 4.6.2 | 2 Configure Temporary Network Card IP                                 |    |
| 4.6.3 | Use DHCP to Obtain Temporary Network Card IP                          |    |
| 4.6.4 | Runtime and Permanent Configuration of a Fixed IP                     |    |
| 4.6.5 | Runtime and Permanent Configuration of a Dynamic IP                   |    |
| 4.7   | WIFI Configuration                                                    | 44 |
| 4.7.1 | Check Whether the Wireless Network Card has been Correctly Identified | 44 |
| 4.7.2 | 2 Enable the Wireless Network Card                                    | 45 |

| 4.7.3  | Scan Searchable Wireless Network                                                            | 45 |
|--------|---------------------------------------------------------------------------------------------|----|
| 4.7.4  | Modify Configuration Files (WPA2 Method)                                                    | 47 |
| 4.7.5  | Modify Configuration Files (Open Method)                                                    | 47 |
| 4.7.6  | Connect AP                                                                                  | 48 |
| 4.7.7  | Save SSID Password by Encryption                                                            | 49 |
| 4.7.8  | Configure a Fixed IP                                                                        | 49 |
| 4.7.9  | Configure a Static IP                                                                       | 49 |
| 4.8 0  | Configure WIFI as AP Mode                                                                   | 50 |
| 4.8.1  | Configuration File                                                                          | 50 |
| 4.8.2  | Enable the Program                                                                          | 50 |
| 4.8.3  | Add Startup Programs                                                                        | 50 |
| 4.9 D  | HCP Service                                                                                 | 51 |
| 4.9.1  | Configuration File                                                                          | 51 |
| 4.9.2  | Enable Services                                                                             | 51 |
| 4.10 C | cellular Information Query [Supported by 2.6.1 and Its Successors]                          | 52 |
| 4.11 C | Celluar Communication Configuration                                                         | 54 |
| 4.11.1 | pppd Dialing Process                                                                        | 54 |
| 4.11.2 | Check the Communication Module                                                              | 55 |
| 4.11.3 | Dialing Command                                                                             | 56 |
| 4.11.4 | Configuration Parameter Parsing                                                             | 59 |
| 4.11.5 | Parameter Parsing for connect Script                                                        | 59 |
| 4.11.6 | Parameter Parsing for Disconnect Script                                                     | 61 |
| 4.11.7 | Common Operators' connect Scripts                                                           | 61 |
| 4.11.8 | ZTE ME3760 Module Configuration                                                             | 63 |
| 4.11.9 | List of Common AT Commands for Debugging                                                    | 64 |
| 4.12 4 | G Model Resetting                                                                           | 67 |
| 4.13 D | Dual sim Card Switching                                                                     | 68 |
| 4.14 A | dvWrielessCheckd Instructions [Supported by OS 2.6.0]                                       | 68 |
| 4.14.1 | Workflow                                                                                    | 69 |
| 4.14.2 | Usage                                                                                       | 70 |
| 4.14.3 | Description of Configuration File CellularDeviceInfo.acr [Supported by Successors of 2.7.0] | 74 |
| 4.14.4 | Description of Configuration File [SystemSetting.acr]                                       | 75 |
| 4.15 C | DpenVPN (Gateway as Client)                                                                 | 83 |

| 1)   | Use  | e cert/key                         |    |
|------|------|------------------------------------|----|
| 2)   | Use  | Username/Password                  |    |
| 3)   | Co   | nfigure as auth-name               |    |
| 4)   | TL   | S-auth Communication               |    |
| 5)   | TA   | P and TUN Modes                    |    |
| 6)   | Ad   | d Execution Script                 |    |
| 4.16 | Op   | enVPN (Gateway as the Server)      |    |
| 4.1  | 6.1  | Intstall OpveVPN Server in Windows |    |
| 4.1  | 6.2  | Generate a Root Certificate        |    |
| 4.1  | 6.3  | Generate cert/key for Server       |    |
| 4.1  | 6.4  | Generate cert/key for Client       |    |
| 4.1  | 6.5  | Use Cert/Key to Configure Server   |    |
| 4.1  | 6.6  | Configure Client with Cert/Key     |    |
| 4.1  | 6.7  | Configure as auth-name             |    |
| 4.1  | 6.8  | TLS-auth Communication             |    |
| 4.1  | 6.9  | TAP and TUN Modes                  |    |
| 4.1  | 6.10 | Add Executable Script              |    |
| 4.17 | Ro   | uting Table Configuration          | 94 |
| 4.1  | 7.1  | View the Current Touting Table     | 94 |
| 4.1  | 7.2  | Add a Touting Table                | 94 |
| 4.1  | 7.3  | Delete a Touting Table             |    |
| 4.1  | 7.4  | Add a Gateway                      |    |
| 4.18 | Ch   | eck USB Device                     | 95 |
| 4.19 | En   | able the FTP Service               | 95 |
| 4.1  | 9.1  | Modify Listening Ports             |    |
| 4.20 | En   | able telnet Service                | 96 |
| 4.2  | 0.1  | Modify Listening Ports             |    |
| 4.21 | En   | able SSH Service                   |    |
| 4.2  | 1.1  | Modify Listening Ports             |    |
| 4.22 | DN   | S Configuration                    |    |
| 4.2  | 2.1  | /etc/rc.local                      |    |
| 4.2  | 2.2  | Recreate a Soft Link               |    |
| 4.2  | 2.3  | Remove a Soft Link                 |    |

| 4.23  | Firewall Configuration                                    |     |
|-------|-----------------------------------------------------------|-----|
| 4.23  | 3.1 View the Current Status of the Firewall               |     |
| 4.23  | 3.2 Set up a Whitelist                                    | 101 |
| 4.23  | 3.3 Enable the Firewall                                   |     |
| 4.23  | 3.4 Disable the Firewall                                  |     |
| 4.24  | Web Server (lighttpd) Configuration                       | 101 |
| 4.24  | 4.1 Configure Root Directory                              |     |
| 4.24  | 4.2 Use https Secure Link                                 |     |
| 4.25  | Ways to Configure Startup Programs                        |     |
| 4.26  | SNMP Configuration                                        |     |
| 4.26  | 6.1 SNMP Functions                                        |     |
| 4.26  | 6.2 Introduction to ADVANTECH-IO-COMMON-MIB               |     |
| 4.26  | 6.3 Create snmpv3 User                                    |     |
| 4.26  | 6.4 Accesses Local SNMP on ADAM5630                       |     |
| 4.26  | 6.5 Obtain the Information of ADAM-5630's Local IO Module |     |
| 4.26  | 6.6 Remote Access                                         |     |
| 4.27  | Install a Driver to View Ismod                            |     |
| 5 P   | PROGRAM DEVELOPMENT                                       | 114 |
| 5.1   | Onboard Resource Programming (BoardResource SDK)          |     |
| 5.1.1 | 1 Watchdog                                                |     |
| 5.1.2 | 2 PLED                                                    |     |
| 5.1.3 | 3 NODE_ID                                                 |     |
| 5.1.4 | 4 DIO (Non-ADAM3600 Serials)                              |     |
| 5.2   | IO Resource (ADAM3600 Serials)                            |     |
| 5.3   | Serial Port Programming                                   |     |
| 5.3.1 | 1 Basic Steps                                             |     |
| 5.3.2 | 2 Parameter Configuration                                 |     |
| 5.3.3 | 3 Other Parameter Instructions                            |     |
| 5.4   | Network Programming                                       | 131 |
| 5.4.1 | 1 TCP Communication                                       |     |
| 5.4.2 | 2 UDP Communication                                       |     |

| 5.5   | WebService Programming                      | 141 |
|-------|---------------------------------------------|-----|
| 5.5.1 | Lighttpd Configuration                      | 141 |
| 5.5.2 | Code                                        | 142 |
| 5.5.3 | Results                                     | 145 |
| 5.5.4 | Precautions for Using the EDGELINK Platform | 145 |
| 5.6   | SRAM Programming                            | 145 |
| 5.6.1 | Basic Instructions of SRAM                  | 145 |

## 1 Introduction

## 1.1 System Features

EdgeLink is preinstalled with TI AM335x-based Linux operating system, with Kernel 4.9.69 deployed for successors of EdgeLink 2.6 and Kernel 3.12.10-RT15 for predecessors of EdgeLink 2.6. BusyBox v1.22.1. The kernel provides a simple and easy-to-use driver interface for the system's unique hardware to accelerate the development of application programs.

The operating system consists of three parts: Bootloader (Uboot), Linux kernel, and rootfs (busybox). UBoot is mainly used to start the kernel. It supports NFS mounting and can start NAND Flash. Linux kernel is the bottom layer of the operating system and it is responsible for actuating the hardware as well as providing core functions needed by the system. rootfs is a collection of system files.

You can run command uname -r to check the kernel version in the current device. Different cross-compilation environments are deployed based on the device versions. See *Section 3 Development Environment Setup*.

# uname -r 4.9.69-g9ce43c71ae

## 2 Introduction to Linux System

### 2.1 Partition Introduction

Onboard TF (MicroSD) card has 4 partitions.

| /dev/mmcblk0p1 on /media/mmcblk0p1 | Store Uboot files and Linux Kernel files.        |
|------------------------------------|--------------------------------------------------|
| /dev/mmcblk0p2 on/                 | System's root partition, which is read-only on   |
|                                    | successors of EDEGELINK 2.6.                     |
| /dev/mmcblk0p3 on /media/mmcblk0p3 | A recovery partition, used for storing temporary |
|                                    | upgraded files.                                  |
| /dev/mmcblk0p4 on /home            | System user partition.                           |

### 2.2 Defintions of Directory

/dev Directory of device nodes

| /media      | Multimedia directory                            |
|-------------|-------------------------------------------------|
| /proc       | System configuration directory                  |
| /sys        | System configuration directory                  |
| /var        | Temporary directory                             |
| /bin        | Common user's command directory                 |
| /etc        | Directory of configuration files                |
| /lib        | Directory of dynamic link library               |
| / MNT       | Same as the /media directory                    |
| /sbin       | Root user command                               |
| / TMP       | Temporary directory                             |
| / WWW       | Web directory                                   |
| /home       | User data directory                             |
| /lost+found | Directory for temporarily storing deleted files |
| /opt        | Configuration directory                         |
| / SRV       | cgi command directory                           |
| /usr        | Common user directory                           |

## 2.3 Supported System Services

| sshd  |  |
|-------|--|
| ftpd  |  |
| httpd |  |

## **3 Development Environment Setup**

## 3.1 Cross-development Environment Version Selection

Before installing the device, please make sure that different versions of EdgeLink adopt different cross-compilation environments.

#### # uname -r

### 4.9.69-g9ce43c71ae

Kernel 4.9.69 is deployed for successors of EdgeLink 2.6. Please refer to the installation methods in *Section 3.3 EdgeLink 2.6.0 and Its Successors* or *Section 3.4 EdgeLink 2.6.0 and its Successors (WIN10 WSL)*.

#### #uname --r

#### 3.12.10-rt15

Kernel 3.12.10 is deployed for predecessors of EdgeLink 2.6. Please install EdgeLink 2.6.0 based on the installation method *in Section 3.2 Predecessors of EdgeLink 2.6.0*. As the cross-compilation environment for predecessors of EdgeLink 2.6.0 is a 32-bit cross-compilation toolchain, please install the 32-bit application compatibility package to install them on X86\_64-bit system.

If Ubuntu or a VM is installed, please refer to Sections 3.2 and Section 3.3.

If Windows 10 is usually used, and the user does not want to install a VMS, see *Section 3.4 Installation Method*.

#### 3.2 Predecessors of EdgeLink 2.6.0

#### 3.2.1 Software Downloading

#### 3.2.1.1 Ubuntu 12.04 32-bit

Download link:

http://old-releases.ubuntu.com/releases/precise/ubuntu-12.04.4-desktop-i386.iso

#### 3.2.1.2 TISDK

Download link:

http://software-dl.ti.com/sitara\_linux/esd/AM335xSDK/07\_00\_00\_00/exports/ti-sdk-am335xevm-07.00.00.00-Linux-x86-Install.bin

#### 3.2.1.3 Install TISDK on 64-bit Ubuntu12.04

As TISDK is a 32-bit program, please download and install 32-bit compatibility package before installing TISDK on a 64-bit system.

http://processors.wiki.ti.com/index.php/Sitara\_Linux\_SDK\_64\_Bit\_Ubuntu\_Support

adv@adv-desktop:~ \$sudo apt-get install libc6:i386

adv@adv-desktop:~ \$sudo apt-get install libx11-6:i386 libasound2:i386 libatk1.0-0:i386 libcairo2:i386 libcups2:i386 libdbus-glib-1-2:i386 libgconf-2-4:i386 libgdk-pixbuf2.0-0:i386 libgtk-3-0:i386 libice6:i386 libncurses5:i386 libsm6:i386 liborbit2:i386 libudev1:i386 libusb-0.1-4:i386 libstdc++6:i386 libxt6:i386 libxts6:i386 libgnomeui-0:i386 libusb-1.0-0-dev:i386 libcanberra-gtk-

#### module:i386 gtk2-engines-murrine:i386

Compile 32-bit programs on Uno platform

adv@adv-desktop:~ \$apt install build-essential libc6:i386 libstdc++6:i386 gcc-multilib g++multilib python doxygen graphviz fp-utils-3.0.4 u-boot-tools zlib1g-dev:i386 cmake zip libssl-dev:i386 libcurl4-openssl-dev:i386 libxml2-dev:i386 libsqlite3-dev:i386 libmosquitto-dev:i386 unixodbcdev:i386 libfcgi-dev:i386 libcap-dev:i386 uuid-dev:i386

sudo apt-get install lib32ncurses5 lib32z1

#### 3.2.2 TISDK Installation

Add executable permissions to TISDK file and execute it.

adv@adv-desktop:~/Desktop\$ chmod a+x ti-sdk-am335x-evm-07.00.00.00-Linux-x86-Install.bin

adv@adv-desktop:~/Desktop\$ sudo ./ti-sdk-am335x-evm-07.00.00.00-Linux-x86-Install.bin

| 🙁 🖨 Setup |                                                            |  |  |  |  |
|-----------|------------------------------------------------------------|--|--|--|--|
|           | Setup - ti-sdk-am335x-evm-07.00.00.00                      |  |  |  |  |
| ~ 5       | Welcome to the ti-sdk-am335x-evm-07.00.00.00 Setup Wizard. |  |  |  |  |
|           | \$                                                         |  |  |  |  |
|           |                                                            |  |  |  |  |
|           | < <u>B</u> ack <u>N</u> ext > Cancel                       |  |  |  |  |

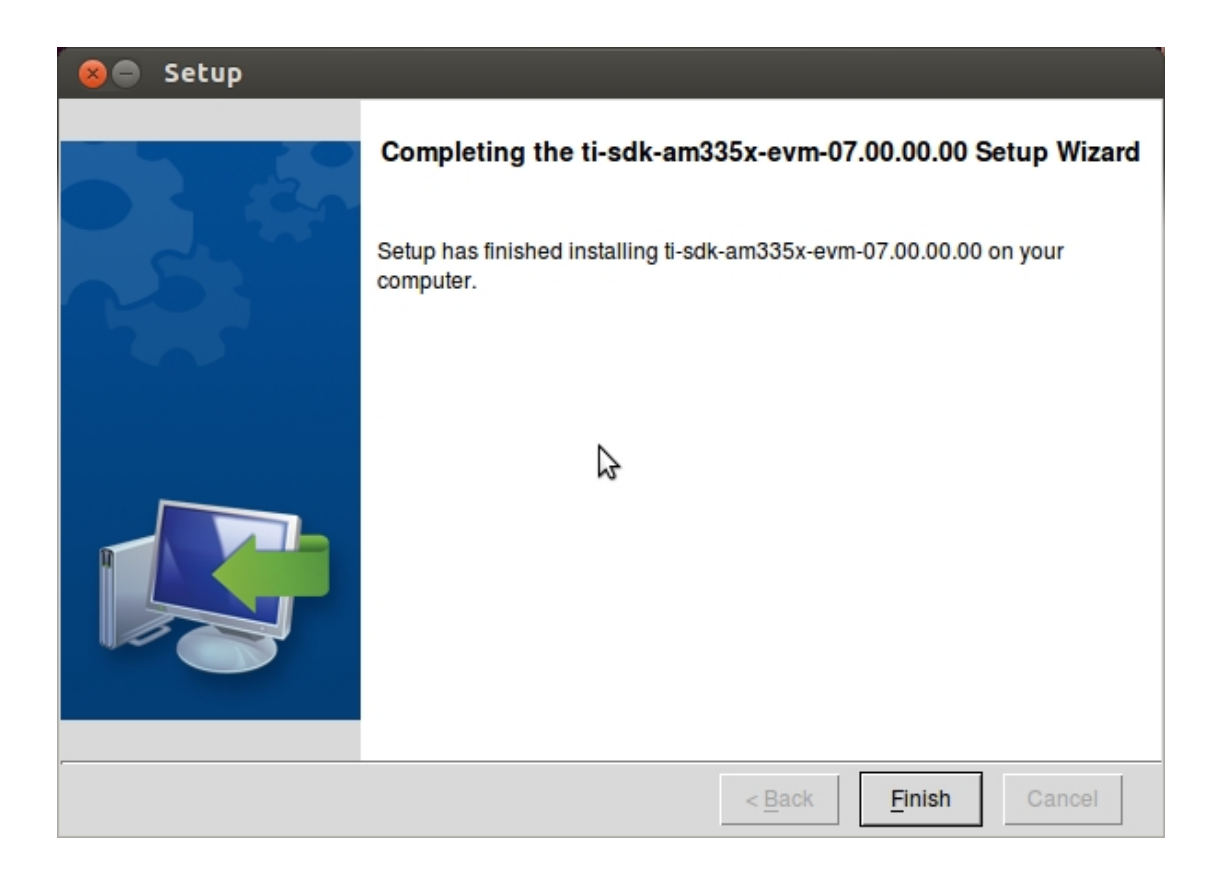

adv@adv-desktop:~/ \$sudo vi /etc/profile Add PATH variable at the end of the file export PATH=\$PATH:/opt/ti-sdk-am335x-evm-07.00.00.00/linux-devkit/sysroots/i686-arago-linux/usr/bin

adv@adv-desktop:~/ \$source /etc/profile

#### 3.2.3 Installing TISDK's Auxiliary Software

TISDK provides script for automatic installation, configuration and operation of auxiliary software such as VSFTP and NFS. The script currently only works on Ubuntu 12.04. To execute the script, please make sure that the system is connected to the network before the installation. The process requires the installation of relevant software packages using aptget.

adv@adv-desktop:~/ \$ sudo /opt/ti-sdk-am335x-evm-07.00.00.00/setup.sh Please complete the installation as instructed.

#### 3.2.4 Update lilbssl

\$tar -zxvf libssl\_path\_20181205.tar.gz
\$cd libssl/

\$sudo ./install\_libssl.sh 1.0.0 # Install the predecessors of libssl 2.1.1 (inluding this version), which is the default cross-compilation environment and does not need upgrading.
\$sudo ./install\_libssl.sh 1.1 # Install the successors of libssl 2.1.1

#### 3.3 EdgeLink 2.6.0 and Its Successors

#### 3.3.1 Software Downloading

#### 3.3.1.1 64-Bit Ubuntu 18.04

Download link:

http://old-releases.ubuntu.com/releases/bionic/ubuntu-18.04.2-desktop-amd64.iso

#### 3.3.1.2 TISDK

Link of download page:

http://software-dl.ti.com/processor-sdk-linux-rt/esd/AM335X/04\_03\_00\_05/index\_FDS.html Download link:

http://software-dl.ti.com/processor-sdk-linux-rt/esd/AM335X/04\_03\_00\_05/exports/ti-processor-sdk-linux-rt-am335x-evm-04.03.00.05-Linux-x86-Install.bin

#### 3.3.2 TISDK Installation

Add executable permissions to TISDK file and execute it.

adv@adv-desktop:~/\$ chmod a+x ti-processor-sdk-linux-rt-am335x-evm-04.03.00.05-Linux-x86-Install.bin adv@adv-desktop:~/\$ sudo ./ ti-processor-sdk-linux-rt-am335x-evm-04.03.00.05-Linux-x86-Install.bin adv@adv-desktop:~/\$sudo vi /etc/profile Add variable PATH at the end of the file export PATH=\$PATH:/opt/ti-processor-sdk-linux-rt-am335x-evm-04.03.00.05/linux-devkit/sysroots/x86\_64-arago-linux/usr/bin/

adv@adv-desktop:~/\$source /etc/profile

#### 3.3.3 Installing TISDK's Auxiliary Software

TISDK provides script for automatic installation, configuration and operation of auxiliary software such as VSFTP and NFS. The script currently only works on Ubuntu 12.04. To execute the script, please make sure that the system is connected to the network before the installation. The process requires the installation of relevant software packages using apt-

get.

adv@adv-desktop:~/ \$ sudo /opt/ ti-processor-sdk-linux-rt-am335x-evm-04.03.00.05/setup.sh Please complete the installation as instructed.

#### 3.3.4 Update libssl

\$tar -zxvf llibssl1.1.0g-20200419.tar.gz
\$cd llibssl1.1.0g-20200419
\$sudo ./install\_libssl\_1.1.sh

## 3.4 EdgeLink 2.6.0 and Its Successors (WIN10 WSL)

Windows Subsystem for Linux (WSL) is a compatibility layer capable of executing native Linux binary executables (ELF format) on Windows 10. It was co-developed by Microsoft and Canonical, with a view to downloading pure Ubuntu images to users' local computers and decompress them in situ, and enabling the tools and utilities within the images to run natively on the subsystem.

#### 3.4.1.1 Software Downloading

#### 3.4.1.2 TISDK

Link of the download page: http://software-dl.ti.com/processor-sdk-linux-rt/esd/AM335X/04\_03\_00\_05/index\_FDS.html Download link: http://software-dl.ti.com/processor-sdk-linux-rt/esd/AM335X/04\_03\_00\_05/exports/ti-processorsdk-linux-rt-am335x-evm-04.03.00.05-Linux-x86-Install.bin

#### 3.4.2 Install wsl and ubuntu 18.04 in WIN10 System

1. Enter "Microsoft store" in the command line to open the Microsoft Store.

| rc<br>th  | All    | Apps                  | Documents | Settings | Photos        | More 🔻 |                |        |               |      | Feedb | ack         |   |
|-----------|--------|-----------------------|-----------|----------|---------------|--------|----------------|--------|---------------|------|-------|-------------|---|
| ł         | Best m | atch                  |           |          |               |        |                |        |               |      |       |             |   |
| 6.        | Ê      | <b>Microso</b><br>App | ft Store  |          | $\rightarrow$ |        |                |        |               |      |       |             |   |
| n5        |        |                       |           |          |               |        |                | Micros | soft S<br>App | tore |       |             |   |
| 2         |        |                       |           |          |               |        |                |        |               |      |       |             |   |
| 200       |        |                       |           |          |               | 🖬 Ор   | en             |        |               |      |       |             |   |
|           |        |                       |           |          |               | 📌 Un   | pin from Start | t      |               |      |       |             |   |
| ę         |        |                       |           |          |               | 📌 Un   | pin from task  | bar    |               |      |       |             |   |
| nΝ        |        |                       |           |          |               | 🐼 Ap   | o settings     |        |               |      |       |             |   |
|           |        |                       |           |          |               |        |                |        |               |      |       |             |   |
| ite       |        |                       |           |          |               |        |                |        |               |      |       |             |   |
| 2         |        |                       |           |          |               |        |                |        |               |      |       |             |   |
| le<br>all |        |                       |           |          |               |        |                |        |               |      |       |             |   |
|           |        |                       |           |          |               |        |                |        |               |      |       |             |   |
|           | Рm     | icrosoft s            | strore    |          |               | Hi C   |                |        |               | 4    | 6     | <b>P</b> 'N | 9 |

2. Search for "Ubuntu", and select "Ubuntu 18.04 LTS" from the drop-down list to install it.

| Microsoft Store<br>← 主页 游戏 娱乐 高效工作 促销品 |                |                                                   | ubuntu                              | >                 | - ם ×<br>د ۹ م ۰۰۰ |
|----------------------------------------|----------------|---------------------------------------------------|-------------------------------------|-------------------|--------------------|
| <br>结果: ubuntu                         |                |                                                   |                                     |                   |                    |
| 部门<br>所有部门                             | → 设备支持<br>个人电脑 |                                                   | ~                                   |                   |                    |
|                                        |                |                                                   |                                     |                   |                    |
| <b>应用程序(12)</b> 显示全部                   |                |                                                   |                                     |                   |                    |
|                                        | -12-           |                                                   |                                     | 2                 |                    |
|                                        |                | XSERVER4WINDOWS10                                 | 52                                  | 2                 |                    |
| Ubuntu 8.04 LTS<br>★★★★☆ 206<br>도      | Raft WSL<br>모  | <mark>节省 ¥283.00</mark><br>X410<br>★★★★★ 19<br>呈⇔ | Linux Cheatsheet<br>****** 3<br>모 🛛 | 2buntu.com<br>모 🛛 | Kiosc<br>모         |
| 免费下载 免费下载                              | 免费下载"          | <del>¥354.00</del> ¥71.00                         | 免费下载"                               | 免费下载              | ¥71.00             |

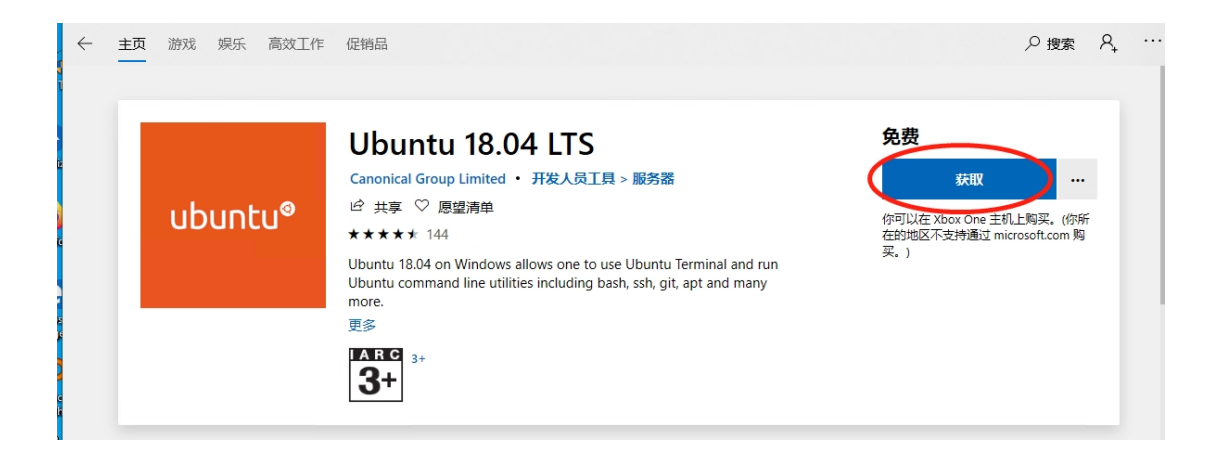

#### 3. Start ubuntu1804.

| 品已安装。                                                                                                    |   |   |
|----------------------------------------------------------------------------------------------------|---|---|
| O Ubuntu 18.04 LTS                                                                                                    | _ | × |
| Installing, this may take a few minutes<br>WsRegisterDistribution failed with error: 0x8007019e<br>The Windows Subsystem for Linux optional component is not enabled. Please enable it and try again.<br>See https://aka.ms/wslinstall for details.<br>Press any key to continue |   | , |
|                                                                                                    |   |   |
|                                                                                                    |   |   |

4. Please enable wsl when you install it for the first time.

Run powershell with administrator privileges and execute the following commands:

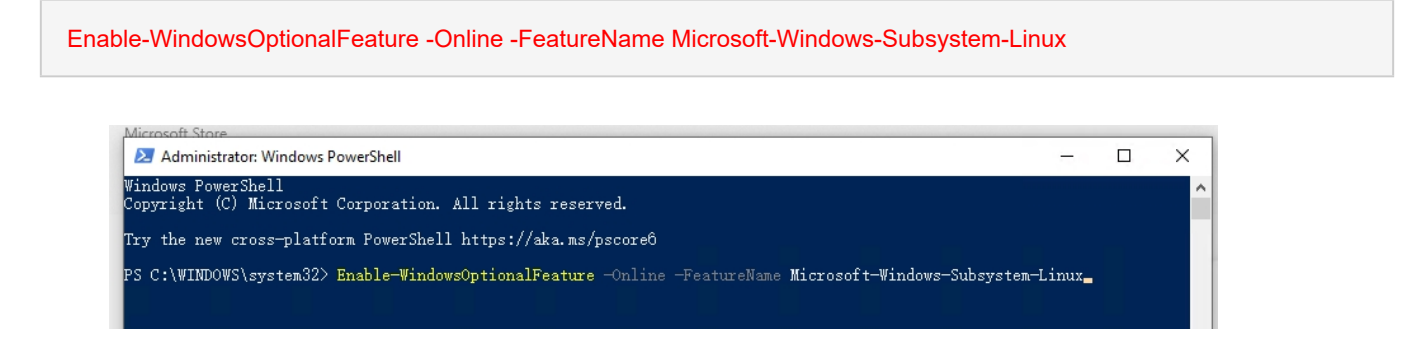

| Z Administrator: Windows PowerShell                                                                                                    | -       |   | ×   |
|----------------------------------------------------------------------------------------------------|---------|---|-----|
| Windows PowerShell<br>Copyright (C) Microsoft Corporation. All rights reserved.                                                                                                    |         |   | î î |
| Enable-WindowsOptionalFeature: Microsoft-Windows-Subsystem-Linux<br>Running<br>[oooooooooo                                                                                                    |         | ] |     |
| Administrator: Windows PowerShell                                                                                                    | -       |   | ×   |
| Copyright (C) Microsoft Corporation. All rights reserved.                                                                                                    |         |   | Î   |
| Try the new cross-platform PowerShell https://aka.ms/pscoreô                                                                                                    |         |   |     |
| PS C:\WINDOWS\system32> Enable-WindowsOptionalFeature -Online -FeatureName Microsoft-Windows-Subsyste<br>Do you want to restart the computer to complete this operation now?<br>[Y] Yes [N] No [?] Help (default is ~Y~): _ | m-Linux |   |     |

**Or:** Control Panel -> Programs and Features -> Turn on or off Windows features -> tick Windows Subsystem applicable for Linux.

| 🛃 Wind       | lows 功能 一                                   |     | ×    |
|--------------|---------------------------------------------|-----|------|
| 启用或          | 关闭 Windows 功能                               |     | ?    |
| 若要启用<br>框。埴充 | ——种功能,请选择其复选框。若要关闭一种功能,译<br>的框表示仅启用该功能的一部分。 | 清除其 | 复选   |
|              | Windows Identity Foundation 3.5             |     | ^    |
| •            | Windows PowerShell 2.0                      |     |      |
| ± 🗌          | Windows Process Activation Service          |     |      |
|              | Windows TIFF IFilter                        |     |      |
|              | XPS 查看器                                     |     |      |
| ÷ 🔳          | 打印和文件服务                                     |     |      |
|              | 工作文件夹客户端                                    |     | 1000 |
|              | 简单 TCPIP 服务(即 echo、daytime 等)               |     |      |
| ± 🗌          | 简单网络管理协议(SNMP)                              |     |      |
| ±            | 旧版组件                                        |     |      |
|              | 适用于 Linux 的 Windows 子系统                     |     |      |
|              | 远程差分压缩 API 支持                               |     |      |
|              |                                             |     | ~    |
|              | 确定                                          | 取消  | í    |

After the configuration, please restart Windows for it to take effect.

5. After you enter "Ubuntu" in the command line, the system will prompt you to enter the command to connect.

| All    | Apps                 | Documents | Settings | Photos        | More 🔻 Feedback                                                                    |   |
|--------|----------------------|-----------|----------|---------------|------------------------------------------------------------------------------------|---|
| Best m | atch                 |           |          |               |                                                                                    |   |
| 0      | <b>Ubuntu</b><br>App | 18.04 LTS |          | $\rightarrow$ | 0                                                                                  |   |
|        |                      |           |          |               | Ubuntu 18.04 LTS<br>App                                                            |   |
|        |                      |           |          |               | <ul> <li>□<sup>*</sup> Open</li> <li>□<sup>*</sup> Run as administrator</li> </ul> |   |
|        |                      |           |          |               | -⊨ Pin to Start                                                                    |   |
|        |                      |           |          |               | App settings                                                                       |   |
|        |                      |           |          |               | ☆ Rate and review                                                                  |   |
|        |                      |           |          |               | 🖄 Share                                                                            |   |
|        |                      |           |          |               | 🔟 Uninstall                                                                        |   |
|        |                      |           |          |               |                                                                                    |   |
| ,∕⊂ uł | buntu 18.            | 04 LTS    |          |               | Hi 😋 🖬 🏦 🐋 🚭 ڬ 📼                                                                   | 9 |

## Ubuntu 18.04 LTS

Ubuntu 18.04 on Windows allows one to use Ubuntu Terminal and run Ubuntu command line utilities including bash, ssh, git, apt and many more.

Please note that Windows 10 S does not support running this app.

To launch, use "ubuntu1804" on the command-line prompt (cmd.exe), or click on the Ubuntu tile in the Start Menu.

To use this feature, one first needs to use "Turn Windows features on or off" and select "Windows Subsystem for Linux", click OK, reboot, and use this app.

The above step can also be performed using Administrator PowerShell prompt: Enable-WindowsOptionalFeature -Online -FeatureName Microsoft-Windows-Subsystem-Linux

This app installs the Ubuntu 18.04 LTS release on Windows.

Please note that app updates don't change the Ubuntu installation. To upgrade to a new release please run do-release-upgrade in the Ubuntu Terminal.

For more information about Windows Subsystem for Linux please visit: https://docs.microsoft.com/en-us/windows/wsl/about

关闭

×

6. Set the user name and password at your first use.

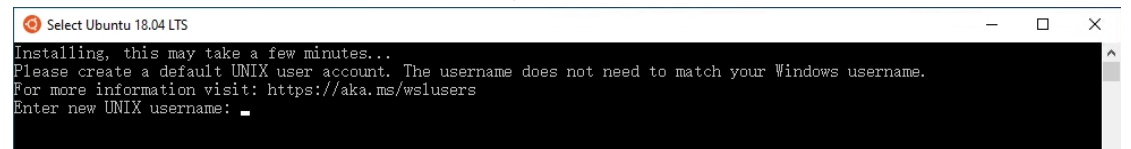

#### 3.4.3 TISDK Installation

Install TISDK in the cross toolchain directory in /mnt/d/ in disk D in the wsl system. adv@DESKTOP-QGUL382:~\$ cd /mnt/d/vm/ adv@DESKTOP-QGUL382:/mnt/d/vm\$ sudo ./ti-processor-sdk-linux-rt-am335x-evm-04.03.00.05-Linux-x86-Install.bin

Welcome to the ti-processor-sdk-linux-rt-am335x-evm-04.03.00.05 Setup Wizard.

Linux Environment Support Message

It is highly recommend that the user, or especially new users, install this SDK into a Ubuntu 14.04 or Ubuntu 16.04 distribution environment. This is the environment that was used to develop and test this SDK.

Please note that this suggestion does not prevent the SDK from installing on other Linux Distributions.

Press [Enter] to continue:

....

• • • • •

Please wait while Setup installs ti-processor-sdk-linux-rt-am335x-evm-04.03.00.05 on your computer.

Installing

0% \_\_\_\_\_ 50% \_\_\_\_\_ 100%

As the installation will take a long time, you need to wait for about 10-30 minutes based on the machine performance.

\$ cd

\$ vi .bashrc

Add the below information at the end of the file:

export PATH=\$PATH:/opt/ti-processor-sdk-linux-rt-am335x-evm-04.03.00.05/linux-devkit/sysroots/x86\_64-arago-linux/usr/bin/

\$source .bashrc

#### 3.4.4 Update libssl

\$tar -zxvf llibssl1.1.0g-20200419.tar.gz
\$cd llibssl1.1.0g-20200419
\$sudo ./install\_libssl\_1.1.sh

#### 3.4.5 Notes on WSL

#### 3.4.5.1 Access the WSL System Directory

Enter \\wsl\$ in the file directory to access its file system.

| 💻   📝 🛄 🖛   wsl\$ |         |      |              |  |  |
|-------------------|---------|------|--------------|--|--|
| File Home         | Share   | View |              |  |  |
| ← → * ↑ 💻         | \\wsl\$ |      |              |  |  |
| 📌 Quick access    |         |      | Ubuntu-18.04 |  |  |
| Cesktop           | *       |      |              |  |  |
| 👆 Downloads       | *       |      |              |  |  |
| Documents         | *       |      |              |  |  |
| Pictures          | *       |      |              |  |  |
| J-1- (D.)         |         |      |              |  |  |

#### 3.4.5.2 Access the Hard Disk of the Windows System

The access address of wsl is /mnt/d/.

#### 3.4.5.3 Modify the Background Color of WSL Directory

Change the background color to dark green as below: \$dircolors -p > ~/.dircolors && sed -i "s/34;42/34;49/g" ~/.dircolors After the configuration, restart WSL.

#### 3.4.5.4 Change the Install Directory to D Drive

Create a new directory such as WSL on the D drive. Right click -> Properties -> Security -> Edit -> Set Full Control

| 组或用/<br><b>옱 Aut</b><br><b>옱 SYS</b> | ⊐名(G):      |                |        |          |              |       |   |
|--------------------------------------|-------------|----------------|--------|----------|--------------|-------|---|
| SYS                                  | henticate   |                |        |          |              |       |   |
| SYS SYS                              | inclucated  | d Users        |        |          |              |       |   |
|                                      | TEM         |                |        |          |              |       |   |
| 🚨 Adı                                | m'          |                | -HAO   |          | 1            |       |   |
| 🚨 Use                                |             |                |        |          |              |       |   |
|                                      |             |                |        |          |              |       |   |
| 要更改相                                 | 又限,请单       | 击"编辑"。         |        |          |              | 编辑(E) |   |
|                                      |             |                |        |          |              |       |   |
| Auther                               | iticated Us | ers 的权限        | 艮(P)   | $\frown$ | 允许           | 拒绝    |   |
| 完全                                   | 控制          |                |        |          | ~            |       | ^ |
| 修改                                   |             |                |        |          | $\checkmark$ |       |   |
| 读取                                   | 和执行         |                |        |          | $\checkmark$ |       |   |
| 列出                                   | 文件夹内容       |                |        |          | $\checkmark$ |       |   |
| 读取                                   |             |                |        |          | $\checkmark$ |       |   |
| 写入                                   |             |                |        |          | $\checkmark$ |       | ~ |
| ± ¥#1                                |             | (T2 ) / L (22) |        | 12.4     |              |       |   |
| 有大行                                  | 木仪限现同       | 奴汉旦,1          | 育毕山 同2 | x.       |              | 高级(V) |   |
|                                      |             |                |        |          |              |       |   |

Create a directory and connect it to WSL's installation location.

mklink /j C:\Users\xxxxxx\AppData\Local\Packages\CanonicalGroupLimited.Ubuntu18.04onWindows\_79rhkp1fndgsc D:\wsl\

Wherein, C:\Users\xxxxxx is the actual username, e.g. C:\Users\UserName. Then install WSL.

## 3.5 Install tisdk on Non-ubuntu System

As the system may prompt that the header file cannot be found after tisdk is installed in systems such as centos, please make sure that python3 has already been installed in the system.

#yum install python3

If an error occurs in the cross-compilation environment, you can view the installation log to find the cause.

#vi /tm/bitrock\_installer.log

## 3.6 Other Common Software

#### 3.6.1 MobaXterm

MobaXterm supports SSH, FTP, serial port, VNC, X server, etc. It also supports tabs and the tab switching is convenient.

Free version download link:

#### https://mobaxterm.mobatek.net/download-home-edition.html

#### 3.6.2 Putty

PuTTY is a Telnet, SSH, rlogin and pure TCP and serial interface connection software. Download link:

http://www.putty.be/latest.html

#### 3.6.3 WinSCP

WinSCP is an open source graphical SFTP client that uses SSH in Windows. It supports SCP protocol and its main function is to copy files between local and remote computers.

https://winscp.net/eng/download.php

#### 3.6.4 VirtualBox

Windows users install virtual machine software. Download link: https://www.virtualbox.org/

#### 3.6.5 Eclipse CDT

Download link: https://eclipse.org/downloads/packages/eclipse-ide-cc-developers/neon3

#### 3.6.6 Eclipse ARM GCC Plug-In

The classical way to install the GNU ARM Eclipse plug-ins is to use the Eclipse standard install/update mechanism: In the *Eclipse* menu  $\rightarrow$  **Help**  $\rightarrow$  **Install New Software...** 

in the *Install* window, click the **Add...** button (on future updates, select the URL in the **Work with:** combo)

fill in *Name:* with GNU ARM Eclipse Plug-ins fill in *Location:* with http://gnuarmeclipse.sourceforge.net/updates click the OK button

| Add Repository          Add Repository         Name:       GNU ARM Eclipse Plug-ins         Local         Location:       http://gnuarmeclipse.sourceforge.net/updates | A         | vailable Software<br>Select a site or enter the location of a site. |
|----------------------------------------------------------------------------------------------------|-----------|---------------------------------------------------------------------|
| Name: GNU ARM Eclipse Plug-ins Local Local Local Archive                                                                                                    | 000       | Add Repository                                                      |
| ocation: http://gnuarmeclipse.sourceforge.net/updates Archive                                                                                                    | Name:     | GNU ARM Eclipse Plug-ins                                            |
|                                                                                                    | Location: | http://gnuarmeclipse.sourceforge.net/updates Archive                |
|                                                                                                    |           |                                                                     |
| Cancel OK                                                                                                    | ?         | Cancel                                                              |
|                                                                                                    | -         |                                                                     |

normally the main window should list a group named **CDT GNU Cross Development Tools**; expand it

(in case the main window will list *There are no categorized items*, you are probably using a very old version; disable the Group items by category option)

select all the plug-ins (the one marked *End of life* is needed only for compatibility with previous version, normally can be safely skipped)

click the Next button and follow the usual installation procedure

| Available                                                      | Software                                                                                                    |                                                                                                    |                                                                                      |
|----------------------------------------------------------------|----------------------------------------------------------------------------------------------------|----------------------------------------------------------------------------------------------------|--------------------------------------------------------------------------------------|
| Check the                                                      | e items that you wish to install.                                                                                                    |                                                                                                    |                                                                                      |
|                                                                |                                                                                                    |                                                                                                    |                                                                                      |
| Work with                                                      | GNU ARM Eclipse Plug-ins -                                                                                                    | http://gnuarmeclipse.sourcefor                                                                                                    | rge.net/updates Add                                                                  |
|                                                                | Find mor                                                                                                    | re software by working with the                                                                                                    | "Available Software Sites" preferences.                                              |
| type filte                                                     | r text                                                                                                    |                                                                                                    |                                                                                      |
| Jame                                                           |                                                                                                    |                                                                                                    | Version                                                                              |
|                                                                | GNU ARM C/C++ Cross Develop                                                                                                    | ment Tools                                                                                                    | Version                                                                              |
| 1                                                              | GNU ARM C/C++ Cross Com                                                                                                    | piler Support                                                                                                    | 1.9.1.201404120702                                                                   |
|                                                                | GNU ARM C/C++ Developme                                                                                                    | nt Support (End of life)                                                                                                    | 0.5.5.201310221100                                                                   |
| 1                                                              | GNU ARM C/C++ Freescale P                                                                                                    | roject Templates                                                                                                    | 2.1.1.201404120702                                                                   |
| 1 (                                                            | GNU ARM C/C++ Generic Co                                                                                                    | rtex-M Project Template                                                                                                    | 1.1.1.201404120702                                                                   |
| <b>y</b>                                                       | GNU ARM C/C++ STM32Fx P                                                                                                    | roject Templates                                                                                                    | 2.1.1.201404120702                                                                   |
| <b>y</b> (                                                     | GNU ARM J-Link Debugging S                                                                                                    | Support                                                                                                    | 1.5.1.201404120702                                                                   |
| <b>y</b> (                                                     | GNU ARM OpenOCD Debuggi                                                                                                    | ing Support                                                                                                    | 1.2.1.201404120702                                                                   |
|                                                                |                                                                                                    |                                                                                                    |                                                                                      |
| Details<br>GNU ARN                                             | ۱ C/C++ Cross Development To                                                                                                    | ools 1.0.0.7F7k7KcNTmfh7sQfFT                                                                                                    | _gsTlQo                                                                              |
| Details<br>GNU ARN                                             | 1 C/C++ Cross Development To                                                                                                    | ools 1.0.0.7F7k7KcNTmfh7sQfFT                                                                                                    | _gsTlQo<br>More                                                                      |
| Details<br>GNU ARN                                             | 1 C/C++ Cross Development To<br>nly the latest versions of availab                                                                                                  | ools 1.0.0.7F7k7KcNTmfh7sQfFT                                                                                                    | _gsTlQo<br><u>More</u><br>at are already installed                                   |
| Details<br>GNU ARN<br>Show o                                   | I C/C++ Cross Development To<br>nly the latest versions of availab<br>tems by category                                                                              | ools 1.0.0.7F7k7KcNTmfh7sQfFT<br>ole software 🗹 Hide items th<br>What is <u>already</u>                                                               | _gsTlQo<br><u>More</u><br>at are already installed<br><u>r installed</u> ?           |
| Details<br>GNU ARN<br>Show o<br>Group i                        | A C/C++ Cross Development To<br>nly the latest versions of availab<br>tems by category                                                                              | ools 1.0.0.7F7k7KcNTmfh7sQfFT<br>ole software <b>I</b> Hide items th<br>What is <u>already</u>                                                        | _gsTlQo<br><u>More</u><br>at are already installed<br><u>r installed</u> ?           |
| Details<br>GNU ARM<br>Show of<br>Group i<br>Show of            | A C/C++ Cross Development To<br>nly the latest versions of availab<br>tems by category<br>nly software applicable to target                                         | ools 1.0.0.7F7k7KcNTmfh7sQfFT<br>ole software 🗹 Hide items th<br>What is <u>already</u><br>t environment                                              | _gsTlQo<br><u>More</u><br>at are already installed<br><u>r installed</u> ?           |
| Details<br>GNU ARN<br>Show o<br>Group i<br>Show o<br>Contact   | A C/C++ Cross Development To<br>nly the latest versions of availab<br>tems by category<br>nly software applicable to target<br>t all update sites during install to | ools 1.0.0.7F7k7KcNTmfh7sQfFT<br>ole software <b>d</b> Hide items th<br>What is <u>already</u><br>t environment<br>o find required software           | _gsTlQo<br><u>More</u><br>at are already installed<br><u>r installed</u> ?           |
| Details<br>GNU ARN<br>Show o<br>Group i<br>Show o<br>Contact   | I C/C++ Cross Development To<br>nly the latest versions of availab<br>tems by category<br>nly software applicable to target<br>t all update sites during install to | ools 1.0.0.7F7k7KcNTmfh7sQfFT<br>ole software <b>I</b> Hide items th<br>What is <u>already</u><br>t environment<br>o find required software           | _gsTlQo<br><u>More</u><br>at are already installed<br><u>r installed</u> ?           |
| Details<br>GNU ARM<br>Show o<br>Group i<br>Show o<br>Contact   | A C/C++ Cross Development To<br>nly the latest versions of availab<br>tems by category<br>nly software applicable to target<br>t all update sites during install to | ools 1.0.0.7F7k7KcNTmfh7sQfFT<br>De software I Hide items th<br>What is <u>already</u><br>t environment<br>o find required software                   | _gsTlQo<br><u>More</u><br>at are already installed<br><u>r installed</u> ?           |
| Details<br>GNU ARM<br>Show of<br>Group i<br>Show of<br>Contact | A C/C++ Cross Development To<br>nly the latest versions of availab<br>tems by category<br>nly software applicable to target<br>t all update sites during install to | ools 1.0.0.7F7k7KcNTmfh7sQfFT<br>ole software <b>I</b> Hide items th<br>What is <u>already</u><br>t environment<br>o find required software           | _gsTlQo<br><u>More</u><br>at are already installed<br><u>r installed</u> ?           |
| Details<br>GNU ARN<br>Show o<br>Group i<br>Show o<br>Contact   | A C/C++ Cross Development To<br>nly the latest versions of availab<br>tems by category<br>nly software applicable to target<br>t all update sites during install to | ools 1.0.0.7F7k7KcNTmfh7sQfFT<br>ole software I Hide items th<br>What is <u>already</u><br>t environment<br>o find required software                  | _gsTlQo<br>More<br>at are already installed<br><u>r installed</u> ?                  |
| Details<br>GNU ARN<br>Show o<br>Group i<br>Show o<br>Contact   | A C/C++ Cross Development To<br>nly the latest versions of availab<br>tems by category<br>nly software applicable to target<br>t all update sites during install to | ools 1.0.0.7F7k7KcNTmfh7sQfFT<br>ole software I Hide items th<br>What is <u>already</u><br>t environment<br>o find required software<br>< Back Next > | _gsTlQo<br>More<br>at are already installed<br><u>r installed</u> ?<br>Cancel Finish |
| Details<br>GNU ARN<br>Show o<br>Group i<br>Show o<br>Contact   | I C/C++ Cross Development To<br>nly the latest versions of availab<br>tems by category<br>nly software applicable to target<br>t all update sites during install to | ools 1.0.0.7F7k7KcNTmfh7sQfFT<br>De software I Hide items th<br>What is <u>already</u><br>t environment<br>o find required software<br>< Back Next >  | _gsTlQo<br>More<br>at are already installed<br><u>r installed</u> ?<br>Cancel Finish |

Once you define the update site URL, further updates are greatly simplified (Help  $\rightarrow$  Check For Updates)

## 4 System Setup

## 4.1 Make the System Partition Read Only [2.6.1 and Its Successors]

In order to prevent system files from being damaged due to illegal power failure, change the current system partition to read only. To modify a file, please change the read/write permissions of the partition.

The directory can be read and modified directly. /home/ /opt/ /etc/network/ /etc/ppp/ /etc/openvpn/

As other directories cannot be modified directly, please make them readable and writable first. The command is as follows:

#### 4.1.1 Make the Partition Readable and Writable Temporarily

View the current status root@adam3600:~# cat /proc/mounts /dev/root / ext3 ro,relatime,data=ordered 0 0 devtmpfs /dev devtmpfs rw,relatime,size=99192k,nr\_inodes=24798,mode=755 0 0 proc /proc proc rw,relatime 0 0 sysfs /sys sysfs rw,relatime 0 0 debugfs /sys/kernel/debug debugfs rw,relatime 0 0 tmpfs /var/volatile tmpfs rw,relatime,size=16384k 0 0 tmpfs /media tmpfs rw,relatime,size=16384k 0 0 /dev/mmcblk0p4 /home ext4 rw,relatime,data=ordered 0 0 /dev/mmcblk0p1 /media/mmcblk0p1 vfat rw,relatime,fmask=0022,dmask=0022,codepage=437,iocharset=iso8859-1,shortname=mixed,errors=remount-ro 0 0 /dev/mmcblk0p3 /media/mmcblk0p3 ext4 rw,relatime,data=ordered 0 0 devpts /dev/pts devpts rw,relatime,gid=5,mode=620,ptmxmode=000 0 0

Make it readable and writtable

#### # mount -o remount,rw /

View the changed status # cat /proc/mounts /dev/root / ext3 rw,relatime,data=ordered 0 0 devtmpfs /dev devtmpfs rw,relatime,size=99192k,nr\_inodes=24798,mode=755 0 0 proc /proc proc rw,relatime 0 0 sysfs /sys sysfs rw,relatime 0 0 debugfs /sys/kernel/debug debugfs rw,relatime 0 0 tmpfs /var/volatile tmpfs rw,relatime,size=16384k 0 0 tmpfs /media tmpfs rw,relatime,size=16384k 0 0 /dev/mmcblk0p4 /home ext4 rw,relatime,data=ordered 0 0 /dev/mmcblk0p1 /media/mmcblk0p1 vfat rw,relatime,fmask=0022,dmask=0022,codepage=437,iocharset=iso8859-1,shortname=mixed,errors=remount-ro 0 0 /dev/mmcblk0p3 /media/mmcblk0p3 ext4 rw,relatime,data=ordered 0 0 devpts /dev/pts devpts rw,relatime,gid=5,mode=620,ptmxmode=000 0 0

#### 4.1.2 Make the Partition Readable and Writtable Permanently

# # mount -o remount,rw / # vi /etc/fstab

# stock fstab - you probably want to override this with a machine specific one

| rootfs | /             | auto   | ro                | 1 1 |     |   |   |   |
|--------|---------------|--------|-------------------|-----|-----|---|---|---|
| proc   | /proc         | proc   | defaults          |     | 0   | ( | C |   |
| devpts | /dev/pts      | devpts | mode=0620,gid=    | 5   |     | 0 | 0 | ł |
| usbfs  | /proc/bus/usb | usbfs  | defaults          |     | 0   | 0 |   |   |
| tmpfs  | /var/volatile | tmpfs  | defaults,size=16M | 0   | ) ( | ) |   |   |
| tmpfs  | /dev/shm      | tmpfs  | mode=0777         |     |     | ( | 0 | 0 |
| tmpfs  | /media/       | tmpfs  | defaults,size=16M | 0   | 0   |   |   |   |
| tmpfs  | /media/ram    | tmpfs  | defaults,size=16  | 6M  | C   | ) | 0 |   |

| # uncomment this if your | device has a SD/MMC | /Transflash s | slot                 |   |   |
|--------------------------|---------------------|---------------|----------------------|---|---|
| #/dev/mmcblk0p1          | /media/card         | auto          | defaults,sync,noauto | 0 | 0 |

| /dev/mmcblk0p4 /home | auto | defaults | 0 2 |
|----------------------|------|----------|-----|
|----------------------|------|----------|-----|

Modify ro marked red above to defaults, and the modified file is as follows: # stock fstab - you probably want to override this with a machine specific one

| rootfs                 | /                    | auto        | defaults          |   | 1 | 1   |   |
|------------------------|----------------------|-------------|-------------------|---|---|-----|---|
| proc                   | /proc                | proc        | defaults          |   | 0 | 0   |   |
| devpts                 | /dev/pts             | devpts      | mode=0620,gid=5   |   | C | ) ( | 0 |
| usbfs                  | /proc/bus/usb        | usbfs       | defaults          | ( | 0 | 0   |   |
| tmpfs                  | /var/volatile        | tmpfs       | defaults,size=16M | 0 | 0 |     |   |
| tmpfs                  | /dev/shm             | tmpfs       | mode=0777         |   |   | 0   | 0 |
| tmpfs                  | /media/              | tmpfs       | defaults,size=16M | 0 | 0 |     |   |
| tmpfs                  | /media/ram           | tmpfs       | defaults,size=16M |   | 0 | 0   |   |
| # uncomment this if yo | ur device has a SD/l | MMC/Transfl | lash slot         |   |   |     |   |

| #/dev/mmcblk0p1 | /media/card | auto | defaults,sync,noauto | 0 | 0 |
|-----------------|-------------|------|----------------------|---|---|
| /dev/mmcblk0p4  | /home       | auto | defaults             | 0 | 2 |

After the modification, reboot the partition to make it take effect. #reboot

Note: Please add # before command mount -o remount,ro to modify /etc/init.d/utilcheck.sh in Edgelink 2.6.1.

#!/bin/sh
### BEGIN INIT INFO
# Provides: banner
# Required-Start:
# Required-Stop:
# Default-Start: S
# Default-Stop:
### END INIT INFO

#check whether is first run

TAGLINK\_PATH=/home/sysuser export TAGLINK\_PATH

#set device config
mount -o remount,rw /

/usr/sbin/update-modules

```
sync
sync
# mount -o remount,ro /
exit 0
```

### 4.2 Serial Port

The hardware serial ports of the product are named ttyAP0, ttyAP1, and so on. The number of serial ports varies for different device types. Use Is /dev/ttyAP\* to view the serial port on the device. Since some serial ports support RS232/RS485 and other modes, please place the jumper to the corresponding position based on the hardware manual before use. # Is /dev/ttyAP\*

/dev/ttyAP0 /dev/ttyAP1 /dev/ttyAP2 /dev/ttyAP3 /dev/ttyAP4

#### 4.2.1 Test Whether the Serial Ports are Normal

Wire hardware com1 to com2. Please ensure that both com1 and com2 adopt RS232 mode or RS485 mode at the same time.

Enable the first ssh. Type in the below command in the command line. #cat /dev/ttyAP0

Enable the second ssh. Type in the below command in the command line. #echo "abcd" > /dev/ttyAP1

You will see "abcd" in the first window.

#### 4.2.2 minicom Command

#### #minicom -s

Use the up and down arrow keys to select "Serial port setup" to go to the configuration page.

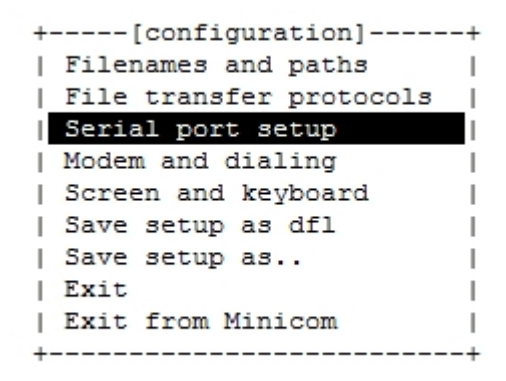

| +                                                                                                    | +                                                                         |
|----------------------------------------------------------------------------------------------------|---------------------------------------------------------------------------|
| <pre>  A - Serial Device<br/>  B - Lockfile Location<br/>  C - Callin Program<br/>  D - Callout Program<br/>  E - Bps/Par/Bits<br/>  F - Hardware Flow Control<br/>  G - Software Flow Control<br/> <br/>  Change which setting?</pre> | : /dev/ttyAP0  <br>: /var/lock  <br>:  <br>: 9600 8N1  <br>: No  <br>: No |
| Screen and keyboar<br>  Save setup as dfl<br>  Save setup as<br>  Exit<br>  Exit from Minicom                                                                                                    | d  <br> <br> <br> <br>                                                    |

Enter the followings on the configuration page:

Enter **A** to go to the configuration option of serial port name. Press **Enter** to finish editing.

Enter **E** to configure the baud rate.

Enter **F** to enable or disable hardware flow control.

Enter **G** to enable or disable software flow control.

Enter **ESC** to exit the configuration page.

| +[configuration]        | -+ |
|-------------------------|----|
| Filenames and paths     | I  |
| File transfer protocols | I  |
| Serial port setup       | I  |
| Modem and dialing       | I  |
| Screen and keyboard     | I  |
| Save setup as dfl       | I  |
| Save setup as           |    |
| Exit                    | L  |
| Exit from Minicom       |    |
| +                       | -+ |

After the configuration, select **Exit** to enter the communication mode.

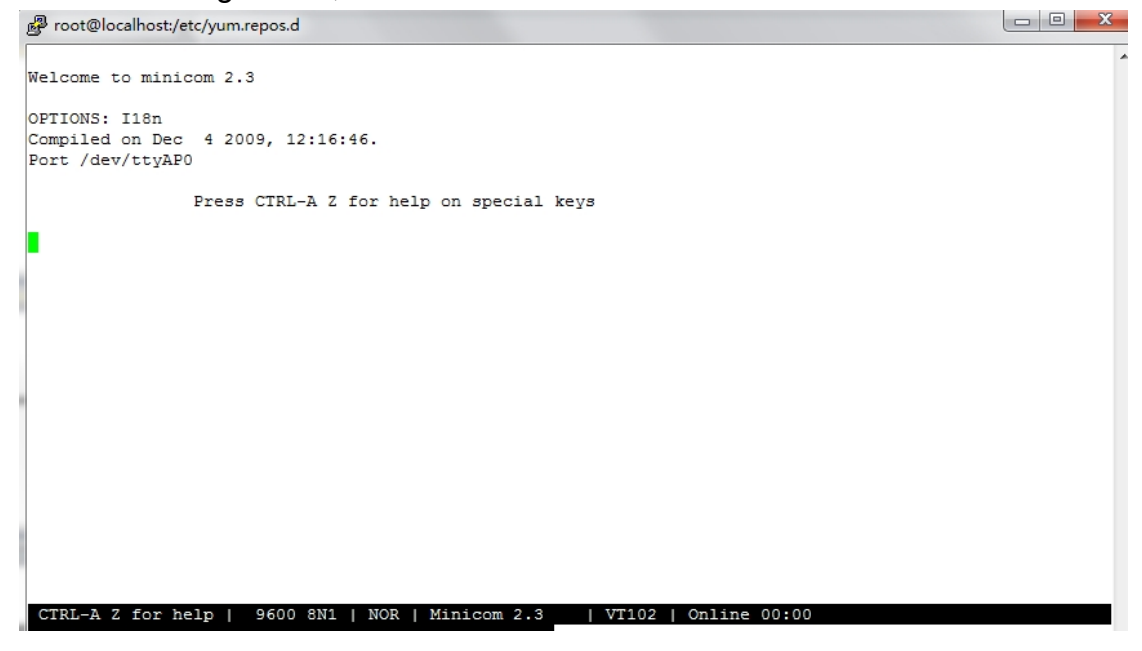

#### 4.2.3 microcosm Command

#### #microcom -t 5000 -s 115200 /dev/ttyUSB3

at OK

#### 4.2.3.1 Run microcom Command to Read Modem

Please edit the document in /home/root directory. For other directories, please modify the relevant file location as needed.

#### 4.2.3.2 Create an At Command File

Store commands to be executed

```
#vi at.txt
```

at at+gsn

Convert the document to dos format, #unix2dos at.txt

Confirm that the file format is correct

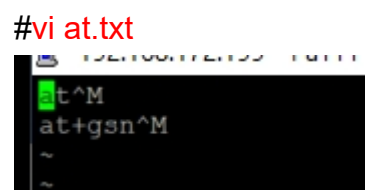

If the file is in DOS, each line will end with ^M.

#### 4.2.3.3 Test

Execute the below command:

#microcom -t 500 -s 115200 /dev/ttyUSB2 < /home/root/at.txt > /home/root/gsn.txt

Copy bytes for stdin to TTY and from TTY to stdout

| -d      | Wait up to DELAY ms for TTY output before sending every               |
|---------|-----------------------------------------------------------------------|
|         | next byte to it                                                       |
| -t      | Exit if both stdin and TTY are silent for TIMEOUT ms                  |
| -S      | Set serial line to SPEED                                              |
| -X      | Disable special meaning of NUL and Ctrl-X from stdin                  |
| -t 500  | If there is no input or output operation for 500ms, you will exit the |
| program |                                                                       |

-s 115200 Set the baud rate to 115200

Name of virtual serial port, modified as the name of the actual serial port /dev/ttyUSB2 Enter the information of /home/root/at.txt file. As the file must use \r < /home/root/at.txt as the newline character, please use unix2dos to convert it to newline character \r\n to execute the command.

> /home/root/gsn.txt Execution the result file.

View the execution results. # cat gsn.txt at OK at+gsn 862815030700775

OK

#### 4.2.3.4 Add the Test Script to Startup Programs

```
#mount -o remount,rw /
#vi /etc/rc.local
```

#!/bin/sh -e
#
#
rc.local
#
# This script is executed at the end of each multiuser runlevel.
# Make sure that the script will "exit 0" on success or any other
# value on error.
#
# In order to enable or disable this script just change the execution
# bits.
#
# By default this script does nothing.
microcom -t 500 -s 115200 /dev/ttyUSB2 < /home/root/at.txt > /home/root/gsn.txt
exit 0

After restarting the device, check whether /home/root/gsn.txt generates imei.

### 4.3 sramutil

sramutil is supported by successors of EdgeLink 2.8.0.

4.3.1 Help

#### # sramutil

fram dev name : /dev/sram fram size: 32 k[ 32768 bytes] Usage:

./sramutil r ADDRESS [WIDTH] ;read value with file
 ./sramutil w ADDRESS VALUE [WIDTH] ;write value with file
 ./sramutil mr ADDRESS [WIDTH] ;read value with mmap
 ./sramutil mw ADDRESS VALUE [WIDTH] ;write value with mmap
 ./sramutil hexshow ADDRESS length ;show value with file
 ./sramutil dump dump.bin ;dump sram to a file
 WIDTH 8/16/32... default is 32

#### 4.3.2 Execute Commands Using File Reading and Writing Method

Currently, users can only execute the command using file reading and writing method, and the address must be 4 byte-aligned. ./sramutil r ADDRESS [WIDTH] ;read value with file

./sramutil w ADDRESS VALUE [WIDTH] ;write value with file WIDTH 8/16/32... default is 8

Read the content of position 0x0. 4 bytes. **# sramutil r 0x0** fram dev name : /dev/sram fram size: 32 k[ 32768 bytes] Read address = 0x0,value = 0x3020100[50462976],width = 32,return = 4

### 4.4 RTC Clock

#### 4.4.1 RTC Clock Command

hwclock Usage: hwclock -f /dev/rtc1 //Display the current RTC time hwclock -s -f /dev/rtc1//Sync current RTC time to Linux timehwclock -w -f /dev/rtc1//Sync Linux time to RTC timehwclock -f /dev/rtc1 -localtime//RTC time is the local timehwclock -f /dev/rtc1 -utc//RTC time is the UTC timehwclock --hctosys -f /dev/rtc1//Sync the hardware clock to system clockhwclock --systohc -f /dev/rtc1//Sync the system clock to hardware clock.Note: At present, a soft link /dev/rtc is created for rtc clocks of all platforms. You can directlyaccess the clock information through the node.

#### 4.4.2 Time Zone Configuration

Successors of OS2.6.1 are read only. As its time configuration file is a soft link, dd command, instead of cp command, must be used to update the time zone file. dd if=/usr/share/zoneinfo/Asia/Shanghai of=/etc/localtime

#### 4.5 Calibrate Time with ntp

#### 4.5.1 ntp Client

Synchronizing time with ntpdate will cause time leap and affect time-dependent programs and services such as sleep and timer. Moreover, the ntpd service can calibrate time while correcting cpu tick. Ideally, ntpdate must be used to synchronize time at startup, and ntpd service is used to synchronize time at the rest of the time.

It should be noted that ntpd has a self-protection setting: if the time difference between the local computer and the remote server is too large, ntpd will not run. Therefore, you need to update time with ntpdate command for the newly configured time server before enabling the ntpd service. After the ntpd service runs, it will synchronize with the remote server every 64 seconds, gradually adjust its time through complex calculations based on the error values measured during every synchronization, and increase the synchronization interval as the error reduces. The adjustment will be repeated for every time leap. General usage:

a) Use ntpdate to calibrate time at startup.

#ntpdate -t 3 -u -s edu.ntp.org.cn

b) Use ntpd for micro-calibration#/usr/sbin/ntpd
### 4.5.1.1 Calibrate Time with ntpdate

### #ntpdate -t 3 -u -s edu.ntp.org.cn

-s Divert logging output from the standard output (default) to the system syslog facility.

-t TimeOut specifies the time to wait for a response. The value of the TimeOut is rounded to a multiple of 0.2 seconds and its default value is 1 second.

-u Direct ntpdate to use an unprivileged port to send data package.

### 4.5.1.2 Calibrate Time with ntpd

See the information marked red below for /etc/ntp.conf configuration file and server address configuration.

root@adam3600:~# cat /etc/ntp.conf

# /etc/ntp.conf, configuration for ntpd; see ntp.conf(5) for help

driftfile /var/lib/ntp/ntp.drift

# Enable this if you want statistics to be logged. statsdir /var/log/ntpstats/

statistics loopstats peerstats clockstats filegen loopstats file loopstats type day enable filegen peerstats file peerstats type day enable filegen clockstats file clockstats type day enable

# You do need to talk to an NTP server or two (or three). server time.windows.com server 127.127.1.0

# Access control configuration; see /usr/share/doc/ntp-doc/html/accopt.html for# details. The web page <http://support.ntp.org/bin/view/Support/AccessRestrictions># might also be helpful.

#

# Note that "restrict" applies to both servers and clients, so a configuration# that might be intended to block requests from certain clients could also end# up blocking replies from your own upstream servers.

# By default, exchange time with everybody, but don't allow configuration.restrict -4 default kod notrap nomodify nopeer noqueryrestrict -6 default kod notrap nomodify nopeer noquery

# Local users may interrogate the ntp server more closely.
restrict 127.0.0.1
# restrict ::1

# Clients from this (example!) subnet have unlimited access, but only if# cryptographically authenticated.# restrict 172.21.67.0 mask 255.255.255.0 nomodify

# If you want to provide time to your local subnet, change the next line.# (Again, the address is an example only.)#broadcast 192.168.123.255

# If you want to listen to time broadcasts on your local subnet, de-comment the# next lines. Please do this only if you trust everybody on the network!#disable auth#broadcastclient

### 4.5.2 ntp Server

root@adam3600:~# cat /etc/ntp.conf
# /etc/ntp.conf, configuration for ntpd; see ntp.conf(5) for help

driftfile /var/lib/ntp/ntp.drift

# Enable this if you want statistics to be logged. statsdir /var/log/ntpstats/

statistics loopstats peerstats clockstats filegen loopstats file loopstats type day enable filegen peerstats file peerstats type day enable filegen clockstats file clockstats type day enable # You do need to talk to an NTP server or two (or three).

server 127.127.1.0

# Access control configuration; see /usr/share/doc/ntp-doc/html/accopt.html for# details. The web page <http://support.ntp.org/bin/view/Support/AccessRestrictions># might also be helpful.

#

# Note that "restrict" applies to both servers and clients, so a configuration# that might be intended to block requests from certain clients could also end# up blocking replies from your own upstream servers.

# By default, exchange time with everybody, but don't allow configuration.restrict -4 default kod notrap nomodify nopeer noqueryrestrict -6 default kod notrap nomodify nopeer noquery

# Local users may interrogate the ntp server more closely.
restrict 127.0.0.1
# restrict ::1

# Clients from this (example!) subnet have unlimited access, but only if# cryptographically authenticated.# restrict 172.21.67.0 mask 255.255.255.0 nomodify

# If you want to provide time to your local subnet, change the next line.# (Again, the address is an example only.)#broadcast 192.168.123.255

# If you want to listen to time broadcasts on your local subnet, de-comment the# next lines. Please do this only if you trust everybody on the network!#disable auth#broadcastclient

## Startup method:

#/usr/sbin/ntpd

#### 4.5.3 Provide Time Services to Specified Network Segments Only

root@adam3600:~# cat /etc/ntp.conf # /etc/ntp.conf, configuration for ntpd; see ntp.conf(5) for help

driftfile /var/lib/ntp/ntp.drift

# Enable this if you want statistics to be logged. statsdir /var/log/ntpstats/

statistics loopstats peerstats clockstats filegen loopstats file loopstats type day enable filegen peerstats file peerstats type day enable filegen clockstats file clockstats type day enable

# You do need to talk to an NTP server or two (or three). server time.windows.com server 127.127.1.0

# Access control configuration; see /usr/share/doc/ntp-doc/html/accopt.html for# details. The web page <http://support.ntp.org/bin/view/Support/AccessRestrictions># might also be helpful.

#### #

# Note that "restrict" applies to both servers and clients, so a configuration# that might be intended to block requests from certain clients could also end# up blocking replies from your own upstream servers.

# By default, exchange time with everybody, but don't allow configuration.
 restrict -4 default kod notrap nomodify nopeer noquery
 restrict -6 default kod notrap nomodify nopeer noquery

# Local users may interrogate the ntp server more closely.
restrict 127.0.0.1
# restrict ::1

# Clients from this (example!) subnet have unlimited access, but only if# cryptographically authenticated.restrict 172.21.67.0 mask 255.255.255.0 nomodify

# If you want to provide time to your local subnet, change the next line.# (Again, the address is an example only.)#broadcast 192.168.123.255

# If you want to listen to time broadcasts on your local subnet, de-comment the# next lines. Please do this only if you trust everybody on the network!#disable auth#broadcastclient

#### 4.5.4 ntpd's Relevant Commands

Check the time difference with server.

#### # ntpq -p

root@adam3600:~# ntpq -p

remote refid st t when poll reach delay offset jitter ======== 192.168.1.1 LOCAL(0) 6 u 55 64 37 0.518 **-0.021** 149923. \*LOCAL(0) .LOCL. 51 33 64 77 0.000 0.000 0.004

Note: The offset column lists the time difference with the server. If the time difference is too huge, please use the ntpdate command to update it first.

### 4.6 Configure a Fixed Network Card IP

#### 4.6.1 View the Information of the Current Network Card

#### root@adam3600:~# ifconfig -a

eth0 Link encap:Ethernet HWaddr 54:4A:16:8F:71:98 inet addr:192.168.0.253 Bcast:0.0.0.0 Mask:255.255.255.0 UP BROADCAST MULTICAST MTU:1500 Metric:1 RX packets:0 errors:0 dropped:0 overruns:0 frame:0 TX packets:0 errors:0 dropped:0 overruns:0 carrier:0 collisions:0 txqueuelen:1000 RX bytes:0 (0.0 B) TX bytes:0 (0.0 B) Interrupt:56

eth1 Link encap:Ethernet HWaddr 54:4A:16:8F:71:9A inet addr:172.21.67.37 Bcast:0.0.0.0 Mask:255.255.255.0 UP BROADCAST RUNNING MULTICAST MTU:1500 Metric:1 RX packets:102657 errors:0 dropped:3992 overruns:0 frame:0 TX packets:29 errors:0 dropped:0 overruns:0 carrier:0 collisions:0 txqueuelen:1000 RX bytes:15166631 (14.4 MiB) TX bytes:5614 (5.4 KiB)

lo Link encap:Local Loopback inet addr:127.0.0.1 Mask:255.0.0.0 inet6 addr: ::1/128 Scope:Host UP LOOPBACK RUNNING MTU:65536 Metric:1 RX packets:0 errors:0 dropped:0 overruns:0 frame:0 TX packets:0 errors:0 dropped:0 overruns:0 carrier:0 collisions:0 txqueuelen:0 RX bytes:0 (0.0 B) TX bytes:0 (0.0 B)

### 4.6.2 Configure Temporary Network Card IP

## root@adam3600:~# **ifconfig eth0 192.168.1.252 netmask 255.255.255.0** root@adam3600:~# **ifconfig eth0**

eth0 Link encap:Ethernet HWaddr 54:4A:16:8F:71:98 inet addr:192.168.1.252 Bcast:192.168.1.255 Mask:255.255.255.0 UP BROADCAST MULTICAST MTU:1500 Metric:1 RX packets:0 errors:0 dropped:0 overruns:0 frame:0 TX packets:0 errors:0 dropped:0 overruns:0 carrier:0 collisions:0 txqueuelen:1000 RX bytes:0 (0.0 B) TX bytes:0 (0.0 B) Interrupt:56

### 4.6.3 Use DHCP to Obtain Temporary Network Card IP

root@adam3600:~# udhcpc -i eth1 udhcpc (v1.22.1) started Sending discover... Sending select for 172.21.67.37... Lease of 172.21.67.37 obtained, lease time 1800 /etc/udhcpc.d/50default: Adding DNS 172.21.66.40 /etc/udhcpc.d/50default: Adding DNS 172.21.66.83 root@adam3600:~# ifconfig eth1 eth1 Link encap:Ethernet HWaddr 54:4A:16:8F:71:9A inet addr:172.21.67.37 Bcast:0.0.0.0 Mask:255.255.255.0 UP BROADCAST RUNNING MULTICAST MTU:1500 Metric:1 RX packets:113053 errors:0 dropped:4449 overruns:0 frame:0 TX packets:33 errors:0 dropped:0 overruns:0 carrier:0 collisions:0 txqueuelen:1000 RX bytes:16752245 (15.9 MiB) TX bytes:6700 (6.5 KiB)

### 4.6.4 Runtime and Permanent Configuration of a Fixed IP

Change eth0 to a static IP address by modifying the relevant network card's name file in directory /etc/network/interfaces.d/ root@adam3600:~# vi /etc/network/interfaces.d/eth0

auto eth0 iface eth0 inet static allow-hotplug eth0 address 192.168.0.253 netmask 255.255.255.0 gateway 192.168.0.1

### 4.6.5 Runtime and Permanent Configuration of a Dynamic IP

Change eth1 to a static IP address by modifying the relevant network card's name file in the directory /etc/network/interfaces.d/ root@adam3600:~# vi /etc/network/interfaces.d/eth1

auto eth1 iface eth1 inet dhcp allow-hotplug eth1

## 4.7 WIFI Configuration

### 4.7.1 Check Whether the Wireless Network Card has been Correctly Identified

The interface name of the wireless network card is usually wlan0. root@adam3600:~# ifconfig -a

- eth0 Link encap:Ethernet HWaddr 54:4A:16:8F:71:98 inet addr:192.168.0.253 Bcast:0.0.0.0 Mask:255.255.255.0 UP BROADCAST MULTICAST MTU:1500 Metric:1 RX packets:0 errors:0 dropped:0 overruns:0 frame:0 TX packets:0 errors:0 dropped:0 overruns:0 carrier:0 collisions:0 txqueuelen:1000 RX bytes:0 (0.0 B) TX bytes:0 (0.0 B) Interrupt:56
- eth1 Link encap:Ethernet HWaddr 54:4A:16:8F:71:9A inet addr:172.21.67.37 Bcast:0.0.0.0 Mask:255.255.255.0 inet6 addr: fe80::564a:16ff:fe8f:719a/64 Scope:Link UP BROADCAST RUNNING MULTICAST MTU:1500 Metric:1 RX packets:207 errors:0 dropped:11 overruns:0 frame:0 TX packets:10 errors:0 dropped:0 overruns:0 carrier:0 collisions:0 txqueuelen:1000 RX bytes:32497 (31.7 KiB) TX bytes:1332 (1.3 KiB)
- lo Link encap:Local Loopback inet addr:127.0.0.1 Mask:255.0.0.0 inet6 addr: ::1/128 Scope:Host UP LOOPBACK RUNNING MTU:65536 Metric:1 RX packets:0 errors:0 dropped:0 overruns:0 frame:0 TX packets:0 errors:0 dropped:0 overruns:0 carrier:0 collisions:0 txqueuelen:0 RX bytes:0 (0.0 B) TX bytes:0 (0.0 B)
- wlan0 Link encap:Ethernet HWaddr 00:0E:8E:6C:16:B3
   BROADCAST MULTICAST MTU:1500 Metric:1
   RX packets:0 errors:0 dropped:0 overruns:0 frame:0
   TX packets:0 errors:0 dropped:0 overruns:0 carrier:0

collisions:0 txqueuelen:1000 RX bytes:0 (0.0 B) TX bytes:0 (0.0 B)

### 4.7.2 Enable the Wireless Network Card

### root@adam3600:~# ifconfig wlan0

 wlan0 Link encap:Ethernet HWaddr 00:0E:8E:6C:16:B3 BROADCAST MULTICAST MTU:1500 Metric:1 RX packets:0 errors:0 dropped:0 overruns:0 frame:0 TX packets:0 errors:0 dropped:0 overruns:0 carrier:0 collisions:0 txqueuelen:1000 RX bytes:0 (0.0 B) TX bytes:0 (0.0 B)

## root@adam3600:~# ifconfig wlan0 up

### root@adam3600:~# ifconfig wlan0

 wlan0 Link encap:Ethernet HWaddr 00:0E:8E:6C:16:B3 UP BROADCAST MULTICAST MTU:1500 Metric:1 RX packets:0 errors:0 dropped:0 overruns:0 frame:0 TX packets:0 errors:0 dropped:0 overruns:0 carrier:0 collisions:0 txqueuelen:1000 RX bytes:0 (0.0 B) TX bytes:0 (0.0 B)

### 4.7.3 Scan Searchable Wireless Network

### root@adam3600:~# iwlist wlan0 scan

wlan0 Scan completed : Cell 01 - Address: 1C:AF:F7:C0:3D:E1 Channel:1 Frequency:2.412 GHz (Channel 1) Quality=43/70 Signal level=-67 dBm Encryption key:off ESSID:"MOTT" Bit Rates:1 Mb/s; 2 Mb/s; 5.5 Mb/s; 11 Mb/s; 18 Mb/s 24 Mb/s; 36 Mb/s; 54 Mb/s
Bit Rates:6 Mb/s; 9 Mb/s; 12 Mb/s; 48 Mb/s Mode:Master Extra:tsf=000000049fe1d8eb Extra: Last beacon: 60ms ago

IE: Unknown: 00044D4F5454 IE: Unknown: 010882848B962430486C IE: Unknown: 030101 IE: Unknown: 2A0100 IE: Unknown: 2F0100 IE: Unknown: 32040C121860 IE: Unknown: IE: Unknown: IE: Unknown: DD090010180201F0010000 IE: Unknown: IE: Unknown: Cell 02 - Address: C8:3A:35:05:3E:80 Channel:2 Frequency:2.417 GHz (Channel 2) Quality=63/70 Signal level=-47 dBm Encryption key:on ESSID:"WebAccess" Bit Rates:1 Mb/s; 2 Mb/s; 5.5 Mb/s; 11 Mb/s; 18 Mb/s 24 Mb/s: 36 Mb/s: 54 Mb/s Bit Rates:6 Mb/s; 9 Mb/s; 12 Mb/s; 48 Mb/s Mode:Master Extra:tsf=000000000a986e3 Extra: Last beacon: 60ms ago IE: Unknown: 0009576562416363657373 IE: Unknown: 010882840B162430486C IE: Unknown: 030102 IE: Unknown: 2A0100 IE: Unknown: 2F0100 IE: IEEE 802.11i/WPA2 Version 1 Group Cipher : CCMP Pairwise Ciphers (1) : CCMP Authentication Suites (1): PSK IE: Unknown: 32040C121860 IE: Unknown:

Use grep command to query the search result of specified SSID. root@adam3600:~# iwlist wlan0 scan | grep WebAccess

### 4.7.4 Modify Configuration Files (WPA2 Method)

```
root@adam3600:~# vi /etc/wpa_supplicant.conf
ctrl_interface=/var/run/wpa_supplicant
ctrl_interface_group=0
update_config=1
```

# Only WPA-PSK is used. Any valid cipher combination is accepted. network={

```
ssid="WebAccess"
scan_ssid=1
proto=WPA2 WPA
key_mgmt=WPA-PSK
pairwise=CCMP TKIP
group=CCMP TKIP WEP104 WEP40
psk="password"
priority=2
```

```
}
```

### 4.7.5 Modify Configuration Files (Open Method)

```
root@adam3600:~# vi /etc/wpa_supplicant.conf
ctrl_interface=/var/run/wpa_supplicant
ctrl_interface_group=0
```

update\_config=1

# Only WPA-PSK is used. Any valid cipher combination is accepted. network={

```
ssid="Advantech"
scan_ssid=1
key_mgmt=NONE
priority=1
```

}

4.7.6 Connect AP

root@adam3600:~# wlan.sh up Successfully initialized wpa\_supplicant OK udhcpc (v1.22.1) started Sending discover... Sending discover... Sending discover... Sending discover... Sending select for 192.168.10.36... Lease of 192.168.10.36 obtained, lease time 86400 RTNETLINK answers: File exists /etc/udhcpc.d/50default: Adding DNS 192.168.10.1 /etc/udhcpc.d/50default: Adding DNS 0.0.0.0 OK

### root@adam3600:~# iwconfig wlan0

wlan0 IEEE 802.11bgn ESSID:"WebAccess"
Mode:Managed Frequency:2.417 GHz Access Point: C8:3A:35:05:3E:80 Bit Rate=1 Mb/s Tx-Power=20 dBm Retry long limit:7 RTS thr:off Fragment thr:off Encryption key:off Power Management:off Link Quality=55/70 Signal level=-55 dBm Rx invalid nwid:0 Rx invalid crypt:0 Rx invalid frag:0 Tx excessive retries:1 Invalid misc:8 Missed beacon:0

### 4.7.7 Save SSID Password by Encryption

```
The parameters of command wpa passphrase is username and password.
root@adam3600:~#wpa_passphrase max 1234567890
network={
      ssid="max"
     #psk="1234567890"
      psk=4b2bc7cbb3710e9ea43f09e8d57e8bdb3b2a2127af44960d73216c3612f6baba
}
Copy encrypted password psk= into wpa supplicant.conf.
The final file is as follows:
network={
               ssid="max"
                              //Fill in the username of the wireless network
               key mgmt=WPA-PSK
                proto=WPA
                pairwise=TKIP
               group=TKIP
```

```
psk=4b2bc7cbb3710e9ea43f09e8d57e8bdb3b2a2127af44960d73216c3612f6baba }
```

### 4.7.8 Configure a Fixed IP

root@adam3600:~# vi /etc/network/interfaces.d/wlan0

auto wlan0 iface wlan0 inet static allow-hotplug wlan0 address 192.168.0.253 netmask 255.255.255.0 gateway 192.168.0.1

#### 4.7.9 Configure a Static IP

root@adam3600:~# vi /etc/network/interfaces.d/wlan0

auto wlan0 iface wlan0 inet dhcp allow-hotplug wlan0

## 4.8 Configure WIFI as AP Mode

### 4.8.1 Configuration File

The Hostapd.conf configuration file is as below, wherein, SSID is "abc" and the password is "12345678".

root@adam3600:~# vi /home/root/hostap\_wlan0.conf

interface=wlan0 driver=nl80211 ssid=abc channel=6 hw\_mode=g ignore\_broadcast\_ssid=0 auth\_algs=1 wpa=3 wpa\_passphrase=12345678 wpa\_key\_mgmt=WPA-PSK wpa\_pairwise=TKIP rsn\_pairwise=CCMP

### 4.8.2 Enable the Program

The command to enable the program is: #hostapd -B /home/root/hostap\_wlan0.conf # ifconfig wlan0 192.168.1.34 netmask 255.255.255.0

### 4.8.3 Add Startup Programs

### # vi /etc/rc.local

#!/bin/sh -e # # rc.local #

# This script is executed at the end of each multiuser runlevel.

# Make sure that the script will "exit 0" on success or any other

# value on error.

#

# In order to enable or disable this script just change the execution# bits.

#

# By default this script does nothing.

hostapd -B /home/root/hostap\_wlan0.conf ifconfig wlan0 192.168.1.34 netmask 255.255.255.0

exit 0

## 4.9 DHCP Service

## 4.9.1 Configuration File

### #vi /home/root/udhcpcd\_wlan0.conf

# The start and end of the IP lease block

start 192.168.0.20 end 192.168.0.254

| # The in  | terface tl | nat udhcpd will use | e                                                |
|-----------|------------|---------------------|--------------------------------------------------|
| #interfac | ce eth     | 0                   |                                                  |
| interface | e wlan0    |                     |                                                  |
| opt       | dns        | 8.8.8.8 8.8.4.4 #   | public google dns servers                        |
| option    | subnet     | 255.255.255.0       |                                                  |
| opt       | router     | 192.168.10.1        |                                                  |
| #opt      | wins       | 192.168.10.10       |                                                  |
| #option   | dns        | 129.219.13.81       | # appended to above DNS servers for a total of 3 |
| #option   | domain     | local               |                                                  |
| option    | lease      | 864000              | # default: 10 days                               |

### 4.9.2 Enable Services

### #/usr/sbin/udhcpd -S /home/root/udhcpcd\_wlan0.conf

Basic usage of each parameter Usage: udhcpd [-fS] [-I ADDR] [CONFFILE]

DHCP server

- -f Run in foreground
- -S Log to syslog too
- -I ADDR Local address
- -a MSEC Timeout for ARP ping (default 2000)

## 4.10 Cellular Information Query [Supported by 2.6.1 and Its Successors]

When using the program, please ensure that the serial port of the module is not in use, so as to correctly identify whether each serial port can return an AT command.

#### # modemscan

Current con tty: /dev/pts/0

Current cmd tty: ttyO0

=======tty used info========

| 1347    | /bin/tinylogin | /dev/ttyO0               |
|---------|----------------|--------------------------|
| 1347    | /bin/tinylogin | /dev/ttyO0               |
| 1347    | /bin/tinylogin | /dev/ttyO0               |
| 1348    | /bin/tinylogin | /dev/tty1                |
| 1348    | /bin/tinylogin | /dev/tty1                |
| 1348    | /bin/tinylogin | /dev/tty1                |
| 1347 ro | oot 0:00 /     | /sbin/getty 115200 ttyO0 |
| 1348 ro | oot 0:00 /     | /sbin/getty 38400 tty1   |
| 1412 ro | oot 0:00 s     | sh -c ps aux   grep tty  |
| 1414 ro | oot 0:00 g     | grep tty                 |

-----tty used info-----

scan\_interface:[/sys/bus/usb/devices//2-1:1.0/]driver:option scan\_interface:[/sys/bus/usb/devices//2-1:1.1/]driver:option scan\_interface:[/sys/bus/usb/devices//2-1:1.2/]driver:option scan\_interface:[/sys/bus/usb/devices//2-1:1.3/]driver:option scan\_interface:[/sys/bus/usb/devices//2-1:1.4/]driver:qmi\_wwan set\_operation\_quectel quectel\_pre\_init,vendor=2c7c,proecut=0125 scan\_interface:[/sys/bus/usb/devices//2-1:1.0/]driver:option scan\_interface:[/sys/bus/usb/devices//2-1:1.1/]driver:option scan\_interface:[/sys/bus/usb/devices//2-1:1.2/]driver:option scan\_interface:[/sys/bus/usb/devices//2-1:1.3/]driver:option scan\_interface:[/sys/bus/usb/devices//2-1:1.4/]driver:qmi\_wwan set\_operation\_quectel quectel\_pre\_init,vendor=2c7c,proecut=0125

=====USB Driver Info=======
[0]type=1, driver=option, node=/dev/ttyUSB0
[1]type=1, driver=option, node=/dev/ttyUSB1
[2]type=4, driver=option, node=/dev/ttyUSB2
[3]type=4, driver=option, node=/dev/ttyUSB3
[4]type=2, driver=qmi\_wwan, node=wwan0

======USB Interface device Info====== QMI count=1,interface=4 QMI interface=wwan0 PPP count=2, ppp interface[0]=/dev/ttyUSB2 ppp interface[1]=/dev/ttyUSB3 [gps status:0] [gps status:0] [gps status:1] [0]type=1, driver=option, node=/dev/ttyUSB0 [1]type=1, driver=option, node=/dev/ttyUSB1 [2]type=4, driver=option, node=/dev/ttyUSB2 [3]type=4, driver=option, node=/dev/ttyUSB3 [4]type=2, driver=qmi\_wwan, node=wwan0

======Cellular device Info=======
find modem usbid [2c7c:0125]
[0] [/dev/ttyUSB0] tty port
[1] [/dev/ttyUSB1] tty port
[2] [/dev/ttyUSB2] at port
[3] [/dev/ttyUSB3] at port
[4] [wwan0] qmi net
Modem info:

[version: Quectel EC20F Revision: EC20CEFAR02A04M4G ]

[modem imei=862815030700775] [sim status: READY] [imsi :460115864165295] [csq= 30,ber=99] [operator: mode= 0,format=2,oper="46011",act=7] [operator: mode= 0,format=0,oper="CHN-CT",act=7]

======XML device Info====== get\_modem\_version:/dev/ttyUSB2,0x7d728

Please copy the xml data to /home/sysuser/project/CellularDeviceInfo.acr or /home/root/project/CellularDeviceInfo.acr

<Device deviceID="2c7c:0125" GPSType="embedded" GPSInterface="1" ATPortCount="2" ATPortInterface="2,3" DialType="ppp" deviceName=" Quectel EC20F Revision: EC20CEFAR02A04M4G QMI(wwan0) " />

See 4.14.3 Description of Configuration File Cellulardeviceinfo.Acr [Supported by Successors of 2.7.0] for the content analysis of xml file format.

## 4.11 Celluar Communication Configuration

Use pppd program provided by the platform for dialing.

#### 4.11.1 pppd Dialing Process

The pppd dialing process is as below:

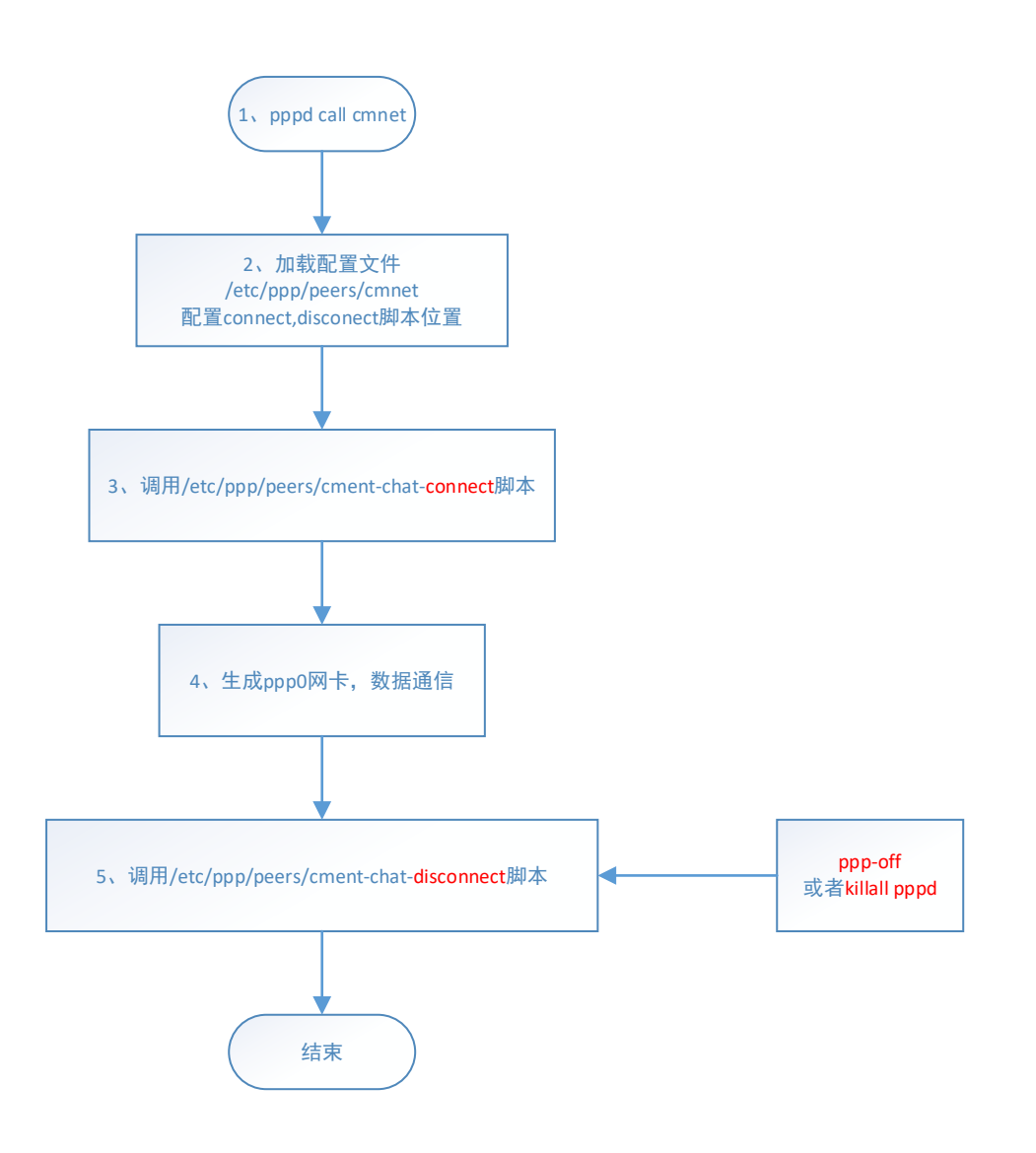

1. pppd call cmnet in the command line.

2. pppd will load configuration parameters /etc/ppp/peers/cmnet mainly to initialize the name of serial port /dev/ttyXXX, and configure locations for connect and disconnect scripts.

3. Call script /etc/ppp/peers/cmnet-chat-connect for dailing.

4. Generate ppp0 network card for communication.

5. Call script /etc/ppp/peers/cmnet-chat-disconnect to disconnect.

We can modify the connect script as needed and set commands or parameters based on the previous process.

### 4.11.2 Check the Communication Module

Confirm that the module has been installed correctly and the number of available serial ports according to the hardware manual. You can also use the modemscan command [supported by successors of version 2.6.1] to search for the information of available modems.

### root@adam3600:~# dmesg | grep tty

- [ 0.000000] Kernel command line: console=ttyO0,115200n8 root=/dev/mmcblk0p2 ro rootfstype=ext3 rootwait ip=none
- [ 1.553842] serial8250.0: ttyS0 at MMIO 0x1000000 (irq = 161, base\_baud = 921600) is a XR16850
- [ 1.554793] serial8250.0: ttyS1 at MMIO 0x1000801 (irq = 160, base\_baud = 921600) is a XR16850
- [ 1.555659] serial8250.0: ttyS2 at MMIO 0x1001201 (irq = 250, base\_baud = 921600) is a XR16850
- [ 1.556892] 44e09000.serial: ttyO0 at MMIO 0x44e09000 (irq = 88, base\_baud = 3000000) is a OMAP UART0
- [ 2.233388] console [ttyO0] enabled
- [ 2.238325] 48022000.serial: ttyO1 at MMIO 0x48022000 (irq = 89, base\_baud = 3000000) is a OMAP UART1
- [ 2.249277] 481a6000.serial: ttyO3 at MMIO 0x481a6000 (irq = 60, base\_baud = 3000000) is a OMAP UART3
- [ 2.536298] userial\_init: registered 4 ttyGS\* devices
- [ 25.741860] usb 2-1: GSM modem (1-port) converter now attached to ttyUSB0
- [ 25.757201] usb 2-1: GSM modem (1-port) converter now attached to ttyUSB1
- [ 25.772418] usb 2-1: GSM modem (1-port) converter now attached to ttyUSB2
- [ 25.787615] usb 2-1: GSM modem (1-port) converter now attached to ttyUSB3
- [ 25.802911] usb 2-1: GSM modem (1-port) converter now attached to ttyUSB4
- [ 25.818109] usb 2-1: GSM modem (1-port) converter now attached to ttyUSB5
- [ 25.833328] usb 2-1: GSM modem (1-port) converter now attached to ttyUSB6
- [ 25.848539] usb 2-1: GSM modem (1-port) converter now attached to ttyUSB7
- [ 25.863781] usb 2-1: GSM modem (1-port) converter now attached to ttyUSB8
- [ 25.879082] usb 2-1: GSM modem (1-port) converter now attached to ttyUSB9
- [ 25.894403] usb 2-1: GSM modem (1-port) converter now attached to ttyUSB10
- [ 25.909913] usb 2-1: GSM modem (1-port) converter now attached to ttyUSB11
- [ 25.925279] usb 2-1: GSM modem (1-port) converter now attached to ttyUSB12
- [ 25.940661] usb 2-1: GSM modem (1-port) converter now attached to ttyUSB13

#### 4.11.3 Dialing Command

a) pppd dials the number directly.

root@adam3600:~# pppd call default /dev/ttyUSB1 & pppd is the program name. call is the action parameter. default is the name of the script called. /dev/ttyUSB1 is the parameter for replacing serial port in the script. & means the program will run in the background.

b) Use a configured script for dialing.root@adam3600:~# wan.sh

Usage: wan.sh unicom|cmnet|telecom|other [devicename] root@adam3600:~# wan.sh default /dev/ttyUSB1 Usage: wan.sh unicom|cmnet|telecom|other [devicename]

```
Below is a common dial prompt:
root@adam3600:~# wan.sh default /dev/ttyUSB1
killall: pppd: no process killed
timeout set to 30 seconds
                                      #The execution content of the chat-connect script
will be displayed below
abort on (NO CARRIER)
abort on (ERROR)
abort on (NO DIALTONE)
abort on (BUSY)
abort on (NO ANSWER)
send (AT<sup>^</sup>M)
expect (OK)
AT^M^M
OK
-- got it
send (ATZ<sup>^</sup>M)
expect (OK)
^M
ATZ^M^M
OK
-- got it
send (AT+CGDCONT=1,"IP","3GNET",,0,0^M)
expect (OK)
^M
AT+CGDCONT=1,"IP","3GNET",,0,0^M^M
OK
-- got it
send (ATDT*99#^M)
expect (CONNECT)
^M
ATDT*99#^M^M
```

### CONNECT

-- got it

send (<sup>M</sup>)

Script /usr/sbin/chat -s -v -f /etc/ppp/peers/default-chat-connect finished (pid 2441), status = Prompt for successful execution of script #chat-0x0

connect Serial connection established. using channel 1 Using interface ppp0 Connect: ppp0 <--> /dev/ttyUSB1 #Generate ppp0 network card and start protocol negotiation with operators Connect: ppp0 <--> /dev/ttyUSB1 rcvd [LCP ConfReg id=0x1 <asyncmap 0x0> <magic 0x79049dfc> <pcomp> <accomp>] Warning - secret file /etc/ppp/pap-secrets has world and/or group access sent [LCP ConfReq id=0x1 <asyncmap 0x0> <magic 0x28feffa7> <pcomp> <accomp>] sent [LCP ConfAck id=0x1 <asyncmap 0x0> <magic 0x79049dfc> <pcomp> <accomp>] rcvd [LCP ConfAck id=0x1 <asyncmap 0x0> <magic 0x28feffa7> <pcomp> <accomp>] sent [IPCP ConfReq id=0x1 <addr 0.0.0.0> <ms-dns1 0.0.0.0> <ms-dns2 0.0.0.0>] sent [IPCP ConfReg id=0x1 <addr 0.0.0.0> <ms-dns1 0.0.0.0> <ms-dns2 0.0.0.0>] sent [IPCP ConfReq id=0x1 <addr 0.0.0.0> <ms-dns1 0.0.0.0> <ms-dns2 0.0.0.0>] rcvd [IPCP ConfReq id=0x1] sent [IPCP ConfNak id=0x1 <addr 0.0.0.>] rcvd [IPCP ConfNak id=0x1 <addr 10.53.206.231> <ms-dns1 123.123.123.123> <ms-dns2 123.123.123.124>] sent [IPCP ConfReg id=0x2 <addr 10.53.206.231> <ms-dns1 123.123.123.123> <ms-dns2 123.123.123.124>] rcvd [IPCP ConfReg id=0x2 <addr 10.53.206.231>] sent [IPCP ConfAck id=0x2 <addr 10.53.206.231>] rcvd [IPCP ConfAck id=0x2 <addr 10.53.206.231> <ms-dns1 123.123.123.123> <ms-dns2 123.123.123.124>] not replacing existing default route via 172.21.67.1 local IP address 10.53.206.231 remote IP address 10.53.206.231 primary DNS address 123.123.123.123 secondary DNS address 123.123.123.124 Script /etc/ppp/ip-up started (pid 2476) Script /etc/ppp/ip-up finished (pid 2476), status = 0x0

### 4.11.4 Configuration Parameter Parsing

### root@adam3600:/etc/ppp/peers# ls default\*

default default-chat-connect default-chat-disconnect

View the content of the default script

View default script content

### root@adam3600:/etc/ppp/peers# cat default

debug # Syslog will output relevant information when the parameter is enabled. #nodetach # pppd is not running in the background, ctrl+c will interrupt pppd. /dev/ttyUSB1 # The parameter is the default serial port name used. If it is in the command line, execute it. 115200 # Baud rate of serial port nocrtscts lock usepeerdns #The parameter uses the information of DNS server noauth # The parameter must be enabled to disable the use of auth authorization. noipdefault novj novjccomp noccp defaultroute #Use the default route provided by the server. If there is a default route locally, the route will not be added. #lcp-echo-failure 5 #lcp-echo-interval 30 persist #ipcp-accept-local #ipcp-accept-remote connect '/usr/sbin/chat -s -v -f /etc/ppp/peers/default-chat-connect' disconnect '/usr/sbin/chat -s -v -f/etc/ppp/peers/default-chat-disconnect'

### 4.11.5 Parameter Parsing for connect Script

Check chat connect script which is used to send AT command before the modem dialing to deploy relevant configurations. For example, APN is also configured in the script. You can also modify the script to query or set configuration commands. root@adam3600:/etc/ppp/peers# cat default-chat-connect

Set the timeout (default value is 45s) for responding to AT command. TIMEOUT 30 If the timeout has expired, quit dialing. ABORT "NO CARRIER" #Quit dialing if "NO CARRIER" is returned ABORT "ERROR" ABORT "NO DIALTONE" ABORT "BUSY" ABORT "NO ANSWER" "" AT #Send AT command to confirm that the modem is working, "" means the execution result of the previous line does not need to be placed at the beginning of the next line. OK ATZ #If **OK** is returned for the previous command, then ATZ command will be sent. OK AT+CGDCONT=1,"IP","3GNET",,0,0 #The parameter is used to set APN. OK ATDT\*99# # Formally start dialing the number of the call center. CONNECT ""

Meanings of common commands:

| ATZ              | Restore to factory settings |
|------------------|-----------------------------|
| AT+CGDCONT       | Set APN                     |
| Value definition |                             |

□ <cid>: 1-4 is the index value of PDP's setup environment. Other PDP-related commands can use the index value to call the saved settings.

□ <PDP\_type>: String value, indicating the type of packet switching protocol.

Value Definition IP IPv4 protocol

IPV6 IPv6 protocol

IPV4V6 IPv4/v6 protocol

PPP End-to-end protocol

□ <APN>: String value, indicating the domain name of the access point connecting to GGSN or extranet.

| Operator     | Access point | Username and | Dialing number | Note         |
|--------------|--------------|--------------|----------------|--------------|
|              |              | password     |                |              |
| China Mobile | cmnet cmwap  | Nil          | *99***1#       | 2.5G2.75G    |
|              |              |              |                | (GPRS)       |
| China Mobile | cmnet cmwap  | Nil          | *98*1#         | 3G(TD-SCDMA) |
| China Unicom | 3gnet        | Nil          | *99#           | 3G(WCDMA)    |

<PDP\_addr>: String value, indicating MS address.

<d comp>: Numeric value that controls the compression of PDP data.

| Value | Definition   |
|-------|--------------|
| 0     | Uncompressed |
| 1     | Compressed   |

Note: When there is no <d\_comp>, it means the value of <d\_comp> is 0.

<h\_comp>: Numeric value that controls the compression of PDP header.

| Value | Definition   |
|-------|--------------|
| 0     | Uncompressed |
| 1     | Compressed   |

Note: when there is no <  $h_comp >$ , it means the value of <  $h_comp >$  is 0.

### 4.11.6 Parameter Parsing for Disconnect Script

chat-disconnect script is the AT command sent when the connection is terminated. root@adam3600:/etc/ppp/peers# cat default-chat-disconnect ABORT "ERROR" ABORT "NO DIALTONE" SAY "\nSending break to the modem\n" " "\K" " "+++ATH" SAY "\nGoodbye\n"

### 4.11.7 Common Operators' connect Scripts

### 4.11.7.1 China Mobile

root@adam3600:/etc/ppp/peers# cat cmnet-chat-connect TIMEOUT 30 ABORT "NO CARRIER" ABORT "ERROR" ABORT "NO DIALTONE" ABORT "BUSY" ABORT "NO ANSWER" "" AT

```
#OK AT+COPS=2
#OK AT+URAT=1,2
#OK AT+COPS=0
OK ATZ
OK AT+CGDCONT=1,"IP","CMNET"
OK ATDT*99***1#
CONNECT ""
```

#### 4.11.7.2 China Telecom

root@adam3600:/etc/ppp/peers# cat telecom-chat-connect TIMEOUT 60 ABORT "NO CARRIER" ABORT "ERROR" ABORT "NO DIALTONE" ABORT "BUSY" ABORT "NO ANSWER" "" AT OK ATZ OK ATZ OK ATDT#777 CONNECT ""

#### 4.11.7.3 China Unicom

root@adam3600:/etc/ppp/peers# cat unicom-chat-connect TIMEOUT 30 ABORT "NO CARRIER" ABORT "ERROR" ABORT "NO DIALTONE" ABORT "BUSY" ABORT "NO ANSWER" "" AT OK ATZ OK ATZ OK AT+CGDCONT=1,"IP","3GNET",,0,0 OK ATDT\*99# CONNECT ""

### 4.11.7.4 Custom connect Script

The below use case takes the unicom-chat-connect script as an example. root@adam3600:/etc/ppp/peers# cat unicom-chat-connect **TIMEOUT 30** ABORT "NO CARRIER" ABORT "ERROR" ABORT "NO DIALTONE" ABORT "BUSY" ABORT "NO ANSWER" "" AT OK ATZ OK AT+COPS? #Add a custom command to guery registered operators. OK AT+CNUM;+CSQ #Add multiple commands, separated by ";", in one line. The second command does not need AT at the beginning. OK AT+CGDCONT=1,"IP","3GNET",,0,0 OK ATDT\*99# CONNECT ""

### 4.11.8 ZTE ME3760 Module Configuration

The ZTE ME3460 module needs to use special commands for dialing rather than ppp. root@adam3600:~# AutoDialup4G netcard [eth2] not exist Usage: AutoDialup4G com\_port\_name netcard

example: AutoDialup4G /dev/ttyUSB0 eth2

Configure the program parameters according to actual needs.

root@adam3600:~# AutoDialup4G /dev/ttyUSB1 eth4

com port:/dev/ttyUSB1,netcard:eth4

- [ 0]AT
- [ 0]AT OK

```
The program automatically sends commands as follows:
"AT"
"AT+ZGACT?"
"AT^SYSCONFIG=17,0,1,1"
"AT+CFUN=1"
```

"AT^SYSINFO" "AT+CGACT=1,1" "AT+ZGACT?" "AT+ZGACT=1,1"

#### 4.11.9 List of Common AT Commands for Debugging

Since each modem manufacturer has its own AT command list, only a few common commands are listed for your reference. Use minicom to open the virtual serial port corresponding to the modem for inquiry. After opening the serial port, send an AT command to see if OK is returned to confirm whether the serial port is configurable. Use minicom to read module information # minicom -D /dev/ttyUSB0 Use microcomto read module information #microcom -t 15000 -s 115200 /dev/ttyUSB0

Welcome to minicom 2.7

OPTIONS: I18n Compiled on Jun 20 2014, 20:17:16. Port /dev/ttyUSB0, 09:45:28

Press CTRL-A Z for help on special keys

at

OK

4.11.9.1 Check SIM Card's Status

at+cpin? +CPIN: READY

### OK

Othere parameters returned: ERROR : MT is not found sim card READY: MT is not pending for any password SIM PIN: MT is waiting for SIM PIN to be given SIM PUK: MT is waiting for SIM PUK to be given SIM PIN2: MT is waiting for SIM PIN2 to be given SIM PUK2: MT is waiting for SIM PUK2 to be given PH-NET PIN: MT is waiting for network personalization password to be given PH-NET PUK: MT is waiting for network personalization unblocking passwordto be given PH-NETSUB PIN: MT is waiting for network subset personalization password to be given PH-NETSUB PUK: MT is waiting for network subset personalization unblocking password to be given PH-SP PIN: MT is waiting for service provider personalization password to be given PH-SP PUK: MT is waiting for service provider personalization unblocking password to be given PH-CORP PIN: MT is waiting for corporate personalization password to be given PH-CORP PUK: MT is waiting for corporate personalization unblocking password to be given

#### 4.11.9.2 Search for Information of Connected Operators

#### at+cops?

#### +COPS: 0,0,"CHINA-UNICOM",7

#### OK

#### +COPS: <mode>[,<format>[,<oper>][,<Act>]]

#### <mode>

- 0 Automatic mode. <oper> field is ignored
- 1 Manual operator selection. <oper> field shall be present and <Act> optionally
- 2 Manually deregister from network
- 3 Set only <format> (for AT+COPS? Read Command), and do not attempt
- registration/deregistration (**<oper>** and **<Act>** fields are ignored). This value is invalid in the response of Read Command.
- 4 Manual/automatic selection. **<oper>** field shall be presented. If manual selection fails, automatic mode (**<mode>=**0) is entered

#### <format>

- 0 Long format alphanumeric <oper> which can be up to 16 characters long
- 1 Short format alphanumeric <oper>
- 2 Numeric <oper>. GSM location area identification number

### <Act>

Access technology selected. Values 3, 4, 5 and 6 occur only in the response of Read Command while MS is in data service state and is not intended for the **AT+COPS** Write Command.

0 GSM 2 UTRAN 3 GSM W/EGPRS 4 UTRAN W/HSDPA 5 UTRAN W/HSUPA 6 UTRAN W/HSDPA and HSUPA 7 E-UTRAN

100 CDMA

The following information will be returned if operator's base station is not connected: at+cops?

+COPS: 0

OK

#### 4.11.9.3 Check the Phone Number

at+cnum +CNUM: "","+8618600100000",145

OK

Please write cell phone number in the sim card to return a normal result for the command. Otherwise, ERROR will be returned.

[+CNUM: [<alpha>],<number>,<type>]

<alpha>

Optional alphanumeric string associated with <number>.

<number>

String type phone number of format specified by <type>

<type>

Type of address of octet in integer format (Refer to *3GPP TS 24.008* **subclause 10.5.4.7** for details). Usually, it has three kinds of values:

129 Unknown type

- 145 International type (contains the character "+")
- 161 National type

#### 4.11.9.4 Check Signal Strength

#### at+csq

+CSQ: 21,99

### OK

+CSQ: <rssi>,<ber>

#### <rssi>

0 -113dBm or less

1 -111dBm

2...30 -109dBm... -53dBm

31 -51dBm or greater

99 Not known or not detectable

100 -116dBm or less

101 -115dBm

102...190 -114dBm...-26dBm

191 -25dBm or greater

199 Not known or not detectable

100~199 Extended to be used in TD-SCDMA indicating received signal code

power (RSCP)

#### <ber>

Channel bit error rate (in percent)

0...7 As RXQUAL values in the table in *3GPP TS 45.008* subclause 8.2.499 Not known or not detectable

## 4.124G Model Resetting

Confirm BUS number: # Isusb Bus 001 Device 001: ID 1d6b:0002 Linux Foundation 2.0 root hub Bus 002 Device 002: ID 2c7c:0125 Bus 002 Device 001: ID 1d6b:0002 Linux Foundation 2.0 root hub

Use lsbub command to confirm that the USB bus number of device 2c7c:0125 is 2. View the parameters of reset script. # /usr/bin/minipcie\_reset.sh usage : minipcie\_reset.sh PowerReset/ModuleReset BusNum

| Reset module                             |        |         |      |                             |
|------------------------------------------|--------|---------|------|-----------------------------|
| #/usr/bin/minipcie_reset.sh PowerReset 2 |        |         |      |                             |
| crw-rw                                   | 1 root | dialout | 188, | 0 Jul 22 14:43 /dev/ttyUSB0 |
| crw-rw                                   | 1 root | dialout | 188, | 1 Jul 22 14:43 /dev/ttyUSB1 |
| crw-rw                                   | 1 root | dialout | 188, | 2 Jul 22 14:43 /dev/ttyUSB2 |
| crw-rw                                   | 1 root | dialout | 188, | 3 Jul 22 14:43 /dev/ttyUSB3 |
| Modem initial Success                    |        |         |      |                             |

## 4.13 Dual sim Card Switching

The method is only applicable for dual SIM card devices such as ADAM3600DS and ECU1051.

# /usr/bin/sim\_switch.sh

usage: /usr/bin/sim\_switch.sh [1/2]

parameters and options:

[1-> SMI1] [2-> SIM2]

#### #/usr/bin/sim\_switch.sh 1

| board name   | e : ecu1051 |         |      |                             |
|--------------|-------------|---------|------|-----------------------------|
| switch to SI | M1          |         |      |                             |
| crw-rw       | 1 root      | dialout | 188, | 0 Jul 22 15:01 /dev/ttyUSB0 |
| crw-rw       | 1 root      | dialout | 188, | 1 Jul 22 15:01 /dev/ttyUSB1 |
| crw-rw       | 1 root      | dialout | 188, | 2 Jul 22 15:01 /dev/ttyUSB2 |
| crw-rw       | 1 root      | dialout | 188, | 3 Jul 22 15:01 /dev/ttyUSB3 |
| Modem initia | al Success. |         |      |                             |

# 4.14 AdvWrielessCheckd Instructions [Supported by OS 2.6.0]

Note:

For predessors of OS 2.6.0, please decompress the file to the system before using AdvWrielessCheckd. Get the program from AE and decompress it to /home/root/ directory. # tar -C /home/root/ -zxvf advwirlesscheckd.tar.gz

#### 4.14.1 Workflow

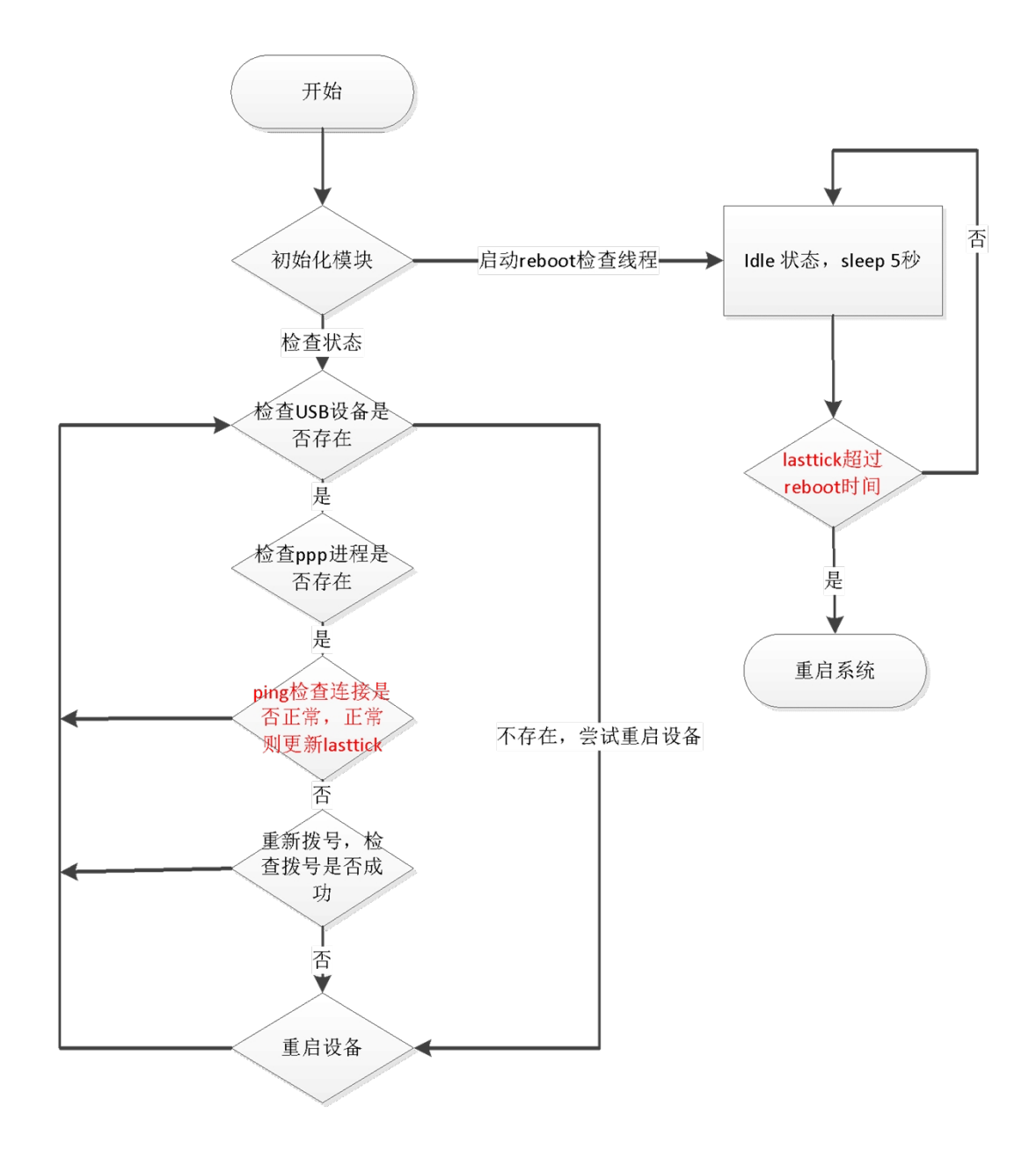

图表内容:

开始 Start

- 初始化模块 Initialize the module
- 检查状态 Check status

检查 USB 设备是否存在 Check if the USB device exists

是 Yes 检查 PPP 进程是否存在 Check if the PPP process exists Ping 检查连接是否正常,正常则更新 lasttick Use ping command to check whether the connection is normal. If it is normal, update lasttick 否 No 重新拨号,检查拨号是否成功 Re-dial the number to check if the dialing is successful 否 No 重启设备 Restart the device 启动 Reboot 检查线程 Reboot to check thread 不存在,尝试重启设备 No USB device, try restarting the device Idle 状态, sleep 5 秒 Idle state, sleep for 5 seconds lasttick 超过 reboot 时间 lasttick exceeds the reboot time 是 Yes 重启系统 Restart the system 否 No Currently ppp0 and fixed LAN network card can be checked.

### 4.14.2 Usage

### 4.14.2.1 Select the Correct Configuration Files

In predessors of EdgeLink 2.7.0:

Since different celluar modules adopt different virtual serial ports, configuration files need to be selected according to the modules used. Copy SystemSetting.acr configuration file to the

/home/root/project directory based on the cellular modules used.

The default configuration parameters of each module are placed in the /home/root/project/cellular/ directory based on the module name, which can be directly copied to the system configuration file for use.

# cp /home/root/project/cellular/EC20CEFA-512-STD\(Quectel\)/SystemSetting.acr /home/root/project/

### EdgeLink2.7.0 and its susccesors

Device information are stored in /home/root/project/CellularDeviceInfo.acr. No additional configuration is required.

### 4.14.2.2 Start the Testing Program

root@ecu1251:~# AdvWirelessCheckd AdvWirelessCheck Aug 2 2019 build 15:21:28 open libDCTag.so failed ERROR:libDCTag.so: cannot open shared object file: No such file or directory open libwatchprocess.so failed ERROR:libwatchprocess.so: cannot open shared object file: No such file or directory TAGLINK\_PATH:/home/root

Config file: /home/root/project/SystemSetting.acr

ADAM3600DS,ECU1251 ECU1051,ECU1251 Dual sim:0 open libDCTag.so failed ERROR:libDCTag.so: cannot open shared object file: No such file or directory load DCTag failed

connProcessThread,/home/root/bin/awc\_3g.so++++ Load module /home/root/bin/awc\_3g.so, netcard ppp0

ERROR: PPP link is not active on ppp0 killall: pppd: no process killed switchTag=(null),switchType=None smsOnly=0

ppp0,cb=80

ppp0,restartSystemSeconds=0 ppp0,dialUpCommand=wan.sh ppp0,dialDownCommand=/etc/ppp/ppp-off;/usr/bin/killall pppd ppp0,processName=pppd ppp0,ttyCommPort=Not Init ppp0,ttyConfigPort=Not Init ppp0,ttyCommPortNo=3 ppp0,ttyConfigPortNo=2 ppp0,usbName= ppp0,usbLable=Android Android ppp0,usbID=2c7c:0125 ppp0,usbBus=0 ppp0,operator=auto ppp0,netmode=1 ppp0,checkmode=0 ppp0,sim1,operator= ppp0,sim1,netmode=0 ppp0,sim2,operator= ppp0,sim2,netmode=0 return:1

rebootCheckThread:last connect tick:15324 ERROR: PPP link is not active on ppp0 killall: pppd: no process killed return:1,dual sim:0

| setMode+++                                    |                                               |
|-----------------------------------------------|-----------------------------------------------|
| setMode:file[/home/root/project/urat] not fou | und                                           |
| ppp0,cb=80                                    |                                               |
| ppp0,restartSystemSeconds=0                   |                                               |
| ppp0,dialUpCommand=wan.sh                     |                                               |
| ppp0,dialDownCommand=/etc/ppp/ppp-off;        | /usr/bin/killall pppd                         |
| ppp0,processName=pppd                         |                                               |
| ppp0,ttyCommPort=/dev/ttyUSB3                 | #The serial port is used for dialing and must |
| be identified                                 |                                               |
| ppp0,ttyConfigPort=/dev/ttyUSB2               |                                               |
| ppp0,ttyCommPortNo=3                          |                                               |
| ppp0,ttyConfigPortNo=2                        |                                               |
ppp0,usbName= ppp0,usbLable=Android\_Android ppp0,usbID=2c7c:0125 ppp0,usbBus=2 ppp0,operator=auto ppp0,netmode=1 ppp0,checkmode=0 ppp0,sim1,operator= ppp0,sim1,netmode=0 ppp0,sim2,operator= ppp0,sim2,netmode=0 n3g\_init return:1

killall: GPSManager: no process killed ERROR: PPP link is not active on ppp0 killall: pppd: no process killed check\_carrier:sim card found! get\_mno\_info: scan operator name failed! buf = +COPS: 0,0,"JD Mobile",7

#### OK

#The information marked red below is the normal information read before dialing. set cops mode: tty = /dev/ttyUSB3 get mobile mno: csq = 27 get\_mno\_info: operator code = 46001 get mno info: tty = /dev/ttyUSB3,mcc = 460,mnc = 01 find\_provider\_apn: found apn = 3gnet for mcc = 460, mnc = 01. checkProvider: find apn = 3gnet, netmode = 1 checkProvider:mcc = 460, mnc = 01,ret = 0, wan.sh default check carrier:checkProvider return = 1 get mno info: operator code = 46001 get mno info: tty = /dev/ttyUSB3,mcc = 460,mnc = 01 switch to 3 connProcessThread,awc 3g.so:checkProcess failed switch to 5 switch to 6 connProcessThread,awc 3g.so:redialUp[1/4] ERROR: PPP link is not active on ppp0

killall: pppd: no process killed rebootCheckThread:last connect tick:15324 killall: pppd: no process killed rebootCheckThread:last connect tick:15324 rebootCheckThread:last connect tick:15324 switch to 0 switch to 0 rebootCheckThread:last connect tick:15324 rebootCheckThread:last connect tick:15324

#### 4.14.2.3 Start the Tesing Program by Default at Startup

~# vi /etc/rc.local #!/bin/sh -e # # rc.local # # This script is executed at the end of each multiuser runlevel. # Make sure that the script will "exit 0" on success or any other # value on error. # # In order to enable or disable this script just change the execution # bits. # # By default this script does nothing. export LD LIBRARY PATH=\$ LD LIBRARY PATH :/home/root/lib/ /home/root/bin/AdvWirelessCheckd -d exit 0

#### 4.14.3 Description of Configuration File CellularDeviceInfo.acr [Supported by Successors of 2.7.0]

```
~# cat /home/root/project/CellularDeviceInfo.acr
```

<?xml version="1.0" encoding="utf-8"?>

```
<CellularDeviceInfo name="" description="">
```

```
<Device deviceID="2cb7:0001" GPSType="none" GPSInterface="0" ATPortCount="2" ATPortInterface="2,4" DialType="ppp" deviceName="CU101-GL(UNICOM)" />
```

<Device deviceID="12d1:15c1" GPSType="none" GPSInterface="0" ATPortCount="3" ATPortInterface="4,2,5" DialType="ppp" deviceName="ME909S(Huawei)" />

<Device deviceID="12d1:1c25" GPSType="none" GPSInterface="0" ATPortCount="3" ATPortInterface="4,2,5" DialType="ppp" deviceName="MU609(Huawei)" />
<Device deviceID="12d1:1573" GPSType="none" GPSInterface="0" ATPortCount="3" ATPortInterface="4,2,6" DialType="ppp" deviceName="MU609(Huawei)" />
<Device deviceID="19d2:0199" GPSType="none" GPSInterface="0" ATPortCount="2" ATPortInterface="0,2" DialType="none" deviceName="ME3760(ZTE)" />
<Device deviceID="19d2:1476" GPSType="none" GPSInterface="0" ATPortCount="2" ATPortInterface="1,2" DialType="ppp" deviceName="ME3630(ZTE)" />
<Device deviceID="19d2:1476" GPSType="none" GPSInterface="0" ATPortCount="2" ATPortInterface="1,2" DialType="ppp" deviceName="ME3630(ZTE)" />
<Device deviceID="05c6:90b3" GPSType="embedded" GPSInterface="2" ATPortCount="1" ATPortInterface="3" DialType="none" deviceName="MU609(Huawei)" />
<Device deviceID="05c6:90b3" GPSType="embedded" GPSInterface="2" ATPortCount="1" ATPortInterface="3" DialType="none" deviceName="MU609(Huawei)" />
<Device deviceID="1546:01a7" GPSType="embedded" GPSInterface="1" ATPortCount="1" ATPortInterface="3" DialType="none" deviceName="EWM-G108" />
<Device deviceID="1546:01a7" GPSType="independ" GPSInterface="1" ATPortCount="0" ATPortInterface="0" DialType="none" deviceName="EWM-G108" />
<Device deviceID="2c7c:0296" GPSType="embedded" GPSInterface="1" ATPortCount="2" ATPortInterface="2,3" DialType="ppp" deviceName="BG96(Quectel)" />

GPSType="embedded" The parameter indicates whether gps is supported. GPSType has 3 values: none, embedded, independ.

GPSInterface="1" usb device's interface number

ATPortCount="2" The parameter indicates the number of virtual serial ports that can send AT command. At least 1 virtual serial port is required.

ATPortInterface="2,3" The parameter indicates the usb interface number that can send AT command. The first is used to query the module information, the second is used for ppp dialing, like Huawei series. Please put the dedicated ppp dialing in the second position.

DialType="ppp" Dial type. Currently DialType has two values, ppp and none. deviceName="BG96(Quectel)" Module name for display only.

The information can be automatically generated by modescan, see 4.10 Celluar Information Query [Supported by 2.6.1 and its successors]

#### 4.14.4 Description of Configuration File [SystemSetting.acr]

For new modules, please refer to the demo configuration file (/home/root/project/cellular/demo/SystemSetting.acr) in the system.

#### 4.14.4.1 Cellular Parameter <GPRS> [Predessors of 2.7.0]

<tDeviceConfig xmIns:xsi="http://www.w3.org/2001/XMLSchema-instance"

xmlns:xsd="http://www.w3.org/2001/XMLSchema">

<LAN>

<GPRS othername2="telecom" isMutliSim="false" is4G="false" othername="unicom"
connection="true" othername1="cmnet">

<ModuleName>EC20CEFA-512-STD(Quectel)</ModuleName>

<APN />

<UserName />

- <Password />
- <PINNumber />

```
<PhoneNumber />
```

<PingInterval>60</PingInterval>

```
<RetryCount>0</RetryCount>
```

<NetworkMode>4G</NetworkMode>

```
<Operator>auto</Operator>
```

<deviceName>EC20CEFA-512-STD(Quectel)</deviceName>

```
<Lable>Android_Android</Lable>
```

<CommunicationPort>3</CommunicationPort>

<ConfigPort>2</ConfigPort>

<USBDeviceID>2c7c:0125</USBDeviceID>

```
<SMSPort>2</SMSPort>
```

<USBDeviceName />

<ConnectionCheckType>0</ConnectionCheckType>

```
<MaxSilenceTime>1</MaxSilenceTime>
```

<RebootOnFailureTime>0</RebootOnFailureTime>

<NetworkInterface>ppp0</NetworkInterface>

```
<DNSList ipv4 isAutomatically="true" />
```

```
<DNSList ipv6 isAutomatically="true" />
```

```
<EnableSim>false</EnableSim>
```

```
<MutliSim switchType="None" masterSIM="1">^M
```

```
<Sims name="sim1" enable="true">^M
```

```
<Operator>auto</Operator>^M
```

```
<NetworkMode />^M
```

```
<APN />^M
```

```
<UserName />^M
```

```
<Password />^M
```

```
<PhoneNumber />^M
```

```
<AuthMethod />^M
```

```
<isAuthentication>false</isAuthentication>^M
```

```
</Sims>^M
```

```
<Sims name="sim2" enable="true">^M
```

```
<Operator>auto</Operator>^M
```

```
<NetworkMode />^M
```

```
<APN />^M
```

```
    <UserName />^M
    <Password />^M
    <PhoneNumber />^M
    <AuthMethod />^M
    <isAuthentication>false</isAuthentication>^M
    </Sims>^M
    </MutliSim>
    <AuthMethod />
    <isAuthentication>false</isAuthentication>
    </GPRS>
    </LAN>
```

For the definition of configuration parameters of Celullar, see *4.14.4.5.2-4.14.4.5.5 Parameter Explanation*.

#### 4.14.4.2 Configuration Parameters of Cellular <GPRS> [2.7.0 and Its Successors]

```
<tDeviceConfig xmIns:xsi="http://www.w3.org/2001/XMLSchema-instance" xmIns:xsd="http://www.w3.org/2001/XMLSchema">
```

<LAN>

<GPRS othername2="telecom" isMutliSim="false" is4G="false" othername="unicom"
connection="true" othername1="cmnet">

```
<ModuleName>Auto</ModuleName>
```

<APN />

```
<UserName />
```

```
<Password />
```

```
<PINNumber />
```

```
<PhoneNumber />
```

<PingInterval>60</PingInterval>

```
<RetryCount>0</RetryCount>
```

<NetworkMode>4G</NetworkMode>

```
<Operator>auto</Operator>
```

```
<deviceName>EC20CEFA-512-STD(Quectel)</deviceName>
```

<Lable>Android\_Android</Lable>

<CommunicationPort>3</CommunicationPort>

<ConfigPort>2</ConfigPort>

<USBDeviceID>2c7c:0125</USBDeviceID>

```
<SMSPort>2</SMSPort>
```

```
<USBDeviceName />
```

```
<ConnectionCheckType>0</ConnectionCheckType>
```

```
<MaxSilenceTime>1</MaxSilenceTime>
```

```
<RebootOnFailureTime>0</RebootOnFailureTime>
```

```
<NetworkInterface>ppp0</NetworkInterface>
```

```
<DNSList_ipv4 isAutomatically="true" />
```

```
<DNSList_ipv6 isAutomatically="true" />
```

```
<EnableSim>false</EnableSim>
```

```
<MutliSim switchType="None" masterSIM="1">^M
```

```
<Sims name="sim1" enable="true">^M
```

```
<Operator>auto</Operator>^M
```

```
<NetworkMode />^M
```

<APN />^M

```
<UserName />^M
```

```
<Password />^M
```

```
<PhoneNumber />^M
```

```
<AuthMethod />^M
```

```
<isAuthentication>false</isAuthentication>^M
```

```
</Sims>^M
```

```
<Sims name="sim2" enable="true">^M
```

```
<Operator>auto</Operator>^M
```

```
<NetworkMode />^M
```

```
<APN />^M
```

```
<UserName />^M
```

```
<Password />^M
```

```
<PhoneNumber />^M
```

```
<AuthMethod />^M
```

```
<isAuthentication>false</isAuthentication>^M
```

```
</Sims>^M
```

```
</MutliSim>
```

```
<AuthMethod />
```

```
<isAuthentication>false</isAuthentication>
```

```
</GPRS>
```

```
</LAN>
```

```
</tDeviceConfig>
```

For the definition of configuration parameters of Celullar, see 4.14.4.5.2-4.14.4.5.5

Parameter Explanation.

#### 4.14.4.3 Configuration Parameter < ChildLAN > of Fixed Network Card

```
<tDeviceConfig xmlns:xsi="http://www.w3.org/2001/XMLSchema-instance"
xmlns:xsd="http://www.w3.org/2001/XMLSchema">
<LAN>
<ChildLAN name="eth0" isDHCPv6="true" isDHCP="true">^M
<DNSList_ipv4 isAutomatically="true" />^M
<DNSList_ipv6 isAutomatically="true" />^M
<ConnectionCheckType>0</ConnectionCheckType>^M
<PingInterval>60</PingInterval>^M
<PingURL>www.badiu.com</PingURL>^M
<MaxSilenceTime>1</MaxSilenceTime>^M
<RebootOnFailureTime>0</RebootOnFailureTime>^M
</LAN>
```

</tDeviceConfig>

Configure network card name name="ethx" in the ChildLAN node based on *4.6 Configure a Fixed Network Card IP*. Enable the feature in the configuration file after making sure that the network card can be enabled using #ifup ethX command.

#### 4.14.4.4 WIFI Configuration < WiFi >

```
<tDeviceConfig xmlns:xsi="http://www.w3.org/2001/XMLSchema-instance" xmlns:xsd="http://www.w3.org/2001/XMLSchema">
```

<LAN>

```
<WiFi isDHCPv6="true" isDHCP="true" BSSID="" enableBSSID="false"
NetworkCard="wlan0" Enable="true" Security="Open"
PassWord="oYaCav55tYmCuv1 lx87PCa==">
```

```
PassWord="eXqGgy55tYmGuv1Jx8ZRGg==">
```

```
<DNSList_ipv4 isAutomatically="true" />
```

```
<DNSList_ipv6 isAutomatically="true" />
```

```
<ConnectionCheckType>0</ConnectionCheckType>
```

```
<WiFiAPMode isDHCPv6="false" isDHCP="true" enable="false" max_num_sta="0">
```

```
<DNSList_ipv4 isAutomatically="false" />
```

```
<DNSList_ipv6 isAutomatically="false" />
```

```
<ConnectionCheckType>0</ConnectionCheckType>
```

```
</WiFiAPMode>
```

</WiFi>

</LAN>

</tDeviceConfig>

Configure WiFi in the ChildLAN node based on *4.7 WiFi Configuration* to enable the check. Enable the feature in the configuration file after making sure that the number can be dialed using #wlan.sh up command.

#### 4.14.4.5 Description of Configuration Parameter

4.14.4.5.1 ConnectionCheckType

<ConnectionCheckType>0</ConnectionCheckType>

The parameter is used to check the connection type.

0: disable, which means the connection type is not checked.

1: ping, ping to confirm whether the connection address is normal.

2: traffic, check the connection by examing whether the data sent and received by the network card has changed. This method is not applicable for WIFI.

#### 4.14.4.5.2 PingInterval

<PingInterval>60</PingInterval>. PingInterval refers to the time interval between two pings, its unit is second, and the default interval is 60 seconds. PingInterval is valid when <ConnectionCheckType> is 1.

## 4.14.4.5.3 PingURL

<PingURL>www.baidu.com</PingURL>. PingURL is used to ping host address, which can be a domain name or an IP address. Up to three IP addresses can be pinged. When there is more than one IP address, if one address can be pinged, this means the network is connected.

PingURL is valid when the value of ConnectionCheckType is 1.

## 4.14.4.5.4 Label [Discarded by Successors of 2.7.0]

<Label>Android\_Android</Label>. The parameter is used to automatically find the parameters used by USB's serial port.

root@adam3600:~# Is -I /dev/serial/by-id/

total 0

| lotal 0    |        |      |                                                            |
|------------|--------|------|------------------------------------------------------------|
| lrwxrwxrwx | 1 root | root | 13 Jan 30 11:38 usb-Android_Android-if00-port0 ->//ttyUSB0 |
| lrwxrwxrwx | 1 root | root | 13 Jan 30 11:38 usb-Android_Android-if01-port0 ->//ttyUSB1 |
| lrwxrwxrwx | 1 root | root | 13 Jan 30 11:38 usb-Android_Android-if02-port0 ->//ttyUSB2 |
| lrwxrwxrwx | 1 root | root | 13 Jan 30 11:38 usb-Android_Android-if03-port0 ->//ttyUSB3 |

lrwxrwxrwx 1 root root

<Label> is the Label name of the serial port device. For example, for EC20's full name "usb-Android\_Android-if00-port0", please enter the shared constant part "Android\_Android" after usb- as the label name.

4.14.4.5.5 RebootOnFailureTime

<RebootOnFailureTime>0</RebootOnFailureTime>

The function is disabled when the value is 0 by default and enabled when the value is greater than 0 and less than 24. The parameter's unit is an hour, and decimals can be used.

When the value is less than 0.2, the time is counted as the minimum value 0.2 and the maximum value is 24.

For example, if the value is 0.2, when the ping fails twice with a time interval of 12 minutes, the system will reboot.

4.14.4.5.6 CommunicationPort [Discarded by Successors of 2.7.0]

#### <CommunicationPort>3</CommunicationPort>

root@adam3600:~# Is -I /dev/serial/by-id/

| total 0    |        |      |                                                            |
|------------|--------|------|------------------------------------------------------------|
| lrwxrwxrwx | 1 root | root | 13 Jan 30 11:38 usb-Android_Android-if00-port0 ->//ttyUSB0 |
| lrwxrwxrwx | 1 root | root | 13 Jan 30 11:38 usb-Android_Android-if01-port0 ->//ttyUSB1 |
| lrwxrwxrwx | 1 root | root | 13 Jan 30 11:38 usb-Android_Android-if02-port0 ->//ttyUSB2 |
| lrwxrwxrwx | 1 root | root | 13 Jan 30 11:38 usb-Android_Android-if03-port0 ->//ttyUSB3 |
| lrwxrwxrwx | 1 root | root | 13 Jan 30 11:38 usb-Android_Android-if04-port0 ->//ttyUSB4 |

CommunicationPort is the sequence number of serial port used by PPP for dialing. The sequence number is counted from 0. When its value is 3, which means that the serial port corresponding to usb-Android\_Android-if03-port0 is used.

#### 4.14.4.5.7 ConfigPort [Discarded by Successors of 2.7.0]

#### <ConfigPort>2</ConfigPort>

root@adam3600:~# Is -I /dev/serial/by-id/

total 0

| lrwxrwxrwx | 1 root | root | 13 Jan 30 11:38 usb-Android_Android-if00-port0 ->//ttyUSB0 |
|------------|--------|------|------------------------------------------------------------|
| lrwxrwxrwx | 1 root | root | 13 Jan 30 11:38 usb-Android_Android-if01-port0 ->//ttyUSB1 |
| Irwxrwxrwx | 1 root | root | 13 Jan 30 11:38 usb-Android_Android-if02-port0 ->//ttyUSB2 |
| lrwxrwxrwx | 1 root | root | 13 Jan 30 11:38 usb-Android_Android-if03-port0 ->//ttyUSB3 |
| lrwxrwxrwx | 1 root | root | 13 Jan 30 11:38 usb-Android_Android-if04-port0 ->//ttyUSB4 |

ConfigPort is the serial port for reading module status by the AdvWirlessCheckd program. The ConfigPort is counted from 0. When its value is 2, which means that the serial port corresponding to usb-Android\_Android-if02-port0 is used.

```
4.14.4.5.8 USBDeviceID [Discarded by Successors of 2.7.0]
<USBDeviceID>2c7c:0125</USBDeviceID>
```

#### root@adam3600:~# Isusb

Bus 001 Device 002: ID 0424:2512 Standard Microsystems Corp. USB 2.0 Hub Bus 002 Device 002: ID 2c7c:0125 Bus 001 Device 001: ID 1d6b:0002 Linux Foundation 2.0 root hub

Bus 002 Device 001: ID 1d6b:0002 Linux Foundation 2.0 root hub

Enter device's USB Device ID in USBDeviceID.

#### 4.14.4.6 DUAL SIM< MutliSim >

The parameter is only valid on dual SIM card devices such as ADAM3600DS and ECU1051.

```
<MutliSim switchType="None" masterSIM="1">^M

<Sims name="sim1" enable="true">^M

<Operator>auto</Operator>^M

<NetworkMode />^M

<APN />^M

<UserName />^M

<Password />^M

<PhoneNumber />^M

<AuthMethod />^M
```

```
<isAuthentication>false</isAuthentication>^M
```

```
</Sims>^M
```

```
<Sims name="sim2" enable="true">^M
```

```
<Operator>auto</Operator>^M
```

```
<NetworkMode />^M
```

```
<APN />^M
```

```
<UserName />^M
```

```
<Password />^M
```

```
<PhoneNumber />^M
```

```
<AuthMethod />^M
```

```
<isAuthentication>false</isAuthentication>^M
```

</Sims>^M </MutliSim>

4.14.4.6.1 Use SIM Card First

masterSIM="1"

1: When there are SIM cards in both SIM card slots, SIM1 shall be used first.

2: When there are SIM cards in both SIM card slots, SIM2 shall be used first.

If there is only one SIM card in the two SIM card slots, the parameter is invalid.

4.14.4.6.2 Ways to Switch SIM Cards

switchType="None"

None: Automatic mode. Traversal search will be conducted for the two slots at startup. ConnectCheck: use ConnectCheck with a value of 1 or 2 to confirm whether to switch the

SIM card.

When the connection check fails, the number will be redialed. If the dialing is successful, SIM card will not be switched. Otherwise, it will be switched.

# 4.15 OpenVPN (Gateway as Client)

#### 1) Use cert/key

a) Copy ca.crt, client.ovpn, client.crt, client.key, ta.key to /home/root/ovc directory.

b) Modify the configuration file.

# vi /home/root/ovc/client.ovpn

client ;dev tap dev tun ;dev-node MyTap proto tcp ;proto udp remote 172.21.67.33 1194 and port number ;remote my-server-2 1194 ;remote-random resolv-retry infinite nobind ;user nobody ;group nobody

#The server's IP address (or domain name address)

persist-key persist-tun ;http-proxy-retry # retry on connection failures ;http-proxy [proxy server] [proxy port #] ;mute-replay-warnings ca /home/root/ovc/ca.crt cert /home/root/ovc/client.crt key /home/root/ovc/client.key ;auth-user-pass /home/root/ovc/pass.txt ;remote-cert-tls server tls-auth /home/root/ovc/ta.key 1 cipher BF-CBC comp-lzo verb 3 ;mute 20

c) Enable the client.

Note: The time needs to be consistent with the server. Run in the foreground #openvpn --config /home/root/ovc/client.ovpn Run in the background #openvpn --daemon --config /home/root/ovc/client.ovpn # Run in the background with --daemon added

#### 2) Use Username/Password

#### #vi /home/root/ovc/client.ovpn

ca /home/root/ovc/ca.crt ;cert /home/root/ovc/client.crt ;key /home/root/ovc/client.key auth-user-pass /home/root/ovc/pass.txt

# vi /home/root/ovc/pass.txt user1 12345678

#### 3) Configure as auth-name

Add the following content to the main configuration file of open\*\*\* service. If client-cert-notrequired is added, it means that the username and password are needed to verify the login. Otherwise, a certificate is also needed! # vi /home/root/ovs/server.ovpn auth-user-pass-verify /home/root/checkpsw.sh via-env client-cert-not-required username-as-common-name script-security 3

#### #vi /home/root/ovs/checkpsw.sh

#!/bin/sh

# checkpsw.sh (C) 2004 Mathias Sundman <mathias@openvpn.se>

#

# This script will authenticate OpenVPN users against

# a plain text file. The passfile should simply contain

# one row per user with the username first followed by

# one or more space(s) or tab(s) and then the password.

PASSFILE="/home/root/ovs/psw"

LOG\_FILE="/var/log/openvpn-password.log"

TIME\_STAMP=`date "+%Y-%m-%d %T"`

if [ ! -r "\${PASSFILE}" ]; then

echo "\${TIME\_STAMP}: Could not open password file \"\${PASSFILE}\" for reading." >> \${LOG\_FILE} exit 1

fi

CORRECT\_PASSWORD=`awk '!/^;/&&!/\*#/&&\$1==""\${username}""{print \$2;exit}' \${PASSFILE}`

if [ "\${CORRECT\_PASSWORD}" = "" ]; then

echo "\${TIME\_STAMP}: User does not exist: username=\"\${username}\", password=\"\${password}\"." >> \${LOG\_FILE} exit 1

fi

```
if [ "${password}" = "${CORRECT_PASSWORD}" ]; then
    echo "${TIME_STAMP}: Successful authentication: username=\"${username}\"." >> ${LOG_FILE}
    exit 0
fi
```

echo "\${TIME\_STAMP}: Incorrect password: username=\"\${username}\", password=\"\${password}\"." >> \${LOG\_FILE} exit 1

# #vi /home/root/ovs/psw #add username password in one line and separate with space blank user1 12345678

#### #vi /home/root/ovc/client.ovpn

ca /home/root/ovc/ca.crt ;cert /home/root/ovc/client.crt ;key /home/root/ovc/client.key auth-user-pass /home/root/ovc/pass.txt

# vi /home/root/ovc/pass.txt user1 12345678

#### 4) TLS-auth Communication

Building ta.key Building ta.key, this file is secret and nonessential. Generate with: **#openvpn --genkey --secret ta.key** The server and each client must have a copy of this key.The second parameter should be '0' on the server and '1' on the clients. **#vi /home/root/ovs/server.ovpn** 

tls-auth ta.key 0

#vi /home/root/ovc/client.ovpn

#### tls-auth ta.key 1

#### 5) TAP and TUN Modes

Modify dev in the configuration file to change the working mode.

Enable method.

TUN mode

;dev tap dev tun

TAP mode dev tap ;dev tun

#### 6) Add Execution Script

Add the following commands in client.ovpn script, which will be used when the VPN is enabled or disabled.

script-security 2 up /home/root/ovc/vpn-start down /home/root/ovc/vpn-stop

#vi /home/root/ovc/vpn-start
#!/bin/sh
echo \$dev

#vi /home/root/ovc/vpn-stop
#!/bin/sh
echo \$dev

Add executable permission #chmod a+x /home/root/ovc/vpn-stop #chmod a+x /home/root/ovc/vpn-start

Note:

- 1. script-security 2 must be specified to enable script security level.
- 2. The script must have header #!/bin/sh, otherwise it will prompt that the execution fails.

# 4.16 OpenVPN (Gateway as the Server)

#### 4.16.1 Intstall OpveVPN Server in Windows

See attached document "ADAM-3600-C2GA1E OpenVPN Configuration SOP\_V1.0\_20160407.docx"

#### 4.16.2 Generate a Root Certificate

As the root certificate will be used when all openvpn nodes generate relevant certificates, please keep it properly.

To generate the root certificate ca, Fully Qualified Domain Name must be filled in Common Name during the generation process (the IP address can be used in the test as long as the certificate name is unique. If the full domain name is not used, errors may be reported in some applications.)

/home/root/ovs/# openssl genrsa -out ca.key 2048

/home/root/ovs/# openssl req -new -key ca.key -out ca.csr -subj /CN=OpenVPN-CA/ /home/root/ovs/# openssl x509 -req -in ca.csr -out ca.crt -signkey ca.key -days 365 Check the generated file root@adam3600:~/ovs# ls ca.crt ca.key dh1024.pem

Check the information of the two files # openssl rsa -noout -text -in ca.key #openssl x509 -noout -text -in ca.crt

#### 4.16.3 Generate cert/key for Server

a) This step needs ca.crt,ca.key to generate keys and certificates.

#### Generate keys

/home/root/ovs #openssI genrsa -out server.key 2048 Certification and registration /home/root/ovs #openssI req -out server.csr -key server.key -new -subj /CN=OpenVPN/ Generate certificates /home/root/ovs #openssI x509 -req -in server.csr -CA ca.crt -CAkey ca.key -CAcreateserial -out server.crt -days 365

#### /home/root/ovs #openssl dhparam -out dh1024.pem 1024

#### 4.16.4 Generate cert/key for Client

b) This step needs ca.crt,ca.key to generate keys and certificates.

Generate password /home/root/ovs #openssl genrsa -out client.key 2048 Certification and registration /home/root/ovs #openssl req -out client.csr -key client.key -new -subj /CN=OpenVPN-Client/

Generate certificates. ca.crt and ca.key need to be the same as the one used by the Server. /home/root/ovs #openssl x509 -req -in client.csr -CA ca.crt -CAkey ca.key -CAcreateserial -out client.crt -days 365

#### 4.16.5 Use Cert/Key to Configure Server

- a) The server uses cert/key for verification. #vi /home/root/ovs/server.ovpn port 1194 proto tcp dev tun topology subnet ca /home/root/ovs/ca.crt cert /home/root/ovs/server.crt key /home/root/ovs/server.key dh /home/root/ovs/dh1024.pem server 10.8.0.0 255.255.255.0 ifconfig-pool-persist /home/root/ovs/ipp.txt keepalive 10 120 comp-lzo persist-key persist-tun status /home/root/ovs/openvpn-status.log verb 3 duplicate-cn client-to-client
- b) Start the server.

# openvpn --config /home/root/ovs/server.ovpn

# openvpn --daemon --config /home/root/ovs/server.ovpn #The command will run in the background when --deamon is added.

#### 4.16.6 Configure Client with Cert/Key

Copy the certificate from the server to the client machine. c) /home/root/ovc #ls ca.crt client.crt client.key d) Modify the configuration file. # vi /home/root/ovc/client.ovpn client ;dev tap dev tun ;dev-node MyTap proto tcp ;proto udp remote 172.21.67.33 1194 #The server IP address (or domain name address) and port number ;remote my-server-2 1194 ;remote-random resolv-retry infinite nobind ;user nobody ;group nobody persist-key persist-tun ;http-proxy-retry # retry on connection failures ;http-proxy [proxy server] [proxy port #] ;mute-replay-warnings ca /home/root/ovc/ca.crt cert /home/root/ovc/client.crt key /home/root/ovc/client.key ;auth-user-pass /home/root/ovc/pass.txt :remote-cert-tls server ;tls-auth /home/root/ovc/ta.key 1 ;cipher BF-CBC comp-lzo

verb 3

;mute 20

e) Enable the client.

Check whether the local time is the same as the server time.

#### #date

#openvpn --config /home/root/ovc/client.ovpn
#openvpn --daemon --config /home/root/ovc/client.ovpn #The command will run in the
background after --daemon is added

#### 4.16.7 Configure as auth-name

Add the following content to the main configuration file of open\*\*\* service. If client-cert-notrequired is added, which means that the username and password are needed to verify the login. Otherwise, a certificate is also needed! # vi /home/root/ovs/server.ovpn auth-user-pass-verify /home/root/checkpsw.sh via-env client-cert-not-required username-as-common-name script-security 3

#### #vi /home/root/ovs/checkpsw.sh

#!/bin/sh

\*\*\*\*\*

# checkpsw.sh (C) 2004 Mathias Sundman <mathias@openvpn.se>

#

# This script will authenticate OpenVPN users against

# a plain text file. The passfile should simply contain

# one row per user with the username first followed by

# one or more space(s) or tab(s) and then the password.

PASSFILE="/home/root/ovs/psw"

LOG\_FILE="/var/log/openvpn-password.log"

TIME\_STAMP=`date "+%Y-%m-%d %T"`

#### \*\*\*\*

if [ ! -r "\${PASSFILE}" ]; then

echo "\${TIME\_STAMP}: Could not open password file \"\${PASSFILE}\" for reading." >> \${LOG\_FILE}

```
exit 1
```

```
fi
```

```
CORRECT_PASSWORD='awk '!/^;/&&!/^#/&&$1=="'${username}"{print $2;exit}' ${PASSFILE}'

if [ "${CORRECT_PASSWORD}" = "" ]; then

echo "${TIME_STAMP}: User does not exist: username=\"${username}\", password=\"${password}\"." >> ${LOG_FILE}

exit 1

fi

if [ "${password}" = "${CORRECT_PASSWORD}" ]; then

echo "${TIME_STAMP}: Successful authentication: username=\"${username}\"." >> ${LOG_FILE}

exit 0

fi

echo "${TIME_STAMP}: Incorrect password: username=\"${username}\", password=\"${password}\"." >> ${LOG_FILE}
```

```
#vi /home/root/ovs/psw
```

exit 1

```
#add username password in one line and separate with space blank user1 12345678
```

#### #vi /home/root/ovc/client.ovpn

ca /home/root/ovc/ca.crt ;cert /home/root/ovc/client.crt ;key /home/root/ovc/client.key auth-user-pass /home/root/ovc/pass.txt

# vi /home/root/ovc/pass.txt user1 12345678

#### 4.16.8 TLS-auth Communication

```
Building ta.key
Building ta.key, this file is secret and nonessential.
```

Generate with: **#openvpn --genkey --secret ta.key** The server and each client must have a copy of this key The second

The server and each client must have a copy of this key. The second parameter should be '0' on the server and '1' on the clients.

#vi /home/root/ovs/server.ovpn

tls-auth ta.key 0

#vi /home/root/ovc/client.ovpn

tls-auth ta.key 1

#### 4.16.9 TAP and TUN Modes

Modify dev in the configuration file to change the working mode.

Enable the method

TUN mode

;dev tap

dev tun

TAP mode dev tap ;dev tun

A TAP device is a virtual ethernet adapter, while a TUN device is a virtual point-to-point IP link.

You cannot mix --dev tun and --dev tap on different ends of the connection. Use one or the other consistently.

#### 4.16.10 Add Executable Script

Add the following commands in client.ovpn script. The commands can be used when the VPN is enabled or disabled. script-security 2 up /home/root/ovc/vpn-start down /home/root/ovc/vpn-stop

#vi /home/root/ovc/vpn-start #!/bin/sh echo \$dev

#vi /home/root/ovc/vpn-stop
#!/bin/sh
echo \$dev

Add executable permissions #chmod a+x /home/root/ovc/vpn-stop #chmod a+x /home/root/ovc/vpn-start

Note:

1. script-security 2 must be specified to enable script security level.

2. The script must have header #!/bin/sh, otherwise it will prompt that the execution fails.

# 4.17 Routing Table Configuration

#### 4.17.1 View the Current Touting Table

| root@adam360     | 00:~# <b>route -n</b> |               |    |        |           |           |
|------------------|-----------------------|---------------|----|--------|-----------|-----------|
| Kernel IP routir | ng table              |               |    |        |           |           |
| Destination      | Gateway               | Genmask       | F  | lags M | etric Ref | Use Iface |
| 0.0.0.0          | 172.21.67.1           | 0.0.0.0       | UG | 1      | 0         | 0 eth1    |
| 172.21.67.0      | 0.0.0                 | 255.255.255.0 | U  | 0      | 0         | 0 eth1    |

#### 4.17.2 Add a Touting Table

| root@adam36     | 00:~# route add       | default eth0  |    |        |            |           |
|-----------------|-----------------------|---------------|----|--------|------------|-----------|
| root@adam36     | 00:~# <b>route -n</b> |               |    |        |            |           |
| Kernel IP routi | ng table              |               |    |        |            |           |
| Destination     | Gateway               | Genmask       | F  | lags N | letric Ref | Use Iface |
| 0.0.0.0         | 0.0.0.0               | 0.0.0.0       | U  | 0      | 0          | 0 eth0    |
| 0.0.0.0         | 172.21.67.1           | 0.0.0         | UG | 1      | 0          | 0 eth1    |
| 172.21.67.0     | 0.0.0.0               | 255.255.255.0 | U  | 0      | 0          | 0 eth1    |

#### 4.17.3 Delete a Touting Table

root@adam3600:~# route del default eth0

#### root@adam3600:~# route -n

#### Kernel IP routing table

| Destination  | Gateway     | Genmask       | F  | lags M | etric Ref | Use Iface |
|--------------|-------------|---------------|----|--------|-----------|-----------|
| 0.0.0.0      | 172.21.67.1 | 0.0.0.0       | UG | 1      | 0         | 0 eth1    |
| 172.21.67.0  | 0.0.0.0     | 255.255.255.0 | U  | 0      | 0         | 0 eth1    |
| root@adam360 | 0:~#        |               |    |        |           |           |

#### 4.17.4 Add a Gateway

| root@adam360     | 0:~# <b>route -n</b> |                   |         |        |           |           |
|------------------|----------------------|-------------------|---------|--------|-----------|-----------|
| Kernel IP routin | g table              |                   |         |        |           |           |
| Destination      | Gateway              | Genmask           | F       | lags M | etric Ref | Use Iface |
| 172.21.67.0      | 0.0.0                | 255.255.255.0     | U       | 0      | 0         | 0 eth1    |
| root@adam360     | 0:~# route add       | default gw 172.21 | .67.1 d | ev eth | 1         |           |
| root@adam360     | 0:~# <b>route -n</b> |                   |         |        |           |           |
| Kernel IP routin | g table              |                   |         |        |           |           |
| Destination      | Gateway              | Genmask           | F       | lags M | etric Ref | Use Iface |
| 0.0.0.0          | 172.21.67.1          | 0.0.0.0           | UG      | 0      | 0         | 0 eth1    |
| 172.21.67.0      | 0.0.0.0              | 255.255.255.0     | U       | 0      | 0         | 0 eth1    |
| root@adam3600:~# |                      |                   |         |        |           |           |

# 4.18 Check USB Device

#### root@adam3600:~# Isusb

Bus 001 Device 002: ID 0424:2512 Standard Microsystems Corp. USB 2.0 Hub Bus 001 Device 001: ID 1d6b:0002 Linux Foundation 2.0 root hub Bus 002 Device 001: ID 1d6b:0002 Linux Foundation 2.0 root hub Bus 001 Device 003: ID 148f:5370 Ralink Technology, Corp. RT5370 Wireless Adapter root@adam3600:~# Isusb -t

- /: Bus 02.Port 1: Dev 1, Class=root\_hub, Driver=musb-hdrc/1p, 480M
- /: Bus 01.Port 1: Dev 1, Class=root\_hub, Driver=musb-hdrc/1p, 480M
  - |\_\_ Port 1: Dev 2, If 0, Class=Hub, Driver=hub/2p, 480M

|\_\_ Port 2: Dev 3, If 0, Class=Vendor Specific Class, Driver=rt2800usb, 480M root@adam3600:~#

# 4.19 Enable the FTP Service

root@adam3600:~# vsftpd /etc/vsftpd.conf &

#### root@adam3600:~# netstat -atn

Active Internet connections (servers and established)

| Proto Re | cv-Q Se | end-Q Local Address | Foreign Address | State  |
|----------|---------|---------------------|-----------------|--------|
| tcp      | 0       | 0 0.0.0.0:41100     | 0.0.0.0:*       | LISTEN |
| tcp      | 0       | 0 0.0.0.0:80        | 0.0.0.0:*       | LISTEN |
| tcp      | 0       | 0 0.0.0.21          | 0.0.0:*         | LISTEN |
| tcp      | 0       | 0 0.0.0.0:22        | 0.0.0.0:*       | LISTEN |
| tcp      | 0       | 0 0.0.0.0:443       | 0.0.0.0:*       | LISTEN |
| tcp      | 0       | 0 :::6001           | *<br>           | LISTEN |
| tcp      | 0       | 0 :::22             | *               | LISTEN |
| tcp      | 0       | 0 :::23             | *               | LISTEN |
| tcp      | 0       | 0 :::504            | *               | LISTEN |
| tcp      | 0       | 0 :::7001           | *               | LISTEN |

#### 4.19.1 Modify Listening Ports

Add listen\_port at the end of the configuration file to modify listening ports. #vi /etc/vsftpd.conf

# When "listen" directive is enabled, vsftpd runs in standalone mode and# listens on IPv4 sockets. This directive cannot be used in conjunction# with the listen\_ipv6 directive.

listen=YES

listen\_port=1080

Enable the service after modifying the parameter.

#### # netstat -atnp

Active Internet connections (servers and established)

| Proto Recv | -Q Senc | I-Q Local Address            | Foreign Address | State  | PID/Program name          |
|------------|---------|------------------------------|-----------------|--------|---------------------------|
| tcp        | 0       | 0 0.0.0.0:80                 | 0.0.0.0:*       | LISTEN | 1564/lighttpd             |
| tcp        | 0       | 0 0.0.0.0:22                 | 0.0.0.0:*       | LISTEN | 740/dropbear              |
| tcp        | 0       | 0 0.0.0.0: <mark>1080</mark> | 0.0.0.0:*       | LISTEN | 7591/ <mark>vsftpd</mark> |
| tcp        | 0       | 0 0.0.0.0:443                | 0.0.0.0:*       | LISTEN | 1564/lighttpd             |

# 4.20 Enable telnet Service

The servive is no longer used since telnet's communication data is not encrypted. You can use ssh service to replace it for remote login maintenance. root@adam3600:~# /usr/sbin/telnetd

#### root@adam3600:~# netstat -atn

Active Internet connections (servers and established)

| Proto Re | cv-Q S | end-Q Local Address | Foreign Address    | State       |
|----------|--------|---------------------|--------------------|-------------|
| tcp      | 0      | 0 0.0.0.21          | 0.0.0.0:*          | LISTEN      |
| tcp      | 0      | 0 0.0.0.0:22        | 0.0.0.0:*          | LISTEN      |
| tcp      | 0      | 64 172.21.67.25:22  | 172.21.67.89:59892 | ESTABLISHED |
| tcp      | 0      | 0 :::6001           | ···*               | LISTEN      |
| tcp      | 0      | 0 :::22             | *                  | LISTEN      |
| tcp      | 0      | 0 :::23             | *                  | LISTEN      |
| tcp      | 0      | 0 :::504            | *                  | LISTEN      |
| tcp      | 0      | 0 :::7001           | *                  | LISTEN      |

#### 4.20.1 Modify Listening Ports

#### # telnetd -h

telnetd: invalid option -- 'h' BusyBox v1.28.4 (2018-09-18 09:10:21 CST) multi-call binary.

Usage: telnetd [OPTIONS]

Handle incoming telnet connections

| -I LOGIN       | Exec LOGIN on connect                              |
|----------------|----------------------------------------------------|
| -f ISSUE_FILE  | Display ISSUE_FILE instead of /etc/issue           |
| -K             | Close connection as soon as login exits            |
|                | (normally wait until all programs close slave pty) |
| -p PORT        | Port to listen on                                  |
| -b ADDR[:PORT] | Address to bind to                                 |
| -F             | Run in foreground                                  |
| -i             | netd mode                                          |
| -w SEC         | Inetd 'wait' mode, linger time SEC                 |
| -S             | Log to syslog (implied by -i or without -F and -w) |

## #/usr/sbin/telnetd -p 1090

#### # netstat -atnp

| Active Internet connections (servers and established) |                 |       |                  |  |  |  |
|-------------------------------------------------------|-----------------|-------|------------------|--|--|--|
| Proto Recv-Q Send-Q Local Address                     | Foreign Address | State | PID/Program name |  |  |  |

| tcp | 0 | 0 0.0.0.0:80   | 0.0.0.0:* | LISTEN | 1564/lighttpd |
|-----|---|----------------|-----------|--------|---------------|
| tcp | 0 | 0 0.0.0.0:22   | 0.0.0.0:* | LISTEN | 740/dropbear  |
| tcp | 0 | 0 0.0.0.0:1080 | 0.0.0.0:* | LISTEN | 7591/vsftpd   |
| tcp | 0 | 0 0.0.0.0:443  | 0.0.0.0:* | LISTEN | 1564/lighttpd |
| tcp | 0 | 0 :::1090      | *         | LISTEN | 8016/telnetd  |

# 4.21 Enable SSH Service

| root@a   | dam3600    | :~# /etc/init.d/dropbear s | start           |        |
|----------|------------|----------------------------|-----------------|--------|
| root@a   | dam3600    | :∼# netstat -atn           |                 |        |
| Active I | nternet co | onnections (servers and e  | stablished)     |        |
| Proto R  | ecv-Q Se   | end-Q Local Address        | Foreign Address | State  |
| tcp      | 0          | 0 0.0.0.0:41100            | 0.0.0.0:*       | LISTEN |
| tcp      | 0          | 0 0.0.0.0:80               | 0.0.0.0:*       | LISTEN |
| tcp      | 0          | 0 0.0.0.0:21               | 0.0.0.0:*       | LISTEN |
| tcp      | 0          | 0 0.0.0.0:22               | 0.0.0.0:*       | LISTEN |
| tcp      | 0          | 0 0.0.0.0:443              | 0.0.0.0:*       | LISTEN |
| tcp      | 0          | 0 :::6001                  | *               | LISTEN |
| tcp      | 0          | 0 :::22                    | *               | LISTEN |
| tcp      | 0          | 0 :::23                    | *               | LISTEN |
| tcp      | 0          | 0 :::504                   | *               | LISTEN |
| tcp      | 0          | 0 :::7001                  | ···*            | LISTEN |

#### 4.21.1 Modify Listening Ports

#### #vi /etc/init.d/dropbear

| #!/bin/sh            |                                              |
|----------------------|----------------------------------------------|
| ### BEGIN INIT INFO  |                                              |
| # Provides:          | sshd                                         |
| # Required-Start:    | <pre>\$remote_fs \$syslog \$networking</pre> |
| # Required-Stop:     | <pre>\$remote_fs \$syslog</pre>              |
| # Default-Start:     | 2345                                         |
| # Default-Stop:      | 1                                            |
| # Short-Description: | Dropbear Secure Shell server                 |
| ### END INIT INFO    |                                              |
| #                    |                                              |

# Do not configure this file. Edit /etc/default/dropbear instead!

PATH=/usr/local/sbin:/usr/local/bin:/sbin:/bin:/usr/sbin:/usr/bin DAEMON=/usr/sbin/dropbear NAME=dropbear DESC="Dropbear SSH server"

```
DROPBEAR_PORT=22
DROPBEAR_EXTRA_ARGS=
NO_START=0
```

set –e

#

Change DROPBEAR\_PORT to the new port number you need, and then restart the service.

# 4.22 DNS Configuration

The DNS configuration file is /etc/resolv.conf and its content is as below: # cat /etc/resolv.conf nameserver 8.8.8.8

resolv.conf has four main keywords: nameserver # The IP address of the DNS server domain # The local domain name search #The search list of domain names sortlist # Sort out the domain names returned Generally, you only need to set nameserver.

Since the file needs frequent reading and writing operations when obtaining IP address from the network card, the default soft link in the system is /var/run/resolv.conf. # II /etc/resolv.conf Irwxrwxrwx 1 root root 20 Jun 23 23:54 /etc/resolv.conf -> /var/run/resolv.conf

If the default DNS needs to be used at startup, you can choose one of the following three methods as needed.

```
4.22.1 /etc/rc.local
```

#vi /etc/resolv.conf
#!/bin/sh -e
#
# rc.local
#
# This script is executed at the end of each multiuser runlevel.
# Make sure that the script will "exit 0" on success or any other
# value on error.
#
# In order to enable or disable this script just change the execution
# bits.
#

# By default this script does nothing.

echo "nameserver 114.114.114.114" >> /etc/resolv.conf
exit 0

#### 4.22.2 Recreate a Soft Link

# cp /etc/resolv.conf /home/etc/
# In -sf /home/etc/resolv.conf /etc/resolv.conf
# II /etc/resolv.conf
Irwxrwxrwx 1 root root 21 Jun 29 15:56 /etc/resolv.conf -> /home/etc/resolv.conf

#### 4.22.3 Remove a Soft Link

# # cp /etc/resolv.conf /etc/resolv.conf.bak #cp /etc/resolv.conf.bak /etc/resolv.conf

Since the system is read-only by default, after the soft link is removed, the new DNS may not be written in after celluar and wifi dialing or dialing through a fixed network card.

# 4.23 Firewall Configuration

#### 4.23.1 View the Current Status of the Firewall

root@adam3600:~# iptables -L -n -v Chain INPUT (policy DROP 4848 packets, 402K bytes) destination pkts bytes target prot opt in out source 0 0 ACCEPT 172.0.0/8 0.0.0/0 tcp -eth0 tcp dpt:345 Chain FORWARD (policy DROP 0 packets, 0 bytes) pkts bytes target prot opt in out source destination Chain OUTPUT (policy DROP 0 packets, 0 bytes) pkts bytes target prot opt in destination out source 0 0 DROP icmp --0.0.0/0 0.0.0.0/0 state INVALID

#### 4.23.2 Set up a Whitelist

root@adam3600:~**#vi /home/sysuser/port\_wihite.lst** # port white list 443|tcp|all 345|tcp|eth0|172.0.0.0/8 tcp is a protocol. Usually tcp or udp is adopted. The format is as below: Set up parameters, separated by "|", for each port in each line 6001 is a port number tcp is a protocol, usually tcp or udp all means all network cards. You can also set a single network card, such as eth0, eth1.

172.0.0.0/8 is the network segment. You can only access the IP address of the network segment.

The format of the blacklist is the same as that of the whitelist, except that relevant ports are disabled from accessing the local machine.

Since the iptables command needs several kernel modules to work properly, it is recommended that the shell script we have prepared shall be used to enable the function. The /usr/bin/firewall.sh script is handy for dealing with dependency problems.

#### 4.23.3 Enable the Firewall

#### #/usr/bin/firewall.sh /home/sysuser

The program will search for the configuration files in the /home/sysuser directory. port white.lst is the whitelist and port black.lst is the blacklist.

4.23.4 Disable the Firewall

#/usr/bin/firewall.sh stop Disable the firewall

# 4.24 Web Server (lighttpd) Configuration

#### 4.24.1 Configure Root Directory

Lighttpd's configuration file is /etc/lighttpd.conf. If necessary, modify its parameters as needed. The default directory for storing web pages is /home/sysuser/www, and the pure platform directory is /home/root/www/.

#### 4.24.2 Use https Secure Link

At present, the system has its own https configuration file. If necessary, please copy the /etc/lighttpd/lighttpd-https.conf file to the /home/root/project/ directory. # mkdir /home/root/project

# cp /etc/lighttpd/lighttpd-https.conf /home/root/project/

Generate certificate files # openssl\_gen\_cert.sh # cat certificate.pem privatekey.pem > /home/root/project/server.pem # cp certificate.pem /home/root/project/ca.crt After the configuration, restart the system even when the https function is already enabled.

# 4.25 Ways to Configure Startup Programs

Add startup programs to /etc/rc.local. root@adam3600:~# vi /etc/rc.local

#!/bin/sh -e

| #                                                                                       |
|-----------------------------------------------------------------------------------------|
| # rc.local                                                                              |
| #                                                                                       |
| # This script is executed at the end of each multiuser runlevel.                        |
| # Make sure that the script will "exit 0" on success or any other                       |
| # value on error.                                                                       |
| #                                                                                       |
| # In order to enable or disable this script just change the execution                   |
| # bits.                                                                                 |
| #                                                                                       |
| # By default this script does nothing.                                                  |
| /home/sysuser/start.sh                                                                  |
| exit 0                                                                                  |
| ~                                                                                       |
| Note: The executable permission of rc.local must be guaranteed.                         |
| root@adam3600:~# <mark>II /etc/rc.local</mark>                                          |
| -rwxr-xr-x 1 root root 306 Nov 2 13:37 /etc/rc.local                                    |
| When the saved rc.local file is uploaded to the system through FTP or other methods for |

convenience, the executable permission may be lost. You can use the chmod a+x /etc/rc.local command to add the executable permission.

# 4.26 SNMP Configuration

#### 4.26.1 SNMP Functions

| Function                 | MIB file                | OIDs                   |
|--------------------------|-------------------------|------------------------|
| System Info              | SNMPv2-MIB              | .1.3.6.1.2.1.1         |
|                          | UCD-SNMP-MIB            | .1.3.6.1.4.1.2021.11   |
| Net Info                 | IF-MIB                  | .1.3.6.1.2.1.2         |
| Memory Info              | UCD-SNMP-MIB            | .1.3.6.1.4.1.2021.4    |
| Disk Info                | UCD-SNMP-MIB            | .1.3.6.1.4.1.2021.9    |
| Loading Info             | UCD-SNMP-MIB            | .1.3.6.1.4.1.2021.10   |
| Advantech IO Module Info | ADVANTECH-IO-COMMON-MIB | .1.3.6.1.4.1.10297.101 |

Table1. MIB List

Device Command on OS:

| #uname –a | #check kernel verison | .1.3.6.1.2.1.1 |
|-----------|-----------------------|----------------|
| #hostname | #check hostname       | .1.3.6.1.2.1.1 |
|           | 103                   |                |

| #cat /proc/stat    | #check softirq etc        | .1.3.6.1.4.1.2021.11             |
|--------------------|---------------------------|----------------------------------|
| #ifconfig –a       | #check interface list     | .1.3.6.1.2.1.2                   |
| #ethtool eth0      | #check interface link spe | ed .1.3.6.1.2.1.2                |
| #cat /proc/meminfo | #check memory info        | .1.3.6.1.4.1.2021.4              |
| #df                | #check disk info          | .1.3.6.1.4.1.2021.9              |
| #htop              | #check cpu load every1,5  | ,15 minutes .1.3.6.1.4.1.2021.10 |

#### 4.26.2 Introduction to ADVANTECH-IO-COMMON-MIB

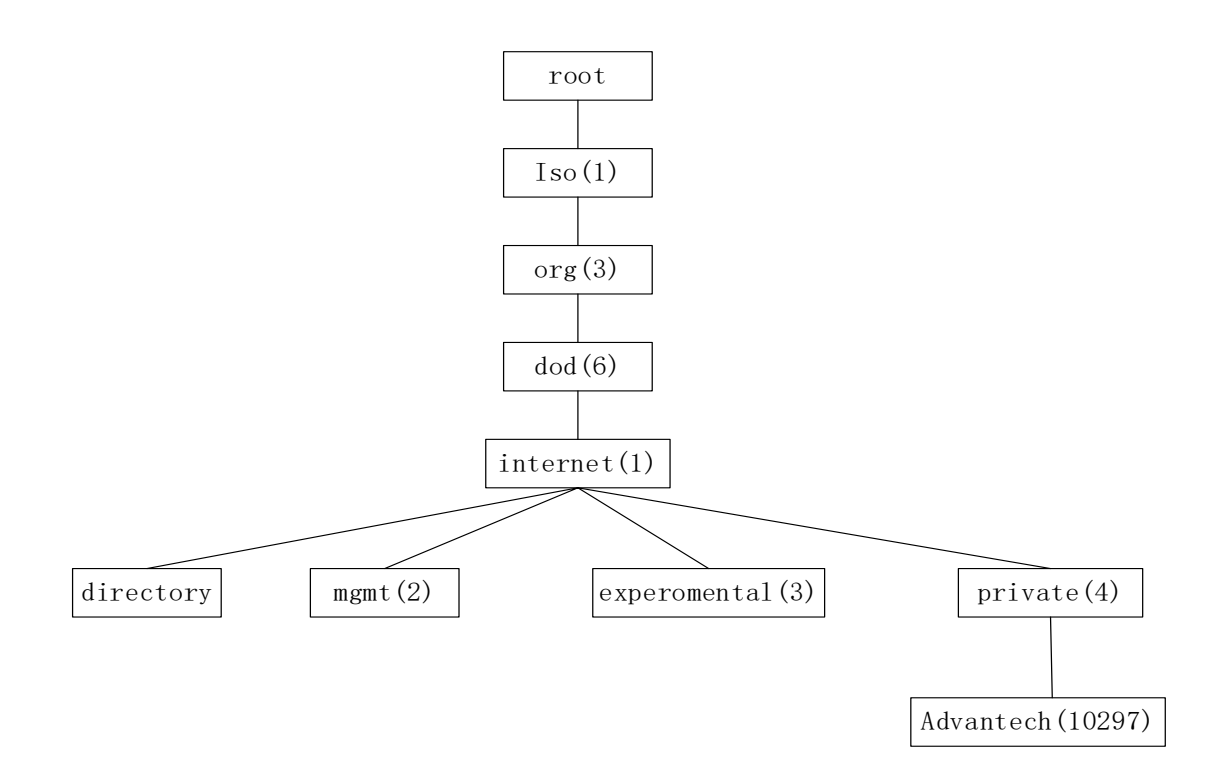

#### Figure1. OIDs tree

```
atBasicIO (1.3.6.1.4.1.10297.101.1)
+---ioModuleObj (1.3.6.1.4.1.10297.101.1.1): SEQUENCE of ioModuleEntry
+--- ioModuleTable (1.3.6.1.4.1.10297.101.1.1.1)
+--- ioModuleEntry(1.3.6.1.4.1.10297.101.1.1.1): Each entry contains IO module
information
+---analogInputObj(1.3.6.1.4.1.10297.101.1.2)
+--- aiTable (1.3.6.1.4.1.10297.101.1.2.1)
+--- aiEntry(1.3.6.1.4.1.10297.101.1.2.1.1):
+---analogOutputObj(1.3.6.1.4.1.10297.101.1.3)
```

| + aoTable (1.3.6.1.4.1.10297.101.1.3.1)        |
|------------------------------------------------|
| + aoEntry(1.3.6.1.4.1.10297.101.1.3.1.1):      |
| +digitalInputObj(1.3.6.1.4.1.10297.101.1.4)    |
| + diTable (1.3.6.1.4.1.10297.101.1.4.1)        |
| + diEntry(1.3.6.1.4.1.10297.101.1.4.1.1):      |
| +digitalOutputObj(1.3.6.1.4.1.10297.101.1.5)   |
| + doTable (1.3.6.1.4.1.10297.101.1.5.1)        |
| + doEntry(1.3.6.1.4.1.10297.101.1.5.1.1):      |
| +counterObj(1.3.6.1.4.1.10297.101.1.6)         |
| + counterTable (1.3.6.1.4.1.10297.101.1.6.1)   |
| + counterEntry(1.3.6.1.4.1.10297.101.1.6.1.1): |
|                                                |

| Indexes           | Syntax                    | Access | Status  | Descr.                  |
|-------------------|---------------------------|--------|---------|-------------------------|
| ioModuloIndox     | lptogor22(1,22)           | PO     | ourropt | The index of the module |
| lowoduleindex     |                           | RU     | current | entry                   |
| ioModuleSlotIndex | Integer32 (031)           | RO     | current | The module (slot) index |
| ioModuleIdentify  | OCTET STRING (SIZE(116))  | RO     | current | The module ID           |
| ioModuleDescr     | OCTET STRING (SIZE(1256)) | RO     | current | The module description  |

Table2. ioModuleEntry Table

| Indexes                | Syntax                        | Access | Status  | Descr.                                                                                                    |
|------------------------|-------------------------------|--------|---------|----------------------------------------------------------------------------------------------------|
| ailndex                | Integer32 (132)               | RO     | current | A unique value for each<br>analog input contained by<br>the IO module.                                                                                |
| aiChannelIndex         | Integer32 (031)               | RO     | current | The AI channel index.                                                                                                    |
| aiModbusAddress        | Integer32                     | RO     | current | The MODBUS address of the AI channel                                                                                                    |
| aiIntergrationTim<br>e | DisplayString                 | RO     | current | The integration time of all<br>Al channel. The value<br>could be '50 Hz', '60 Hz',<br>'Auto' .If the module has<br>no Al, this field will be<br>empty |
| aiEnabled              | INTEGER { true(1), false(2) } | RW     | current | The enabled status of the AI channel                                                                                                    |
| aiRangeName            | OCTET STRING (SIZE(132))      | RO     | current | The name of the range.                                                                                                    |
| aiRangeCode            | OCTET STRING (SIZE(4))        | RW     | current | The setting code of the                                                                                                    |

|             |                         |    |         | range in HEX.                                                        |
|-------------|-------------------------|----|---------|----------------------------------------------------------------------|
| aiRangeHigh | OCTET STRING (SIZE(18)) | RO | current | The maximum boundary of the AI range.                                |
| aiRangeLow  | OCTET STRING (SIZE(18)) | RO | current | The minimum boundary of the AI range.                                |
| aiRangeUnit | OCTET STRING (SIZE(18)) | RO | current | The unit name of the Al range                                        |
| aiRawValue  | OCTET STRING (SIZE(04)) | RO | current | The MODBUS data value<br>in HEX. The value is from<br>'0' to 'FFFF'. |
| aiEngValue  | OCTET STRING (SIZE(08)) | RO | current | The engineering unit value. For example, '5.232'.                    |

Table3. aiEntry Table

| Indexes         | Syntax                   | Access | Status  | Descr.                                                                  |
|-----------------|--------------------------|--------|---------|-------------------------------------------------------------------------|
| aoIndex         | Integer32 (132)          | RO     | current | A unique value for each<br>analog output contained                      |
| aoChannelIndex  | Integer32 (0, 31)        | RO     | current | The AO channel index                                                    |
| aoModbusAddress | Integer32                | RO     | current | The MODBUS address<br>of the AO channel                                 |
| aoStartupValue  | OCTET STRING (SIZE(18))  | RO     | current | The power on startup<br>value of the AO channel<br>in engineering unit. |
| aoRangeName     | OCTET STRING (SIZE(132)) | RO     | current | The name of the range.                                                  |
| aoRangeCode     | OCTET STRING (SIZE(4))   | RW     | current | The setting code of the range in HEX.                                   |
| aoRangeHigh     | OCTET STRING (SIZE(18))  | RO     | current | The maximum boundary of the AO range.                                   |
| aoRangeLow      | OCTET STRING (SIZE(18))  | RO     | current | The minimum boundary of the AO range.                                   |
| aoRangeUnit     | OCTET STRING (SIZE(18))  | RO     | current | The unit name of the AO range.                                          |
| aoRawValue      | OCTET STRING (SIZE(14))  | RW     | current | The MODBUS data value in HEX. The value                                 |

|            |                         |    |         | is from '0' to '0FFF' for |
|------------|-------------------------|----|---------|---------------------------|
|            |                         |    |         | normal 12 bits AO.        |
| aoEngValue | OCTET STRING (SIZE(18)) | RW | current | The engineering unit      |
|            |                         |    |         | value. For example,       |
|            |                         |    |         | '5.232'.                  |

# Table4. aoEntry Table

| Indexes         | Syntax                        | Access | Status  | Descr.                                                                  |
|-----------------|-------------------------------|--------|---------|-------------------------------------------------------------------------|
| diIndex         | Integer32<br>(164)            | RO     | current | A unique value for each<br>digital input contained by<br>the IO module. |
| diChannelIndex  | Integer32<br>(063)            | RO     | current | The DI channel index.                                                   |
| diModbusAddress | Integer32                     | RO     | current | The MODBUS address of the DI channel                                    |
| dilnverted      | INTEGER { true(1), false(0) } | RW     | current | The DI signal invert function enabled status.                           |
| diValue         | OCTET STRING (SIZE(18))       | RO     | current | The DI value, the value will be '0' or '1'.                             |

Table5. diEntry Table

| Indexes         | Syntax          | Access | Status  | Descr.                      |
|-----------------|-----------------|--------|---------|-----------------------------|
| doIndex         | Integer32 (164) | RO     | current | A unique value for each     |
|                 |                 |        |         | digital output contained by |
|                 |                 |        |         | the IO module.              |
| doChannelIndex  | Integer32 (063) | RO     | current | The DO channel index        |
| doModbusAddress | Integer32       | RO     | current | The MODBUS address of the   |
|                 |                 |        |         | DO channel                  |
| doValue         | OCTET STRING    |        | current |                             |
|                 | (SIZE(18))      |        |         |                             |

# Table6. doEntry Table

| Indexes      | Syntax          | Access | Status  | Descr.                          |
|--------------|-----------------|--------|---------|---------------------------------|
| counterIndex | Integer32 (116) | RO     | current | A unique value for each counter |

|                      |                     |    |         | contained by the IO module.          |
|----------------------|---------------------|----|---------|--------------------------------------|
| counterChannelIndex  | Integer32 (015)     | RO | current | The Counter channel index            |
| counterModbusAddress | Integer32           | RO | current | The MODBUS address of the Counter    |
|                      |                     |    |         | channel                              |
| counterFilterValue   | Integer32           | RW | current | The signal filter value              |
| counterState         | INTEGER { Start(1), | RW | ourront | The counter enabled status           |
|                      | Stop(0) }           |    | current |                                      |
| counterStartup       | Integer32           | RW | current | The startup value of the counter     |
| counterOverflow      | INTEGER { true(1),  | RO |         | The counter value is overflow or not |
|                      | false(0) }          |    | current |                                      |
| counterModeName      | OCTET STRING        | RO |         | The counter mode name.               |
|                      | (SIZE(132))         |    | current |                                      |
| counterModeCode      | INTEGER             | RW | current | The setting code of the mode in HEX. |
| counterValue         | OCTET STRING        | DO | current | The value will be from '00000000' to |
|                      | (SIZE(18))          |    |         | '4294967295' in Decimal.             |
| counterFreqAcqTime   | Integer32           | RW |         | Frequency acquire time for frequency |
|                      |                     |    |         | mode.                                |

Table7. counterEntry Table

#### 4.26.3 Create snmpv3 User

#### Step1 :

Execute commands on ADAM-5630:

#net-snmp-config --create-snmpv3-user -a "my\_password" -X DES -A MD5 -x
"my\_password" myuser

Note: SNMPv3 password must have 8 characters at least.

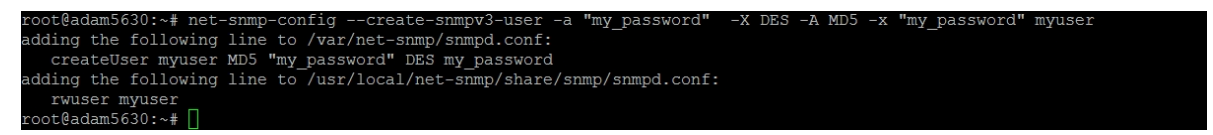

**Step2:** Modify /home/root/project/snmpd.conf according to the prompt returned by the previous command:

root@adam5630:~# vi /home/root/project/snmpd.conf

Add the following content:
| createUser myuser MD5 "my_password" DES my_password                                                                                                   |                                                   |              |      |       |     |     |     |
|----------------------------------------------------------------------------------------------------|---------------------------------------------------|--------------|------|-------|-----|-----|-----|
| rouser myuser                                                                                                    |                                                   |              |      |       |     |     |     |
| rouser myuser AuthF                                                                                                    | Priv                                              |              |      |       |     |     |     |
| group groupv3 usm i                                                                                                    | nyuser                                            |              |      |       |     |     |     |
| access groupv3                                                                                                    |                                                   | any          | auth | exact | all | all | all |
| <pre># First, map the community name ' # sec.name source com2sec notConfigUser default com2sec advantechsnmp default rocommunity public default</pre> | "public" into a<br>community<br>public<br>private | "security na | me"  |       |     |     |     |
| createUser username MD5 "SNMP_PWJ<br>rouser username<br>rouser username AuthPriv<br>group groupy3 usm username                                        | D" DES SNMP_PWD                                   |              |      |       |     |     |     |
| access groupv3 ""                                                                                                    | any auth                                          | exact        | all  | all   | all |     |     |
| # Second, map the security name :                                                                                                    | into a group nam                                  | e:           |      |       |     |     |     |

#### 4.26.4 Accesses Local SNMP on ADAM5630

1) Disk info:

#snmpwalk -v 2c -c public localhost .1.3.6.1.4.1.2021.9

#snmpwalk -v 3 -u myuser -l authPriv -a MD5 -A my\_password -x DES -X my\_password localhost .1.3.6.1.4.1.2021.9

| root@adam5630:~# snmpwalk -v 2c -c public localhost .1.3.6.1.4.1.2021.9 |
|-------------------------------------------------------------------------|
| UCD-SNMP-MIB::dskIndex.1 = INTEGER: 1                                   |
| UCD-SNMP-MIB::dskIndex.2 = INTEGER: 2                                   |
| UCD-SNMP-MIB::dskIndex.3 = INTEGER: 3                                   |
| UCD-SNMP-MIB::dskIndex.4 = INTEGER: 4                                   |
| UCD-SNMP-MIB::dskIndex.5 = INTEGER: 5                                   |
| UCD-SNMP-MIB::dskIndex.6 = INTEGER: 6                                   |
| UCD-SNMP-MIB::dskPath.1 = STRING: /                                     |
| UCD-SNMP-MIB::dskPath.2 = STRING: /var                                  |
| UCD-SNMP-MIB::dskPath.3 = STRING: /media/mmcblk0p1                      |
| UCD-SNMP-MIB::dskPath.4 = STRING: /var/volatile                         |
| UCD-SNMP-MIB::dskPath.5 = STRING: /dev/shm                              |
| UCD-SNMP-MIB::dskPath.6 = STRING: /media/ram                            |
| UCD-SNMP-MIB::dskDevice.1 = STRING: ubi0:rootfs                         |
| UCD-SNMP-MIB::dskDevice.2 = STRING:                                     |
| UCD-SNMP-MIB::dskDevice.3 = STRING: /dev/mmcblk0p1                      |
| UCD-SNMP-MIB::dskDevice.4 = STRING: tmpfs                               |
| UCD-SNMP-MIB::dskDevice.5 = STRING: tmpfs                               |
| UCD-SNMP-MIB::dskDevice.6 = STRING: tmpfs                               |
| UCD-SNMP-MIB::dskMinimum.1 = INTEGER: 10000                             |
| UCD-SNMP-MIB::dskMinimum.2 = INTEGER: -1                                |
| UCD-SNMP-MIB::dskMinimum.3 = INTEGER: -1                                |
| UCD-SNMP-MIB::dskMinimum.4 = INTEGER: -1                                |
| UCD-SNMP-MIB::dskMinimum.5 = INTEGER: -1                                |
| UCD-SNMP-MIB::dskMinimum.6 = INTEGER: -1                                |
| UCD-SNMP-MIB::dskMinPercent.1 = INTEGER: -1                             |
| UCD-SNMP-MIB::dskMinPercent.2 = INTEGER: 5                              |
| UCD-SNMP-MIB::dskMinPercent.3 = INTEGER: 10                             |
| UCD-SNMP-MIB::dskMinPercent.4 = INTEGER: 10                             |
| UCD-SNMP-MIB::dskMinPercent.5 = INTEGER: 10                             |
| UCD-SNMP-MIB::dskMinPercent.6 = INTEGER: 10                             |
| HCD-SNMP-MTB::dskTotal 1 = INTEGER: 209284                              |

2) Memory info:

#snmpwalk -v 2c -c public localhost .1.3.6.1.4.1.2021.4

#snmpwalk -v 3 -u myuser -l authPriv -a MD5 -A my\_password -x DES -X
my\_password localhost .1.3.6.1.4.1.2021.4

| l | root@adam5630:~# snmpwalk -v 2c -c public localhost .1.3.6.1.4.1.2021.4 |
|---|-------------------------------------------------------------------------|
|   | UCD-SNMP-MIB::memIndex.0 = INTEGER: 0                                   |
|   | UCD-SNMP-MIB::memErrorName.0 = STRING: swap                             |
|   | UCD-SNMP-MIB::memTotalSwap.0 = INTEGER: 0 kB                            |
|   | UCD-SNMP-MIB::memAvailSwap.0 = INTEGER: 0 kB                            |
|   | UCD-SNMP-MIB::memTotalReal.0 = INTEGER: 507844 kB                       |
|   | UCD-SNMP-MIB::memAvailReal.0 = INTEGER: 436220 kB                       |
|   | UCD-SNMP-MIB::memTotalFree.0 = INTEGER: 436220 kB                       |
|   | UCD-SNMP-MIB::memMinimumSwap.0 = INTEGER: 16000 kB                      |
|   | UCD-SNMP-MIB::memShared.0 = INTEGER: 528 kB                             |
|   | UCD-SNMP-MIB::memBuffer.0 = INTEGER: 476 kB                             |
|   | UCD-SNMP-MIB::memCached.0 = INTEGER: 39220 kB                           |
|   | UCD-SNMP-MIB::memSwapError.0 = INTEGER: error(1)                        |
| I | UCD-SNMP-MIB::memSwapErrorMsg.0 = STRING: Running out of swap space (0) |
|   | root@adam5630:~#                                                        |
|   |                                                                         |
|   |                                                                         |
|   |                                                                         |

3) CPU loading :

#snmpwalk -v 2c -c public localhost .1.3.6.1.4.1.2021.10

#snmpwalk -v 3 -u myuser -l authPriv -a MD5 -A my\_password -x DES -X my\_password localhost .1.3.6.1.4.1.2021.10

| root@adam5630:~# snmpwalk -v 2c -c public localhost .1.3.6.1.4.1.2021.10 |
|--------------------------------------------------------------------------|
| UCD-SNMP-MIB::laIndex.1 = INTEGER: 1                                     |
| UCD-SNMP-MIB::laIndex.2 = INTEGER: 2                                     |
| UCD-SNMP-MIB::laIndex.3 = INTEGER: 3                                     |
| UCD-SNMP-MIB::laNames.1 = STRING: Load-1                                 |
| UCD-SNMP-MIB::laNames.2 = STRING: Load-5                                 |
| UCD-SNMP-MIB::laNames.3 = STRING: Load-15                                |
| UCD-SNMP-MIB::laload.1 = STRING: 2.01                                    |
| UCD-SNMP-MIB::laload.2 = STRING: 2.03                                    |
| UCD-SNMP-MIB::laload.3 = STRING: 2.05                                    |
| UCD-SNMP-MIB::laConfig.1 = STRING: 12.00                                 |
| UCD-SNMP-MIB::laConfig.2 = STRING: 10.00                                 |
| UCD-SNMP-MIB::laConfig.3 = STRING: 5.00                                  |
| UCD-SNMP-MIB::laLoadInt.1 = INTEGER: 200                                 |
| UCD-SNMP-MIB::laLoadInt.2 = INTEGER: 202                                 |
| UCD-SNMP-MIB::laLoadInt.3 = INTEGER: 204                                 |
| UCD-SNMP-MIB::laLoadFloat.1 = Opaque: Float: 2.010000                    |
| UCD-SNMP-MIB::laLoadFloat.2 = Opaque: Float: 2.030000                    |
| UCD-SNMP-MIB::laLoadFloat.3 = Opaque: Float: 2.050000                    |
| UCD-SNMP-MIB::laErrorFlag.1 = INTEGER: noError(0)                        |
| UCD-SNMP-MIB::laErrorFlag.2 = INTEGER: noError(0)                        |
| UCD-SNMP-MIB::laErrorFlag.3 = INTEGER: noError(0)                        |
| UCD-SNMP-MIB::laErrMessage.1 = STRING:                                   |
| UCD-SNMP-MIB::laErrMessage.2 = STRING:                                   |
| UCD-SNMP-MIB::laErrMessage.3 = STRING:                                   |
| root@adam5630:~#                                                         |
|                                                                          |
|                                                                          |
|                                                                          |
|                                                                          |

4) SystemInfo:

#snmpwalk -v 2c -c public localhost .1.3.6.1.4.1.2021.11

#snmpwalk -v 3 -u myuser -l authPriv -a MD5 -A my\_password -x DES -X my\_password localhost .1.3.6.1.4.1.2021.11

| root@adam5630:~# snmpwalk -v 2c -c public localhost .1.3.6.1.4.1.2021.11 |
|--------------------------------------------------------------------------|
| UCD-SNMP-MIB::ssIndex.0 = INTEGER: 1                                     |
| UCD-SNMP-MIB::ssErrorName.0 = STRING: systemStats                        |
| UCD-SNMP-MIB::ssSwapIn.0 = INTEGER: 0 kB                                 |
| UCD-SNMP-MIB::ssSwapOut.0 = INTEGER: 0 kB                                |
| UCD-SNMP-MIB::ssIOSent.0 = INTEGER: 0 blocks/s                           |
| UCD-SNMP-MIB::ssIOReceive.0 = INTEGER: 0 blocks/s                        |
| UCD-SNMP-MIB::ssSysInterrupts.0 = INTEGER: 971 interrupts/s              |
| UCD-SNMP-MIB::ssSysContext.0 = INTEGER: 1921 switches/s                  |
| UCD-SNMP-MIB::ssCpuUser.0 = INTEGER: 0                                   |
| UCD-SNMP-MIB::ssCpuSystem.0 = INTEGER: 0                                 |
| UCD-SNMP-MIB::ssCpuIdle.0 = INTEGER: 98                                  |
| UCD-SNMP-MIB::ssCpuRawUser.0 = Counter32: 24518                          |
| UCD-SNMP-MIB::ssCpuRawNice.0 = Counter32: 0                              |
| UCD-SNMP-MIB::ssCpuRawSystem.0 = Counter32: 13975                        |
| UCD-SNMP-MIB::ssCpuRawIdle.0 = Counter32: 2146027                        |
| UCD-SNMP-MIB::ssCpuRawWait.0 = Counter32: 11                             |
| UCD-SNMP-MIB::ssCpuRawKernel.0 = Counter32: 0                            |
| UCD-SNMP-MIB::ssCpuRawInterrupt.0 = Counter32: 0                         |
| UCD-SNMP-MIB::ssIORawSent.0 = Counter32: 4                               |
| UCD-SNMP-MIB::ssIORawReceived.0 = Counter32: 10892                       |
| UCD-SNMP-MIB::ssRawInterrupts.0 = Counter32: 22951535                    |
| UCD-SNMP-MIB::ssRawContexts.0 = Counter32: 45369843                      |
| UCD-SNMP-MIB::ssCpuRawSoftIRQ.0 = Counter32: 1033                        |
| UCD-SNMP-MIB::ssRawSwapIn.0 = Counter32: 0                               |
| UCD-SNMP-MIB::ssRawSwapOut.0 = Counter32: 0                              |
| UCD-SNMP-MIB::ssCpuRawSteal.0 = Counter32: 0                             |
| UCD-SNMP-MIB::ssCpuRawGuest.0 = Counter32: 0                             |
| UCD-SNMP-MIB::ssCpuRawGuestNice.0 = Counter32: 0                         |
| UCD-SNMP-MIB::ssCpuNumCpus.0 = INTEGER: 1                                |
| root@adam5630:~#                                                         |
|                                                                          |
|                                                                          |
|                                                                          |

## 5) Net info:

#snmpwalk -v 2c -c public localhost .1.3.6.1.2.1.2

#snmpwalk -v 3 -u myuser -l authPriv -a MD5 -A my\_password -x DES -X my\_password

## localhost .1.3.6.1.2.1.2

| root@adam5630:~# snmpwalk -v 2c -c public localhost .1.3.6.1.2.1.2 |
|--------------------------------------------------------------------|
| IF-MIB::ifNumber.0 = INTEGER: 3                                    |
| IF-MIB::ifIndex.1 = INTEGER: 1                                     |
| IF-MIB::ifIndex.2 = INTEGER: 2                                     |
| IF-MIB::ifIndex.3 = INTEGER: 3                                     |
| IF-MIB::ifDescr.1 = STRING: lo                                     |
| IF-MIB::ifDescr.2 = STRING: eth0                                   |
| IF-MIB::ifDescr.3 = STRING: eth1                                   |
| IF-MIB::ifType.1 = INTEGER: softwareLoopback(24)                   |
| IF-MIB::ifType.2 = INTEGER: ethernetCsmacd(6)                      |
| IF-MIB::ifType.3 = INTEGER: ethernetCsmacd(6)                      |
| IF-MIB::ifMtu.1 = INTEGER: 65536                                   |
| IF-MIB::ifMtu.2 = INTEGER: 1500                                    |
| IF-MIB::ifMtu.3 = INTEGER: 1500                                    |
| IF-MIB::ifSpeed.1 = Gauge32: 10000000                              |
| IF-MIB::ifSpeed.2 = Gauge32: 10000000                              |
| IF-MIB::ifSpeed.3 = Gauge32: 100000000                             |
| IF-MIB::ifPhysAddress.1 = STRING:                                  |
| IF-MIB::ifPhysAddress.2 = STRING: 98:5d:ad:6e:dc:64                |
| IF-MIB::ifPhysAddress.3 = STRING: 98:5d:ad:6e:dc:66                |
| IF-MIB::ifAdminStatus.1 = INTEGER: up(1)                           |
| IF-MIB::ifAdminStatus.2 = INTEGER: up(1)                           |
| IF-MIB::ifAdminStatus.3 = INTEGER: up(1)                           |
| IF-MIB::ifOperStatus.1 = INTEGER: up(1)                            |
| IF-MIB::ifOperStatus.2 = INTEGER: down(2)                          |
| IF-MIB::ifOperStatus.3 = INTEGER: up(1)                            |
| IF-MIB::ifLastChange.1 = Timeticks: (0) 0:00:00.00                 |
| IF-MIB::ifLastChange.2 = Timeticks: (0) 0:00:00.00                 |
| IF-MIB::ifLastChange.3 = Timeticks: (0) 0:00:00.00                 |
| IF-MIB::ifInOctets.1 = Counter32: 54555                            |
| IF-MIB::ifInOctets.2 = Counter32: 2265937                          |
| IF-MIB::ifInOctets.3 = Counter32: 10481657                         |
| IF-MIB::ifInUcastPkts.1 = Counter32: 644                           |
| IF-MIB::ifInUcastPkts.2 = Counter32: 27372                         |
| IF-MIB::ifInUcastPkts.3 = Counter32: 119544                        |
| IF-MIB::ifInNUcastPkts.1 = Counter32: 0                            |
| $TF-MTB::ifTnNUcastPkts_2 = Counter32: 0$                          |

The above information needs to be supported by the following MIB files: UCD-SNMP-MIB, IF-MIB and SNMPv2-MIB.

#### 4.26.5 Obtain the Information of ADAM-5630's Local IO Module

ADVANTECH-IO-COMMON-MIB.mib is needed and it is placed at the following location:

root@adam5630:~# ls /home/root/project/ ADVANTECH-IO-COMMON-MIB.mib ModbusDaemon.acr

Below module information can be read via snmpwalk -v 2c -c public

localhost .1.3.6.1.4.1.10297.101.

| Module Type  | Module Name | Specification                                  |
|--------------|-------------|------------------------------------------------|
| Analog I/O   | ADAM-5013   | 3-ch RTD input                                 |
|              | ADAM-5017   | 8-ch Al                                        |
|              | ADAM-5017P  | 8-ch AI with independent input                 |
|              | ADAM-5017H  | 8-ch High-speed Al                             |
|              | ADAM-5017UH | 8-ch Ultra High-speed Al                       |
|              | ADAM-5018   | 7-ch Thermpcouple input                        |
|              | ADAM-5018P  | 7-ch Thermpcouple input with independent input |
|              | ADAM-5024   | 4-ch AO                                        |
|              | ADAM-5050   | 16-ch DI/O                                     |
|              | ADAM-5051   | 16-ch DI                                       |
|              | ADAM-5051D  | 16-ch DI w/LED                                 |
|              | ADAM-5051S  | 16-ch Isolated DI w/LED                        |
|              | ADAM-5052   | 8-ch DI                                        |
|              | ADAM-5053S  | 32-ch Isolated DI                              |
| Digital I/O  | ADAM-5055S  | 16-ch Isolated DI/O w/LED                      |
|              | ADAM-5056   | 16-ch DO                                       |
|              | ADAM-5056D  | 16-ch DO w/LED                                 |
|              | ADAM-5056S  | 16-ch Isolated DO w/LED                        |
|              | ADAM-5056SO | 16-ch Isolated DO w/LED(source)                |
|              | ADAM-5057S  | 32-ch Isolated DO                              |
| Relay Output | ADAM-5060   | 6-ch Relay output                              |
|              | ADAM-5068   | 8-ch Relay Output                              |
|              | ADAM-5069   | 8-ch Relay Output                              |
| Counter      | ADAM-5080   | 4-ch Counter/Frequency                         |
| Counter      | ADAM-5081   | 4-ch High speed Counter/Frequency              |

Table8. Adam IO Module List

#### 4.26.6 Remote Access

Download iReasoning MIB Browser for testing. iReasoning MIB Browser personal edition only supports SNMP v2.

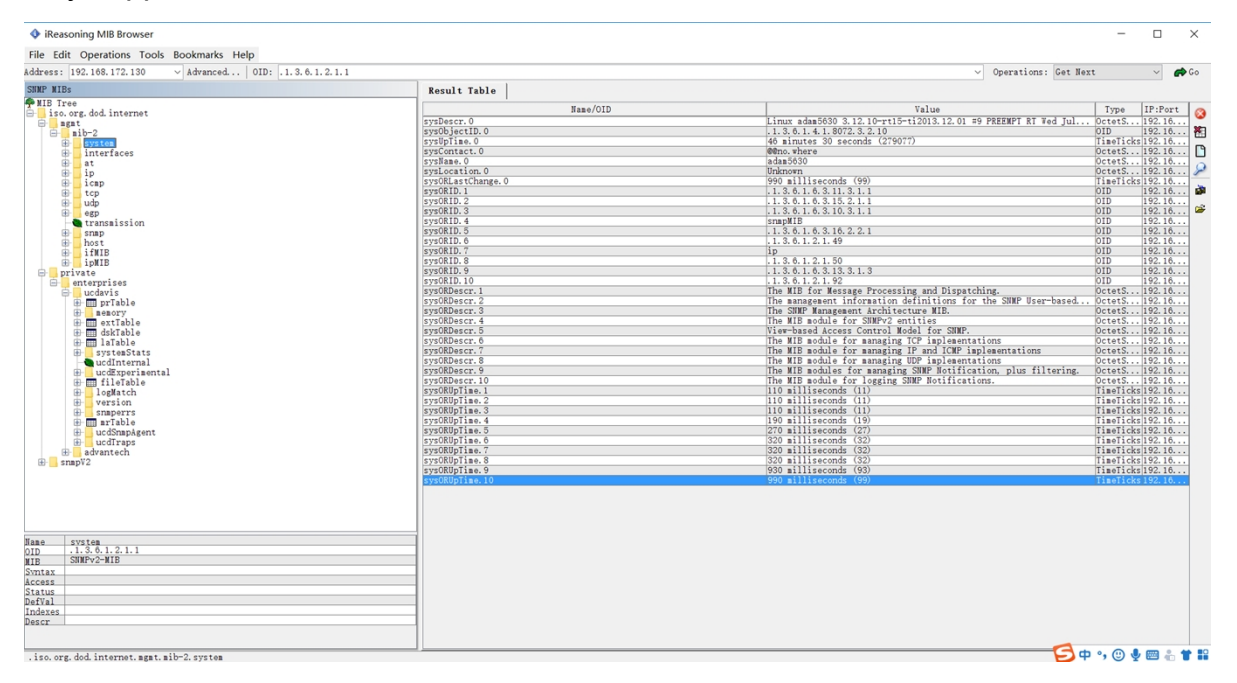

#### Figure2. iReasoning MIB Browser

| ♦ Advanced Properties of SNMP Agent × |                    |  |
|---------------------------------------|--------------------|--|
| Address                               | 192. 168. 172. 130 |  |
| Port                                  | 161                |  |
| Read Community                        | ****               |  |
| Write Community                       | *****              |  |
| SNMP Version                          | 2 ~                |  |
|                                       |                    |  |
|                                       |                    |  |
|                                       | Ok Cancel          |  |

Figure 3. Advanced.. configuration

# 4.27 Install a Driver to View Ismod

| View the information of installed modules |       |           |  |
|-------------------------------------------|-------|-----------|--|
| root@adam3600:~# <mark>Ismod</mark>       |       |           |  |
| Module                                    | Size  | Used by   |  |
| boardio                                   | 27695 | 0         |  |
| biokernbase                               | 5963  | 1 boardio |  |

| gpioinfo | 5514 1        |
|----------|---------------|
| ipv6     | 268782 12     |
| option   | 26392 0       |
| usb_wwan | 5240 1 option |
| ext4     | 331096 0      |
| jbd2     | 55796 1 ext4  |

Installed modules root@adam3600:~# insmod /home/sysuser/driver/boardio.ko root@adam3600:~# Ismod Module Size Used by boardio 27695 0 biokernbase 5963 1 boardio gpioinfo 5514 1 ipv6 268782 12 26392 0 option 5240 1 option usb wwan ext4 331096 0 jbd2 55796 1 ext4 root@adam3600:~#

Uninstall modules root@adam3600:~# rmmod boardio

# 5 Program Development

# 5.1 Onboard Resource Programming (BoardResource SDK)

## 5.1.1 Watchdog

a) Steps to use the watchdog:

- Initialize the watchdog (WDT\_Init)
- Enable the watchdog (WDT\_Enable)
- Feed the watchdog (WDT\_Strobe)
- Disable the watchdog (WDT\_Disable)
- Release watchdog resources (WDT\_DeInit)

```
b) Introduction to API
```

> BR\_RESULT WDT\_Init (BR\_HANDLE \* handle)

Initialize the Watchdog.

This function must be called before any other watchdog functions.

#### Parameters

[out] handle Handle of the Watchdog.

#### Returns

result, BR\_SUCCESS if successful.

 BR\_RESULT WDT\_Enable (BR\_HANDLE handle, unsigned int spanSeconds
 )

Enable the Watchdog.

#### Parameters

[in] handle Handle of the Watchdog.

[in] spanSeconds time span of the Watchdog.range from 1 to 3600 seconds

#### Returns

result, BR\_SUCCESS if successful.

> BR\_RESULT **WDT\_Strobe** (BR\_HANDLE handle)

Strobe the Watchdog.

after enabling the Watchdog using WDT\_Enable, the application must continuously call WDT\_Strobe to trigger the Watchdog.

#### Parameters

[in] handle Handle of the Watchdog.

#### Returns

result, BR\_SUCCESS if successful.

> BR\_RESULT **WDT\_Disable** (BR\_HANDLE handle)

Disable the Watchdog. **Parameters** [in] handle Handle of the Watchdog. **Returns** result, BR SUCCESS if successful.

> BR\_RESULT WDT\_Delnit (BR\_HANDLE handle)

De-initialize the Watchdog. **Parameters** [in] handle Handle of the Watchdog. **Returns** result, BR\_SUCCESS if successful.

#### c). Code instance

> File Name: wdttest.c

#include <stdio.h>

#include <stdlib.h>

#include <unistd.h>

#include <signal.h>

#include <syslog.h>

#include <string.h>

#include "board\_resource.h"

#define TIMEOUT 10

int main(int argc, char \*argv[])

#### {

BR\_HANDLE wdt\_fd = 0; int timeout = TIMEOUT; BR\_RESULT ret = BR\_SUCCESS; //init handle printf("init handle\n");

```
ret = WDT_Init(&wdt_fd);
if (ret != BR_SUCCESS)
{
    printf("open device fail[%d]\n", ret);
    return 0;
}
//enable watch dog
ret = WDT_Enable(wdt_fd,timeout);
if (ret != BR_SUCCESS)
{
    printf("enable wdt fail[%d]\n", ret);
    return 0;
}
```

printf("press Ctrl+C in %d second,the wdt will reboot system\n",timeout);

```
while(timeout--){
    //strobe dog
    ret = WDT_Strobe(wdt_fd);
    if (ret == BR_SUCCESS)
    {
        printf("strobe wdt success[%d]\n",timeout);
    }
    sleep(1);
}
```

```
sleep(5);
```

```
//disable dog
```

printf("disable wdt\n");

```
ret = WDT_Disable(wdt_fd);
```

```
if (ret != BR_SUCCESS)
```

```
{
```

```
printf("disable wdt fail[%d]\n", ret);
return 0;
```

```
}
```

//uninit handle

#### WDT\_DeInit(wdt\_fd);

```
printf("test over\n");
```

```
return 0;
```

```
}
```

#### 5.1.2 PLED

- a). Steps to use programmable LED
- Initialize LED (LED\_Init)
- Turn on the led (LED\_On)
- Turn off the LED (LED\_On)
- Release resources (LED\_DeInit)

b). Introduction to API
Available LED types are marked on the panel.
LED\_TYPE\_RUN RUN LED
LED\_TYPE\_ERROR ERROR LED
LED\_TYPE\_PROGRAM PROG LED
LED\_TYPE\_P1 LED 1
LED\_TYPE\_P2 LED 2
LED\_TYPE\_P3 LED 3
LED\_TYPE\_P4 LED 4

 BR\_RESULT LED\_Init (LEDType type, BR\_HANDLE \* handle
 )

Initialize the LED device.

This function must be called before any other LED functions.

#### Parameters

[in] type type of the LED device.

[out] handle Handle of the LED device.

#### Returns

result, BR\_SUCCESS if successful.

> BR\_RESULT LED\_On (BR\_HANDLE handle)

Light the LED. **Parameters** [in] handle Handle of the LED device. **Returns** result, BR\_SUCCESS if successful.

BR\_RESULT LED\_Off (BR\_HANDLE handle)

Turn off the LED. **Parameters** [in] handle Handle of the LED device. **Returns** result, BR\_SUCCESS if successful.

BR\_RESULT LED\_DeInit (BR\_HANDLE handle)

De-initialize the LED device. **Parameters** [in] handle Handle of the LED device.

## Returns

result, BR\_SUCCESS if successful.

c) Code instances

#include <stdio.h>

#include <stdlib.h>

#include <string.h>

#include <unistd.h>

#include "board\_resource.h"

```
int main(int argc, char *argv[])
{
    int fd =0;
    BR_RESULT ret = BR_SUCCESS;
    ret = LED_Init(LED_TYPE_RUN, &fd);
    if (ret != BR_SUCCESS)
    {
        printf("open LED_TYPE_RUN[P1] fail[%d]\n", ret);
        return -1;
    }
    LED_On(fd);
    sleep(1);
    LED_Off(fd);
    LED_Delnit(fd);
```

```
return 0;
```

```
}
```

#### 5.1.3 NODE\_ID

- a) Steps to query Node ID:
- Initialize resources (Board\_Init)
- Read node ID number (Board\_GetNodeID)
- Release resources (Board\_Delnit)

```
b) Introduction to API
```

> BR\_RESULT **Board\_Init** (BR\_HANDLE \* handle)

Initialize the Board device.

This function must be called before any other board functions.

#### Parameters

[out] handle Handle of the Board device.

#### Returns

result, BR\_SUCCESS if successful.

```
    BR_RESULT Board_GetNodeID (BR_HANDLE handle,
unsigned int * nodeID
    )
```

get node id of the Board device.

#### Parameters

[in] handle Handle of the node id.

[out] nodeID node id.

## Returns

node id.

> BR\_RESULT **Board\_Delnit** (BR\_HANDLE handle)

De-initialize the Board device.

#### **Parameters**

[in] handle Handle of the Board device.

#### Returns

result, BR\_SUCCESS if successful.

c). Code instance

> File Name: nodeidtest.c

#include <stdio.h>

#include <unistd.h>

#include "board\_resource.h"

int main(int argc, char \*argv[])

{

int fd; unsigned int nodeld; BR\_RESULT ret = BR\_SUCCESS; ret = Board\_Init(&fd); if (ret != BR\_SUCCESS) printf("open device fail[%d]\n", ret); Board\_GetNodelD( fd, &nodeld ); Board\_Delnit(fd); printf("nodeid:%d(%xh)\n",nodeld,nodeld); return 0;

}

#### 5.1.4 DIO (Non-ADAM3600 Serials)

- a) Steps to use DIO nodes:
- Initialize resources (DIO\_Init)
- Get DO count (Get\_DOCount)
- Read DO value (Do\_Read)
- Set DO value (Do\_Write)
- Get DI count (Get\_DICount)
- Read DI value (Di\_Read)
- Release resources (DIO\_DeInit)
- b) Code instance

> File Name: diotest.c

#include <stdio.h>

```
#include <unistd.h>
```

#include "board\_resource.h"

```
int main(int argc, char *argv[])
```

```
{
```

```
int fd;
```

```
BR_RESULT ret = BR_SUCCESS;
```

```
ret = DIO_Init(&fd);
```

```
if (ret != BR_SUCCESS)
      printf("open device fail[%d]\n", ret);
int DI = Get_DICount();
int DO = Get_DOCount();
printf("DI:%d,DO:%d\n",DI,DO);
unsigned int value;
int i = 0;
while(1)
{
      if(DI)
      {
            Di_Read(fd,0,DI,&value);
            printf("DI:%08x\n",value);
      }
      if(DO)
      {
            for(i=0;i< DO;i++)
            {
                  Do_Read(fd,i,1,&value);
                  value = ~value;
                  Do_Write(fd,i,1,value);
                  Do_Read(fd,i,1,&value);
                  printf("DO[%d]:%04x\n",i,value);
                  sleep(1);
           }
     }
      sleep(3);
}
return 0;
```

}

# 5.2 IO Resource (ADAM3600 Serials)

```
1. View module information:
```

root@adam3600:~# mdlsearch

IO Module: 0, ADAM-3600

IO Module: 0, ADAM-3600, ver:01010183, ai: 8, ao: 0, di: 8, do: 4

2. Programming code:

## diread.cpp

\*

\* Linux Example: \* diread.cpp \* Example Category: DI \* Description: This example demonstrates how to use DI function. \* Instructions for Running: \* 1. Set the 'deviceNumber' for opening the device. \* 2. Set the 'startChannel' as the first channel for scan analog samples \* 3. Set the 'channelCount' to decide how many sequential channels to scan analog samples. \* \* I/O Connections Overview: Please refer to your hardware reference manual. #include <stdlib.h> #include <stdio.h> #include "compatibility.h" #include "bdaqcl.h" using namespace Automation::BDaq; //-----// Configure the following three parameters before running the example //-----#define deviceNumber 0 channelCountMax 8 #define 124

```
inline void waitAnyKey()
{
   do{SLEEP(1);} while(!kbhit());
}
int main(int argc, char* argv[])
{
    ErrorCode
                      ret = Success;
    BDaqDevice *device = NULL;
    BDaqDio
                *dio = NULL;
            moduleNumber = 0;
    long
                startChannel = 0;
    long
                channelCount = 8;
    long
    //Open device
    ret = BDaqDevice::Open(deviceNumber, ModeWrite, device);
    do
    {
        //Get dio module
        ret = device->GetModule(0, dio);
        CHK RESULT(ret);
        longrngCode[channelCountMax] = { DI_NORMAL_MODE };
        ret = BDaqDevice::Open(deviceNumber, ModeWrite, device);
        CHK RESULT(ret);
        ret = dio->DiSetFuncCode(moduleNumber, startChannel, channelCount,
&rngCode[startChannel]);
        CHK RESULT(ret);
        memset(rngCode, 0, channelCountMax*sizeof(long));
        SLEEP(1);
```

```
ret = dio->DiGetFuncCode(moduleNumber, startChannel, channelCount,
&rngCode[startChannel]);
```

```
125
```

```
CHK RESULT(ret);
         for (long i = startChannel; i < startChannel + channelCount; ++i)
         {
             printf("Channel %Id function code: %Ix\n", i,rngCode[i - startChannel]);
         }
         printf("Acquisition is in progress, any key to quit!\n\n");
         BYTE
                       dioData[ 1 ] = {0xff};
         do
         {
             //Read di value
             ret = dio->DiRead(moduleNumber,startChannel, channelCount, dioData);
             CHK RESULT(ret);
             printf("dio value: %2x\n", dioData[0]);
             SLEEP(1);
         } while(!kbhit());
    }while(false);
    //Close device
    if(device != NULL)
    {
         device->Close();
    }
    // If something wrong in this execution, print the error code on screen for tracking.
    if(BioFailed(ret))
    {
         printf("Some error occurred. And the last error code is Ox%X.\n", ret);
         waitAnyKey();// wait any key to quit!
    }
    return 0;
Makefile:
```

```
arm-linux-gnueabihf-g++ -I../inc -L ../lib/ diread.cpp -o diread
```

}

# 5.3 Serial Port Programming

#### 5.3.1 Basic Steps

Set struct termios to operate serial port under Linux as below:

- a) Open the device nodes such as /dev/ttyAP0.
- b) Obtain the information of node struct termios, configure serial port parameters such as baud rate, and save the information of struct termios.
- c) Directly call the read and write functions to read and write data.
- d) Close the device node.

#### 5.3.2 Parameter Configuration

```
a) Open device node
         fd = open(Dev, O_RDWR | O_NOCTTY);
 b) Set baud rate
cfsetispeed(&opt, B9600);
cfsetospeed(&opt, B9600);
 c) Set data bits
opt.c cflag &= ~CSIZE;
    switch (databits)
    {
    case 5:
         opt.c_cflag |= CS5;
         break:
    case 6:
         opt.c_cflag |= CS6;
         break;
    case 7:
         opt.c_cflag |= CS7;
         break;
    case 8:
         opt.c_cflag |= CS8;
         break;
    default:
         printf( "Unsupported data size\n" );
         return -1;
```

```
}
 d) Set stop bits
switch (stopbits)
    {
    case 1:
         opt.c_cflag &= ~CSTOPB;
         break;
    case 2:
        opt.c_cflag |= CSTOPB;
         break;
    default:
         printf("Unsupported stop bits\n");
         return -1;
    }
 e) Set parity bits
switch (parity)
    {
    case 'n':
    case 'N':
         opt.c_cflag &= ~PARENB;
        opt.c_iflag &= ~INPCK;
         break;
    case 'o':
    case 'O':
         opt.c_cflag |= (PARODD | PARENB);
        opt.c_iflag |= INPCK;
         break;
    case 'e':
    case 'E':
         opt.c_cflag |= PARENB;
         opt.c_cflag &= ~PARODD;
         opt.c_iflag |= INPCK;
         break;
```

```
default:
    printf("Unsupported parity\n");
    return -1;
}
```

#### 5.3.3 Other Parameter Instructions

Generally speaking, to set the serial port is to set the baud rate, parity bit and stop bit, namely, the value of each member of the struct termios, as shown below: struct termio

{

```
unsigned char c_line; /* line discipline */
unsigned short c_iflag; /* input mode flag */
unsigned short c_oflag; /* output mode flag */
unsigned short c_cflag; /* control mode flag */
unsigned short c_lflag; /*local mode flag */
unsigned char c_line; /* line discipline */
unsigned char c_cc[NCC]; /* control characters */
```

};

c\_cflag is the most important parameter in the structure. By assigning a value to it, the user can set the baud rate, character size, data bit, stop bit, parity bit and hardware flow control. In addition, c\_iflag and c\_cc are common flags. c\_cflag, c\_iflag and c\_cc will be explained in detail below.

Constants supported by **c\_cflag** 

| CBAUD   | Bitmask of CBAUD baud rate  |
|---------|-----------------------------|
| B0      | 0 baud rate (DTR discarded) |
| B1800   | 1800 baud rate              |
| B2400   | 2400 baud rate              |
| B4800   | 4800 baud rate              |
| B9600   | 9600 baud rate              |
| B19200  | 19200 baud rate             |
| B38400  | 38400 baud rate             |
| B57600  | 57600 baud rate             |
| B115200 | 115200 baud rate            |
| EXTA    | External clock rate         |
| EXTB    | External clock rate         |
| CSIZE   | Bitmask of data bit         |

| CS5 | 5 data bits |
|-----|-------------|
| CS6 | 6 data bits |
| CS7 | 7 data bits |
| CS8 | 8 data bits |

| CSTOPB                                                | 2 stop bits (If CSTOPB does not set stop bit, then there is one stop bit)  |
|-------------------------------------------------------|----------------------------------------------------------------------------|
| CREAD                                                 | Enable receiver                                                            |
| PARENB                                                | Enable parity bit                                                          |
|                                                       |                                                                            |
| PARODD                                                | Use odd parity instead of even parity                                      |
| HUPCL                                                 | Hang up on last close (DTR discarded)                                      |
| CLOCAL                                                | Local connection (port owner not changed)                                  |
| LOBLK                                                 | block job control output                                                   |
| CNET_CTSF                                             | RTS Enable hardware flow control                                           |
| Constants supported by <b>c_iflag</b>                 |                                                                            |
| INPCK                                                 | Enable parity check                                                        |
| IGNPAR                                                | Ignore parity check errors                                                 |
| PARMRK                                                | Mask of parity check errors                                                |
| ISTRIP                                                | Remove parity check bit                                                    |
| IXON                                                  | Enable output hardware flow control                                        |
| IXOFF                                                 | Enable input software flow control                                         |
| IXANY                                                 | Allow characters to re-enable flow control                                 |
| IGNBRK                                                | Ignore interruption                                                        |
| BRKINT Send SIGINT signal when an interruption occurs |                                                                            |
| INLCR                                                 | Maps NL to CR                                                              |
| IGNCR                                                 | Ignore CR                                                                  |
| IUCLC                                                 | Map upper-case to lower-case                                               |
| ICRNL                                                 | Maps CR to NL                                                              |
| IUCLC                                                 | Map upper-case to lower-case                                               |
| IMAXBEL                                               | Reply with ECHO when the input is too long                                 |
| Constants supported by <b>c_cc</b>                    |                                                                            |
| VINTR                                                 | Interrupt control. The corresponding keys are CTRL+C.                      |
| VQUIT                                                 | Quit the operation. The corresponding keys are CRTL+Z.                     |
| VERASE                                                | Delete the operation. The corresponding keys is Backspace (BS).            |
| VKILL                                                 | Delete lines. The corresponding keys are CTRL+U.                           |
| VEOF                                                  | At the end of the file, and the corresponding keys are CTRL+D.             |
| VEOL                                                  | At the end of the line, and the corresponding key is Carriage return (CR). |

VEOL2 At the end of the second line, and the corresponding key is Line feed (LF). VMIN Specify the minimum number of characters to be read. VTIME Specify the wait time for reading each character. Serial control function Get attributes (termios structure) tcgetattr tcsetattr Set attributes (termios structure) cfgetispeed Get input speed cfgetospeed Get output speed cfsetispeed Set input speed cfsetospeed Set output speed Wait until all output is transmitted. tcdrain tcflow Suspend transmission or reception Flush pending input and/or output tcflush Send a BREAK character tcsendbreak

## 5.4 Network Programming

#### 5.4.1 TCP Communication

Socket programming based on TCP (connection-oriented) is done at client and server.

The procedures on the client are as follows:

- (1) Create a socket (socket)
- (2) Send a connection request to the server (connect)
- (3) Communicate with the server (send/recv)
- (4) Close the socket

> File Name: tcpc.c

#include <stdio.h>

#include <unistd.h>

#include <string.h>

#include <sys/types.h>

#include <sys/stat.h>

#include <sys/socket.h>

#include <fcntl.h>

#include <netinet/in.h>

#include <stdlib.h>

```
#include <arpa/inet.h>
int main(int argc, char **argv)
{
     int index = 0;
     char buf[1024];
     int sockfd;
      struct sockaddr_in dest_addr;
     if (argc != 3)
     {
            printf("useage:./tcpc ipaddress port\n ");
            printf("\teg:./tcpc 127.0.0.1 5555\n");
            return -1;
     }
     int destport = atoi(argv[2]);
     if (-1 == (sockfd = socket(AF_INET, SOCK_STREAM, 0)))
     {
            perror("error in create socket\n");
            exit(0);
     }
     memset(&dest_addr,0,sizeof(dest_addr));
     dest_addr.sin_family = AF_INET;
      dest_addr.sin_port = htons(destport);
     dest_addr.sin_addr.s_addr = inet_addr(argv[1]);
     //connect
     if (-1 == connect(sockfd, (struct sockaddr*) &dest_addr,
                              sizeof(struct sockaddr)))
     {
            perror("connect error\n");
            exit(0);
     }
     while (1)
     {
            sprintf(buf, "%s %d", "tcp send data",index++);
            int n_send_len;
            n_send_len = send(sockfd, buf, strlen(buf), MSG_NOSIGNAL);
```

```
if(n_send_len < 0)
      {
            perror("socket send");
            break;
      }
      printf("send:[%d]%s\n", n_send_len, buf);
      int nread = recv(sockfd, buf, sizeof(buf), 0);
      if (nread > 0)
      {
            printf("receive:[%d]%s\n", nread, buf);
      }
      if (nread < 0)
      {
            break;
      }
      sleep(1);
printf("exit program\n");
shutdown(sockfd, 0);
close(sockfd);
return 0;
```

```
}
```

}

The procedures on the server are as follows:

(1) Create a socket (socket).

(2) Bind the socket to a local address and a port (bind).

(3) Set the socket to listening mode to receive client requests (listen).

(4) Wait for the client request. When the request arrives, accept the connection request and return a new socket corresponding to the connection (accept).

(5) Use the returned socket to communicate with the client (send/recv).

(6) Return and wait for another client request.

(7) Close the socket.

> File Name: tcps.c

#include <sys/socket.h>

#include <unistd.h>// for close function
#include <string.h> // for bzero function
#include <stdio.h>
#include <sys/types.h>
#include <sys/stat.h>
#include <fcntl.h>
#include <netinet/in.h>
#include <stdlib.h>
#include <stdlib.h>

```
#define SERV_PORT 5555
```

#define BACKLOG 10 //the counts of connect can keep in wait queen #define MAXBUFSIZE 200

int main(int argc, char \*\*argv)

{

```
char buf[MAXBUFSIZE]; //receive buf
int sockfd, sockfd_client = 0;
socklen_t sin_size;
struct sockaddr_in serv_addr, client_sockaddr; //server ip info
int serverport;
if (argc == 2)
{
      serverport = atoi(argv[1]);
}
else
{
      serverport = SERV_PORT;
}
if (-1 == (sockfd = socket(AF_INET, SOCK_STREAM, 0)))
{
      perror("error in create socket\n");
      exit(0);
}
//set the sockaddr_in struct
memset(&serv_addr,0,sizeof(serv_addr));
```

serv\_addr.sin\_family = AF\_INET;

serv\_addr.sin\_port = htons(serverport); //server listening port

serv\_addr.sin\_addr.s\_addr = INADDR\_ANY; //here is the specia in listening tcp connect

//bind , the ip and port information is aready in the sockaddr

```
if (-1 == bind(sockfd, (struct sockaddr*) &serv_addr,
```

```
sizeof(struct sockaddr)))
```

```
{
```

```
perror("bind error\n");
```

exit(0);

```
}
```

```
printf("bind seccessful\n");
```

```
if (-1 == listen(sockfd, BACKLOG))
```

{

```
perror("lisenning");
exit(1);
```

}

```
printf("the server is listenning...\n");
```

//accept

```
if (-1 == (sockfd_client = accept(sockfd,
```

```
(struct sockaddr*) &client_sockaddr, &sin_size)))
```

{

```
perror("accept");
exit(1);
```

}

printf("accept connect from ip:%s port:%d\n",inet\_ntoa(client\_sockaddr.sin\_addr),ntohs(client\_sockaddr.sin\_port)); while (1)

{

```
memset(buf,0,sizeof(buf));
int recvbytes; //the number of bytes receive from socket
recvbytes = recv(sockfd_client, buf, MAXBUFSIZE, 0);
if (-1 == recvbytes)
{
    perror("receive");
    exit(1);
}
printf("%d bytes receive from connect:%s\n", recvbytes, buf);
if(recvbytes > 0) {
```

```
recvbytes = send(sockfd_client, buf, recvbytes, MSG_NOSIGNAL);
}else{
    recvbytes = send(sockfd_client, "heartbeat", strlen("heartbeat"), MSG_NOSIGNAL);
}
if(recvbytes < 0)
    break;
}
printf("eixt program\n");
shutdown(sockfd_client,0);
close(sockfd_client);
shutdown(sockfd_0);
close(sockfd);
return 0;</pre>
```

```
}
```

#### 5.4.2 UDP Communication

Client: (Sender)

- 1) Create a socket (socket).
- 2) Send data to the server (sendto).
- 3) Close the socket.

/\*

- \* File: udpc.c
- \* UDP client

\*

\* Purpose: send a piece of text message every second

\*/

#include<sys/types.h>

#include<sys/socket.h>

#include<unistd.h>

#include<netinet/in.h>

#include<arpa/inet.h>

#include<stdio.h>

#include<stdlib.h>

#include<errno.h>

#include<netdb.h>

#include<stdarg.h>

```
#include<string.h>
#define SERVER_PORT 5555
#define BUFFER_SIZE 1024
int main(int argc, char **argv)
{
     /* Server address */
     struct sockaddr_in server_addr;
     if (argc != 3)
     {
           printf("useage:./udpc ipaddress port\n ");
           printf("\teg:./udpc 127.0.0.1 5555\n");
           return -1;
     }
     int destport = atoi(argv[2]);
     bzero(&server_addr, sizeof(server_addr));
     server_addr.sin_family = AF_INET;
     server_addr.sin_addr.s_addr = inet_addr(argv[1]);
     server_addr.sin_port = htons(destport);
     /* create a socket */
     int client_socket_fd = socket(AF_INET, SOCK_DGRAM, 0);
     if (client_socket_fd < 0)
     {
           perror("Create Socket Failed:");
           exit(1);
     }
     int index=0;
     char buffer[BUFFER_SIZE];
     bzero(buffer, BUFFER_SIZE);
     while (1)
     {
```

```
137
```

```
sprintf(buffer, "%s %d", "udp send data",index++);
           int n_send_len;
           n send len = sendto(client socket fd, buffer, strlen(buffer), 0,
                       (struct sockaddr*) &server_addr, sizeof(server_addr));
           if(n_send_len < 0)
           {
                 perror("socket send");
                 break;
           }
           printf("send:[%d]%s\n", n_send_len, buffer);
           struct sockaddr_in client_addr;
           size_t client_addr_length = 0;
           int nread = recvfrom(client_socket_fd, buffer, BUFFER_SIZE, 0,
                                   (struct sockaddr*) &client_addr, &client_addr_length);
           if (nread == -1)
           {
                 perror("Receive Data Failed:");
                 exit(1);
           }
           printf("recv:[%d]%s\n", nread, buffer);
           sleep(1);
     close(client_socket_fd);
     return 0;
Server: (receiving end)
1) Create a socket (socket).
```

```
2) Bind the socket to a local address and a port (bind).
```

- 3) Use the returned socket to communicate with the client (recvfrom).
- 4) Close the socket.

}

}

> File Name: server.c

#include<sys/socket.h>

#include<unistd.h>

#include<netinet/in.h>

#include<arpa/inet.h>

#include<stdio.h>

#include<stdlib.h>

#include<errno.h>

#include<netdb.h>

#include<stdarg.h>

#include<string.h>

#### #define SERVER\_PORT 5555

```
#define BUFFER_SIZE 1024
```

```
int main(int argc, char **argv)
{
    /* Create a UDP socket */
    struct sockaddr_in server_addr;
    int serverport;
    if (argc == 2)
    {
        serverport = atoi(argv[1]);
    }
}
```

#### else

}

{
 serverport = SERVER\_PORT;

```
}
```

```
bzero(&server_addr, sizeof(server_addr));
server_addr.sin_family = AF_INET;
server_addr.sin_addr.s_addr = htonl(INADDR_ANY);
server_addr.sin_port = htons(serverport);
```

```
/* create a socket */
int server_socket_fd = socket(AF_INET, SOCK_DGRAM, 0);
if (server_socket_fd == -1)
```

```
{
       perror("Create Socket Failed:");
       exit(1);
}
/* bind the socket */
if (-1 == (bind(server_socket_fd, (struct sockaddr*) &server_addr,
                         sizeof(server addr))))
{
       perror("Server Bind Failed:");
       exit(1);
}
printf("bind port %u success\n",ntohs(server_addr.sin_port = htons(serverport)));
char buffer[BUFFER_SIZE];
/* data transmission */
while (1)
{
     /* Define an address to capture the client address */
       struct sockaddr in client addr;
       socklen_t client_addr_length = sizeof(client_addr);
       /* Receive data */
       bzero(buffer, BUFFER_SIZE);
       int nread = recvfrom(server_socket_fd, buffer, BUFFER_SIZE, 0,
                   (struct sockaddr*) &client_addr, &client_addr_length);
       if (nread == -1)
      {
             perror("Receive Data Failed:");
             exit(1);
      }
       printf("from ip:%s port:%d,[%d]%s\n",inet_ntoa(client_addr.sin_addr),ntohs(client_addr.sin_port),nread,buffer);
       if (sendto(server_socket_fd, buffer, strlen(buffer), 0,
                         (struct sockaddr*) &client_addr, sizeof(client_addr)) < 0)
      {
             perror("Send Failed:");
             exit(1);
```

```
}
```

```
140
```

```
}
close(server_socket_fd);
return 0;
}
```

# 5.5 WebService Programming

Lighttpd uses fastcgi function by default, and it can be extended by programming if necessary.

Please refer to 4.24 Web Server (lighttpd) Configuration to configure web to https.

#### 5.5.1 Lighttpd Configuration

Configure fastcgi.server at the end of the /etc/lighttpd.conf file as below: **#vi /etc/lighttpd.conf** 

```
fastcgi.server += (
  "/data" => (
    "test.fastcgi.handler" => (
       "socket" => "/tmp/WebService.fastcgi.socket",
      "check-local" => "disable",
    )
  ),
  "/sys" => (
    "test.fastcgi.handler" => (
      "socket" => "/tmp/WebService.fastcgi.socket",
      #"allow-x-sendfile" => "enable",
      "check-local" => "disable",
    )
  ),
  "/ext" => (
    "test.fastcgi.handler" => (
      "socket" => "/tmp/ext.fastcgi.socket",
      #"allow-x-sendfile" => "enable",
      "check-local" => "disable",
    )
  )
```

)

Enable lighttd #lighttpd -f /etc/lighttpd.conf

#### 5.5.2 Code

#include <errno.h>
#include <stdio.h>
#include <stdlib.h>
#include <string.h>
#include <sys/stat.h>
#include <locale.h>
#include <locale.h>
#include <dirent.h>
#include <fcntl.h>
#include <shadow.h>
#include <dlfcn.h>
#include <unistd.h>

#include "fastcgi.h"
#include "fcgios.h"
#include "fcgi\_stdio.h"

#define STANDALONE\_MODE

#ifndef FCGI\_SOCKET #define FCGI\_SOCKET #endif 1

"/tmp/ext.fastcgi.socket"

#if STANDALONE\_MODE
static int stdinFds[3];
#endif

static void handle\_request ( char \* request\_uri, char \* query\_string, char \* request\_method,

```
char * http accept,
    char * http user agent,
    char * http accept encoding,
    char * http_accept_language )
{
    if (strcmp(request_method, "GET") != 0)
    {
         printf( "Status: 403 Forbidden\r\nContent-Type: text/plain\r\n\r\nInvalid Request" );
         printf( "{\"HTTP\":\"403\"}" );
         return;
    }
    if ( strstr( request uri, "/ext" ) == NULL )
    {
         printf( "Status: 403 Forbidden\r\nContent-Type: text/plain\r\n\r\nIncorrect URI" );
         printf( "{\"HTTP\":\"403\"}" );
         return;
    }
    printf( "Status: 200 OK\r\nContent-Type: application/json\r\n\r\n" );
    printf( "{\r\n" );
    printf( "this is a fastcgi example\r\n" );
    printf( "}\r\n" );
}
int main ( int argc, char * argv[] )
{
    int rc;
    int listen fd;
    daemon(0,0);
#if STANDALONE MODE
    rc = OS_LibInit( stdinFds );
    if (rc != 0)
    {
         printf( "Error initializing OS library: %d\n", rc );
```

```
return -1;
   }
    if ( ( listen_fd = OS_CreateLocallpcFd( FCGI_SOCKET, 5 ) ) == -1 )
    {
        printf( "OS CreateLocallpcFd failed\n" );
        return -2;
   }
    chmod( FCGI_SOCKET, ACCESSPERMS );
    close(STDIN FILENO);
    if ( listen_fd != FCGI_LISTENSOCK_FILENO )
   {
        dup2(listen fd, FCGI LISTENSOCK FILENO);
        close(listen fd);
   }
    close( STDOUT FILENO );
    close(STDERR FILENO);
#endif
   while (FCGI Accept() \geq 0 )
   {
        handle request(
            getenv( "REQUEST URI" ),
            getenv( "QUERY_STRING" ),
            getenv( "REQUEST_METHOD" ),
            getenv( "HTTP ACCEPT" ),
            getenv( "HTTP_USER_AGENT" ),
            getenv( "HTTP ACCEPT ENCODING" ),
            getenv( "HTTP ACCEPT LANGUAGE") );
   }
    return 0;
```

```
Run the compiled program in the command line.
```

}
# #make #cd output/ #./example

## 5.5.3 Results

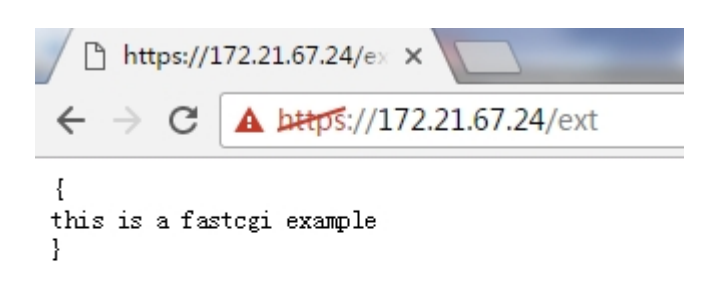

## 5.5.4 Precautions for Using the EDGELINK Platform

As the EdgeLink platform is encrypted, it cannot display the use case normally when used as above. Please use the pure platform version to test the use case.

## 5.6 SRAM Programming

#### 5.6.1 Basic Instructions of SRAM

ADAM3600 serials use device node /dev/sram. The node size is 32K, wherein, 0-16K is used by EdgeLink, and 16-32K is reserved for customers.

ECU1051 serial uses device node /dev/fram. The node size is 128K, wherein, 0-64K is used by EdgeLink, and 64-128K is reserved for customers.

## 5.6.1.1 Write Operation of sram

The method to operate SRAM is similar to that of file operation. Use Iseek to locate the required operation position, and then read and write sram.

The code of write operation is as below:

## int write\_with\_file(int address, char buff[], int len)

```
int fd = open(devname, O_RDWR);
int nret = 0;
if (fd == -1)
{
    perror("open");
    return -1;
}
nret = lseek(fd, address, SEEK_SET);
if (nret < 0)
{
    close(fd);
    return 0;
}
nret = write(fd, buff, len);
close(fd);
return nret;
```

#### 5.6.1.2 Read Operation of sram

Code of read operation is as below:

```
int read_with_file(int address, char buff[], int len)
{
    int fd = open(devname, O_RDWR);
    int nret = 0;
    if (fd == -1)
    {
        perror("open");
        return -1;
    }
    nret = lseek(fd, address, SEEK_SET);
    if (nret < 0)</pre>
```

```
{
    close(fd);
    return 0;
}
nret = read(fd, buff, len);
close(fd);
return nret;
}
```